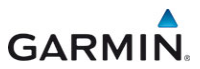

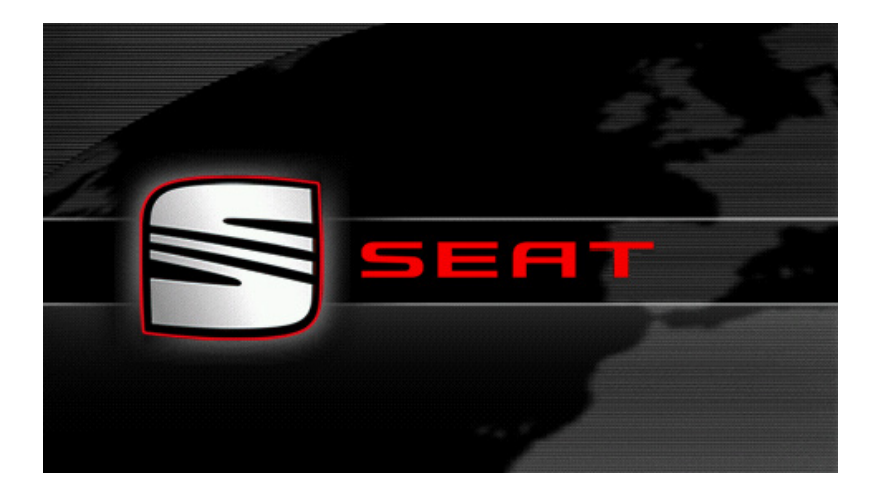

# SEAT Portable System

# Uporabniški priročnik

Slovenščina

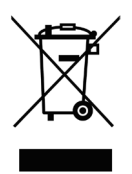

Simbol prečrtanega koša za smeti na kolesih pomeni, da je treba izdelek v Evropski uniji odstraniti na zbirališče za posebne odpadke. To velja tako za ta izdelek kot tudi za vse dodatne dele, označene s tem simbolom. Teh izdelkov ni dovoljeno metati med neločene gospodinjske odpadke.

#### Kolofon

Garmin Würzburg GmbH Beethovenstraße 1a+b

#### D-97080 Würzburg

Podatki in informacije v teh dokumentih se lahko spremenijo brez vnaprejšnjega obvestila. Brez izrecnega pisnega dovoljenja družbe Garmin Würzburg GmbH ni dovoljeno za kakršne koli namene razmnoževati ali prenašati te dokumentacije, ne glede na to, na kakšen način ali s kakšnimi sredstvi, elektronsko ali mehansko. Vsi tehnični podatki, skice itd. so zaščiteni z zakonom o avtorskih pravicah.

© 2013, Garmin Würzburg GmbH

Vse pravice so pridržane.

# Kazalo

| 1 | Uvod                 |                  |                                           | 9        |  |
|---|----------------------|------------------|-------------------------------------------|----------|--|
|   | 1.1 O tem priročniku |                  |                                           |          |  |
|   |                      | 1.1.1            | Rabe                                      | 9        |  |
|   |                      | 1.1.2            | Simboli                                   | 9        |  |
|   | 1.2                  | Pravni na        | apotki                                    | 9        |  |
|   |                      | 1.2.1            | Garancija                                 | 9        |  |
|   |                      | 1.2.2            | Blagovne znamke                           | 10       |  |
|   | 1.3                  | Vprašanj         | ja o izdelku                              | 10       |  |
| 2 | Prede                | en začne         | ete                                       | 10       |  |
|   | 2.1                  | Obseg d          | obave                                     | 10       |  |
|   | 2.2                  | Opis nav         | <i>r</i> igacijske naprave                | 11       |  |
|   | 2.3                  | Pomemb           | oni varnostni napotki                     | 11       |  |
|   |                      | 2.3.1            | Varnostni napotki za navigacijo           | 12       |  |
|   |                      | 2.3.2            | Varnostni napotki za navigacijsko napravo | 12       |  |
|   | 2.4                  | Montaža          | /demontaža navigacijskega sistema         | 13       |  |
|   |                      | 2.4.1            | Demontaža navigacijske naprave            | 13       |  |
|   |                      | 2.4.2            | Montaža navigacijske naprave              | 14       |  |
|   |                      | 2.4.3            | Pomnilniška kartica                       | 15       |  |
|   | 2.5                  | Navigira         | nje z GPS-om                              | 15       |  |
| 3 | Vklop                | o in izklo       | op navigacijske naprave                   | 16       |  |
|   | 3.1                  | Naprava          | , montirana v vozilu                      | 17       |  |
|   |                      | 3.1.1            | Vklop naprave                             | 17       |  |
|   |                      | 3.1.2            | Ohranjevalnik zaslona                     | 17       |  |
|   |                      | 3.1.3            | Preklop naprave v stanje pripravljenosti  | 18       |  |
|   |                      | 3.1.4            | Izklop naprave                            | 18       |  |
|   | 3.2                  | Nemonti          | rana naprava                              | 18       |  |
|   |                      | 3.2.1            | Vklop naprave                             | 18       |  |
|   |                      | 3.2.2            | Ohranjevalnik zaslona                     | 19       |  |
|   |                      | 3.2.3            | Preklop naprave v stanje pripravljenosti  |          |  |
|   | <b>~</b> ~           | 3.2.4            | Izklop naprave                            |          |  |
|   | 3.3                  |                  | p navigacijske naprave                    |          |  |
|   | 3.4                  | Prirocnik        |                                           |          |  |
| _ | 3.5                  | 5.5 Moznosti     |                                           |          |  |
| 4 | Zaści                | ita gesla        |                                           | 21       |  |
|   | 4.1                  | Aktiviran        |                                           |          |  |
|   | 4.0                  | 4.1.1<br>Declara | Sprememba gesia                           |          |  |
|   | 4.2                  | Preklic z        | ascite gesia                              |          |  |
| _ | 4.5                  | Ste poza         |                                           |          |  |
| 5 | Uprav                | vijanje n        | avigacijske naprave                       |          |  |
|   | 5.1                  | Tinkoval         |                                           |          |  |
|   | 5.Z                  |                  | Dosobno tinko                             | 20<br>مە |  |
|   |                      | J.Z.I<br>5 2 2   | Vinos podatkov                            | ŏ∠       |  |
|   |                      | J.Z.Z            |                                           |          |  |

|   | 5.3<br>5.4 | Možnost<br>Meniji                  | li                                    | 30       |  |  |
|---|------------|------------------------------------|---------------------------------------|----------|--|--|
| 6 | Glass      | who kr                             | nilionio                              | 20       |  |  |
| 0 | 6 1        | Aktiviranje dlasovnega upravljanja |                                       |          |  |  |
|   | 6.2        | Unorahi                            | alasovno krmilienie                   |          |  |  |
|   | 6.3        | Pomoč                              |                                       |          |  |  |
|   | 6.4        | Izklop al                          | asovnega upravliania                  |          |  |  |
|   | 6.5        | Konfigur                           | iranje glasovnega upravljanja         |          |  |  |
| 7 | Navio      | aciia                              |                                       | 32       |  |  |
|   | 7.1        | Zagon navigacijskega programa      |                                       |          |  |  |
|   | 7.2        | Vnos cilj                          | a                                     |          |  |  |
|   |            | 7.2.1                              | Vnos ciljne države                    |          |  |  |
|   |            | 7.2.2                              | Glasovni vnos cilja                   |          |  |  |
|   |            | 7.2.3                              | Vnos ciljnega naslova                 | 35       |  |  |
|   |            | 7.2.4                              | Vnesi koordinate                      | 37       |  |  |
|   |            | 7.2.5                              | Posebni cilj                          |          |  |  |
|   |            | 7.2.6                              | Posebni cilji v neposrednem dostopu   | 42       |  |  |
|   |            | 7.2.7                              | Informacije o cilju                   | 42       |  |  |
|   |            | 7.2.8                              | Priljubljeni                          | 43       |  |  |
|   |            | 7.2.9                              | Zadnji cilji                          | 44       |  |  |
|   |            | 7.2.10                             | Uvoženi naslovi iz imenika            | 44       |  |  |
|   |            | 7.2.11                             | Navigiranje domov                     |          |  |  |
|   |            | 7.2.12                             | Določitev cilja na zemljevidu         |          |  |  |
|   |            | 7.2.13                             | Predogled poti                        |          |  |  |
|   | 7.3        | Upravlja                           | nje ciljev                            |          |  |  |
|   |            | 7.3.1                              | Shranjevanje cilja                    |          |  |  |
|   |            | 7.3.2                              | Brisanje cilja s seznama Priljubljeni |          |  |  |
|   |            | 7.3.3                              | Dolocitev domacega naslova            |          |  |  |
|   | 74         | 7.3.4<br>Deti                      | Sprememba domacega nasiova            |          |  |  |
|   | 7.4        |                                    | apami<br>Dele žitev ze žetec to žko   |          |  |  |
|   |            | 7.4.1                              | Dolocitev zacetne tocke               |          |  |  |
|   |            | 74.2                               | Obdelova točk poli                    |          |  |  |
|   |            | 7.4.3                              | Upravljanja poti                      |          |  |  |
|   |            | 7 / 5                              | Nalaganie poti ali pospetka           |          |  |  |
|   |            | 746                                | Izračun in prikaz noti                | 55<br>54 |  |  |
|   |            | 7.4.7                              | Simulacija poti                       |          |  |  |
|   |            | 748                                | Predoaled noti                        |          |  |  |
| • | Mažu       | 1.4.0                              | delinia funkcija                      |          |  |  |
| Ő | wozn       | iosti, na                          | uaijrije iurikčije                    |          |  |  |
| 9 | Upor       | Jporaba zemljevida                 |                                       |          |  |  |
|   | 9.1        | Izbira navigacijskega zemljevida60 |                                       |          |  |  |
|   | 9.2        |                                    |                                       |          |  |  |
|   | 9.3        | ∠emijevid v načinu Predogled6      |                                       |          |  |  |

|    | 9.4   | Zemljevi   | id v načinu Navigacija                             | 63        |
|----|-------|------------|----------------------------------------------------|-----------|
|    |       | 9.4.1      | Navigacija v načinu Vozilo                         | 64        |
|    |       | 9.4.2      | Navigacija v načinu Pešec                          | 68        |
|    |       | 9.4.3      | Navigacija v načinu Posnetek                       | 70        |
|    |       | 9.4.4      | Navigacija v načinu Terenska vožnja                | 70        |
|    |       | 9.4.5      | Možnosti zemljevida v načinu Navigacija            | 71        |
|    |       | 9.4.6      | Končanje navigacije                                | 71        |
|    | 9.5   | Zemljevi   | id v načinu Poišči cilj                            | 71        |
|    |       | 9.5.1      | Uporaba načina Poišči cilj                         | 72        |
|    | 9.6   | E Prik     | az zemljevida 360-stopiniski doseg                 | 73        |
|    | 0.0   | 961        | Prikaz dosena                                      | 73        |
|    |       | 9.6.2      | Nastavitev prikaza zemlievida 360-stopiniski doseg |           |
| 10 | Upor  | ohno fuu   | nkolio                                             | 76        |
| 10 | 10.1  | Drofili po | nkcije                                             | <b>70</b> |
|    | 10.1  | 10 1 1     | Nastavitve profilov poti                           | 70        |
|    |       | 10.1.1     |                                                    | 70        |
|    |       | 10.1.2     | Izdelava povega profila poti                       |           |
|    |       | 10.1.3     | Izuelava novega profila poli                       |           |
|    |       | 10.1.4     | Izbol piolila poli                                 |           |
|    | 10.2  |            | · Lostni posobni cilii                             | 70        |
|    | 10.2  |            | Izdolovo lootoih ciliov                            |           |
|    |       | 10.2.1     | Izuelava lastinin cijev                            |           |
|    |       | 10.2.2     | Rohe za lastne posebne cije                        |           |
|    |       | 10.2.3     | POI-Import: prenos lastnin posebnin ciljev na      | 01        |
|    | 10.0  | Descal     |                                                    | 01        |
|    | 10.3  | Posnetk    | l                                                  | 81        |
|    | 10.4  | Parkiran   | je v diizini ciija                                 | 82        |
|    |       | 10.4.1     | Nadaljevanje pes                                   | 82        |
|    |       | 10.4.2     | Poisci parkirno mesto                              | 83        |
|    |       | 10.4.3     | Nazaj na cilj                                      | 83        |
|    |       | 10.4.4     | Polnjenje v bližini cilja                          | 84        |
|    | 10.5  | V bližini. |                                                    |           |
|    | 10.6  | MyBest     | POI: POI na izbrani poti                           | 85        |
|    |       | 10.6.1     | Prikaz posebnih ciljev na poti                     | 85        |
|    |       | 10.6.2     | Navigiranje do cilja                               |           |
|    |       | 10.6.3     | Določitev kategorij                                | 87        |
|    | 10.7  | Sightsee   | eing                                               | 87        |
|    | 10.8  | Poti za c  | ogled znamenitosti                                 | 89        |
|    | 10.9  | Pomoč v    | v sili                                             | 90        |
|    | 10.10 | Shranjev   | vanje GPS-položaj, trenutnega položaja             | 91        |
|    | 10.11 | Blokirai   | , , , , , , , , , , , , , , , , , , , ,            | 92        |
|    | 10.12 | Opis pot   | li                                                 | 92        |
|    |       |            |                                                    | -         |
|    | 10.13 |            | Opozorilo za tankanje                              | 94        |
|    | 10.14 | Optični p  | parkirni sistem (OPS), Pomočnik za parkiranje      | 95        |
|    | 10.15 | Nadzor     | vrat                                               | 96        |
|    |       |            |                                                    |           |

\_

|    | 10.16 | E Pos    | ebne funkcije za električna vozila           |     |
|----|-------|----------|----------------------------------------------|-----|
|    |       | 10.16.1  | Pot Več postankov                            |     |
|    |       | 10.16.2  | Opozorilo za doseg                           |     |
|    |       | 10.16.3  | Zasebne poiniine postaje                     |     |
|    | 10.17 | CNG Pos  | ebne funkcije za vozila na zemeljski plin    |     |
|    |       | 10.17.1  | Pot Več postankov                            |     |
|    |       | 10.17.2  | Opozorilo za doseg                           |     |
|    | 10.18 | TMC (Pr  | ometne informacije)                          |     |
|    |       | 10.18.1  | Predogled TMC                                |     |
|    |       | 10.18.2  | Prikaz prometnih sporočil                    |     |
|    |       | 10.18.3  | Podroben prikaz posameznih sporočil          |     |
|    |       | 10.18.4  | Nastavitve TMC                               |     |
|    | 10.19 | OD Dne   | evnik voženj                                 |     |
| 11 | Vozil | 0        |                                              | 108 |
|    | 11.1  | Potovaln | ni računalnik                                |     |
|    |       | 11.1.1   | Odpiranje potovalnega računalnika            |     |
|    |       | 11.1.2   | Izbor časovnega obdobja                      |     |
|    | 44.0  | OD CNG   | Otoria                                       | 110 |
|    | 11.2  |          | Stanje                                       |     |
|    |       | 11.2.1   | Odpiranje okna Stanje                        |     |
|    | 11 0  | II.Z.Z   | Konngunranje okna Stanje                     |     |
|    | 11.5  | 11 2 1   | Odpiranjo aplikacij okna Porformanco Displav |     |
|    |       | 11.3.1   | Stanio                                       |     |
|    |       | 11.3.2   | Sidnje                                       |     |
|    |       | 1134     | Zmoglijvost                                  | 113 |
|    |       | 11.3.5   | Štonarica                                    | 114 |
|    |       | 11.3.6   | Statistika                                   | 117 |
|    |       | 11.3.7   | Možnosti                                     |     |
|    | 11 4  |          | kacije za električna vozila                  | 118 |
|    | 11.4  | 11 4 1   | Odpiranje aplikacij za električna vozila     | 118 |
|    |       | 1142     | Montiro energije                             | 118 |
|    |       | 1143     | e-vodia                                      | 120 |
|    |       | 11.4.4   | Rekuperacija                                 |     |
| 12 | Modii |          |                                              | 125 |
| 12 | 12.1  | Upravlia | nie avtoradia                                | 126 |
|    |       | 12 1 1   | Izbor frekvenčnega pasu                      | 127 |
|    |       | 12.1.2   | Nastavitev določene frekvence                |     |
|    |       | 12.1.3   | Izbor postaie                                |     |
|    |       | 12.1.4   | Skeniraj: Iskanje po frekvenčnem pasu        |     |
|    |       | 12.1.5   | Shranjen seznam                              |     |
|    |       |          | -                                            |     |

|    | 12.2  | Predvaja  | ılnik                                      | 129 |
|----|-------|-----------|--------------------------------------------|-----|
|    |       | 12.2.1    | Podprte zvočne datoteke                    | 130 |
|    |       | 12.2.2    | Izbor predstavnostnega vira                | 131 |
|    |       | 12.2.3    | Izbor datotek za predvajanje               | 132 |
|    |       | 12.2.4    | Izbor načina za predvajanje                | 132 |
|    |       | 12.2.5    | Upravlianie predvajanja                    | 133 |
|    | 12.3  | Možnost   | i za radio in predstavnostni predvajalnik  | 134 |
|    |       | 12.3.1    | Prometne informacije (TP)                  | 134 |
|    |       | 12.3.2    | Zvok                                       | 134 |
|    |       | 12.3.3    | Glasnost                                   | 135 |
|    | 12.4  | Slike     |                                            | 135 |
|    |       | 12.4.1    | Primerne datoteke                          | 135 |
|    |       | 12.4.2    | Odpiranje prikazovalnika slik              | 136 |
|    |       | 12.4.3    | Izbor slikovne datoteke                    | 136 |
|    |       | 12.4.4    | Upravljanje prikazovalnika slik            | 136 |
|    |       | 12.4.5    | Izbor načina za predvajanje                | 136 |
|    | 12.5  | Možnost   | i za prikazovalnika slik                   | 137 |
|    |       | 12.5.1    | Diaprojekcija (Diaprojekcija)              | 137 |
|    |       | 12.5.2    | Ozadje za ohranjevalnik zaslona            | 138 |
| 13 | Prost | oročni r  | modul                                      | 138 |
| 10 | 13.1  | Povezav   | a Bluetooth                                | 140 |
|    | 10.1  | 13 1 1    | Iskanie in seznanianie naprav Bluetooth    | 140 |
|    |       | 13 1 2    | Seznanianie z mobilnega telefona           | 142 |
|    |       | 13.1.3    | Povezovanje naprave                        |     |
|    |       | 13.1.4    | Aktiviranie mobilnega telefona             | 143 |
|    |       | 13.1.5    | Brisanie naprave                           | 144 |
|    |       | 13.1.6    | Uvozi imenik                               | 144 |
|    |       | 13.1.7    | Uvozi pretekle klice                       | 145 |
|    | 13.2  | Spreiem   | anie klica                                 | 146 |
|    | 13.3  | Spreiem   | anie SMS-sporočil                          | 146 |
|    | 13.4  | Klicanje. | · J· · · · · · · · ·                       | 147 |
|    |       | 13.4.1    | Klicanje z glasovno izbiro                 | 147 |
|    |       | 13.4.2    | Vnos telefonske številke                   | 148 |
|    |       | 13.4.3    | Klicanje s hitro tipko                     | 148 |
|    |       | 13.4.4    | Klicanje stika iz imenika                  | 148 |
|    |       | 13.4.5    | Klicanje ene zadnje klicanih številk       | 149 |
|    |       | 13.4.6    | Prevzem pogovora z mobilnega telefona      | 149 |
|    | 13.5  | Med pog   | ovorom                                     | 149 |
|    |       | 13.5.1    | Priklic navigacijske aplikacije v ospredje | 149 |
|    |       | 13.5.2    | Vnos številk                               | 150 |
|    |       | 13.5.3    | Izklop zvoka mikrofona                     | 150 |
|    |       | 13.5.4    | Prenos pogovora na mobilni telefon         | 150 |
|    |       | 13.5.5    | Končanje pogovora                          | 150 |
|    | 13.6  | Uporabn   | e funkcije                                 | 150 |
|    |       | 13.6.1    | Navigiranje do stika v imeniku             | 150 |
|    |       | 13.6.2    | Odpiranje poštnega nabiralnika             | 151 |

|    | 13.7  | Konfiguri<br>13.7.1<br>13.7.2 | ranje modula za prostoročno telefoniranje<br>Hitri klic<br>Nastavitve | 151<br>151<br>152 |
|----|-------|-------------------------------|-----------------------------------------------------------------------|-------------------|
| 14 | Live  | Services                      |                                                                       | .153              |
|    | 14.1  | Stroški                       |                                                                       | 154               |
|    |       | 14.1.1                        | Stroški za promet podatkov                                            | 154               |
|    |       | 14.1.2                        | Stroški za uporabo storitev Live                                      | 154               |
|    | 14.2  | Pogoji za                     | a uporabo storitev Live                                               | 154               |
|    | 14.3  | Uporaba                       | storitev Live                                                         | 155               |
|    |       | 14.3.1                        | Uporaba internetne povezave pametnega telefona                        | 155               |
|    |       | 14.3.2                        | Vreme                                                                 | 155               |
|    |       | 14.3.3                        | Lokalno iskanje                                                       | 157               |
|    |       | 14.3.4                        | Prometne informacije                                                  | 158               |
|    | 14.4  | Konfiguri                     | ranje storitev Live                                                   | 159               |
| 15 | Konfi | guriranj                      | e navigacijskega sistema                                              | .159              |
| 16 | Doda  | tek                           |                                                                       | .161              |
|    | 16.1  | Tehnični                      | podatki navigacijske naprave                                          | 161               |
|    | 16.2  | Licenčna                      | pogodba za končnega uporabnika programske opreme                      |                   |
|    |       | in podatk                     | iov                                                                   | 161               |
|    | 16.3  | Izjava o s                    | skladnosti                                                            | 165               |
| 17 | Odpr  | avljanje                      | napak                                                                 | .166              |
| 18 | Bese  | dno kaza                      | alo                                                                   | .168              |

# 1 Uvod

### 1.1 O tem priročniku

### 1.1.1 Rabe

Zaradi boljše čitljivosti in razumljivosti se v tem priročniku uporabljajo naslednje vrste pisave:

Poudarjeno in poševno: oznake izdelkov.

| Velike tiskane črke:          | imena oken in pogovornih oken.                                                         |  |  |
|-------------------------------|----------------------------------------------------------------------------------------|--|--|
| Poudarjeno:                   | poudarek pomembnih delov besedila.                                                     |  |  |
| <u>Podčrtano</u> :            | oznake stikalnih površin, vnosnih polj in drugih<br>elementov na uporabniški površini. |  |  |
| <u>Podčrtano in poševno</u> : | oznake upravljalnih elementov navigacijske naprave.                                    |  |  |

### 1.1.2 Simboli

Naslednji simboli nakazujejo določene dele besedila:

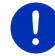

Napotki ali nasveti za uporabo programske opreme.

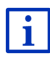

Nadaljnje informacije in razlage.

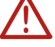

#### Opozorila

Simboli in naslovi prikazujejo, da ustrezno poglavje velja samo za določena vozila:

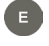

velja samo za vozila z električnim motorjem

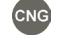

velja samo za vozila z motorjem na zemeljski plin

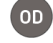

velja samo za vozila z ottovim ali dizelskim motorjem

### 1.2 Pravni napotki

### 1.2.1 Garancija

Pridržujemo si pravico do vsebinskih sprememb dokumentacije in programske opreme brez vnaprejšnjega obvestila. Družba Garmin Würzburg GmbH ne prevzema nobene odgovornosti za pravilnost vsebine ali škode, nastale zaradi uporabe tega priročnika. Vselej vam bomo hvaležni, če nas boste opozorili na napake ali imeli predloge za izboljšave, da vam bomo v prihodnje lahko ponudili še boljše izdelke.

### 1.2.2 Blagovne znamke

Za vse znamke in blagovne znamke, imenovane v tem priročniku in zaščitene s strani tretje osebe, veljajo neomejena določila veljavnega zakona o blagovnih znamkah in lastninske pravice zadevnega registriranega lastnika. Vse opisane blagovne znamke, trgovska imena ali imena družb so ali so lahko blagovne znamke ali registrirane blagovne znamke zgoraj omenjenih lastnikov. Vse pravice, ki tukaj niso izrecno odobrene, so pridržane.

Če pri blagovnih znamkah v tem priročniku manjka eksplicitna oznaka, iz tega ni mogoče sklepati, da ime ni zaščiteno s pravicami tretje osebe.

- Microsoft, Outlook, Excel in Windows so zaščitene blagovne znamke družbe Microsoft Corporation.
- NAVIGON je zaščitena blagovna znamka družbe Garmin Würzburg GmbH.

### 1.3 Vprašanja o izdelku

Imate vprašanja o izdelku? Obiščite našo spletno stran <u>www.garmin.com/pid</u> in kliknite "Služba za stranke". Tukaj boste našli rubriko s pogosto zastavljenimi vprašanji (FAQ Center) in izvedeli, kako lahko z nami stopite v stik po telefonu ali elektronski pošti.

# 2 Preden začnete

### 2.1 Obseg dobave

Preverite popolnost pošiljke. Če pošiljka ni popolna, se takoj obrnite na prodajalca, pri katerem ste izdelek kupili.

Izdelek, ki ste ga kupili, vključuje:

- navigacijsko napravo;
- Držalo za v avtomobil;
- USB-kabel;
- navodila za montažo s slikami.

### 2.2 Opis navigacijske naprave

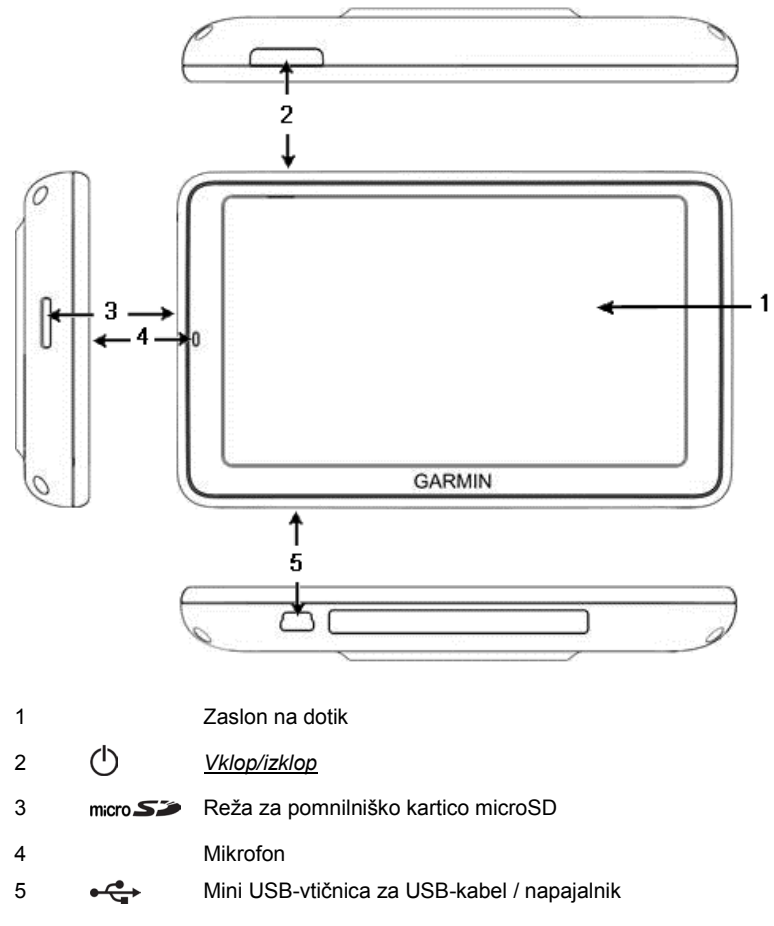

### 2.3 Pomembni varnostni napotki

V vašem interesu je, da si pred začetkom uporabe navigacijskega sistema skrbno preberete naslednje varnostne napotke in opozorila.

### 2.3.1 Varnostni napotki za navigacijo

Navigacijski sistem uporabljate na lastno odgovornost.

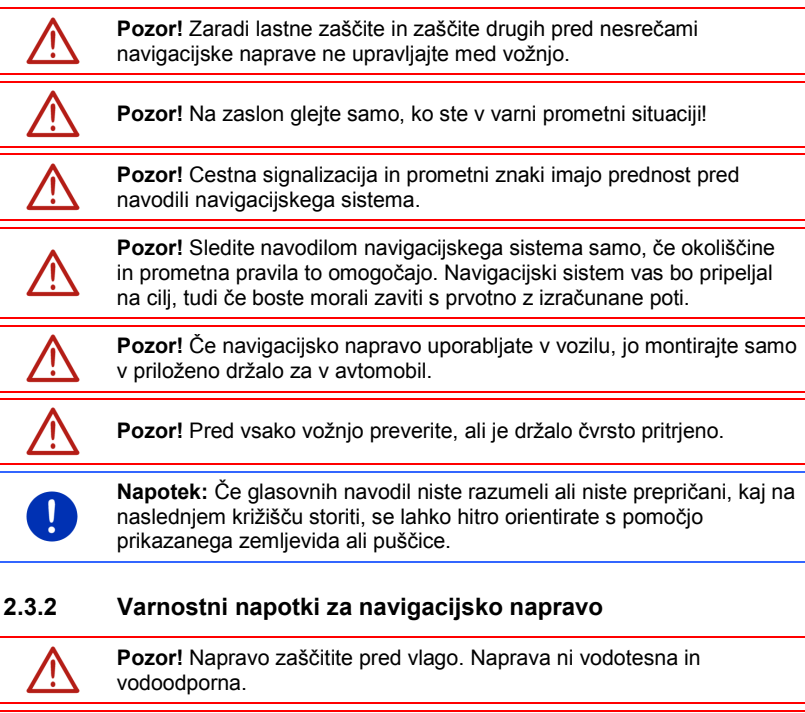

Pozor! Pod nobenimi pogoji ne odpirajte ohišja navigacijske naprave.

 $\wedge$ 

**Pozor!** Navigacijske naprave ne izpostavljajte prekomerni vročini ali mrazu. Vročina ali mraz lahko napravo poškoduje ali vpliva na delovanje njenih funkcij (glejte "Tehnični podatki ", stran 161).

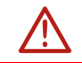

**Pozor!** Navigacijske naprave ne izpostavljajte močnim temperaturnim nihanjem. Ta lahko vodijo do nastanka kondenzata.

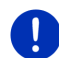

**Napotek:** Ustvarite varnostno kopijo podatkov v notranjem pomnilniku navigacijske naprave.

To lahko zelo enostavno naredite s programsko opremo *Fresh*, ki jo lahko brezplačno prenesete s spletne strani <u>www.garmin.com/pid.</u>

### 2.4 Montaža/demontaža navigacijskega sistema

Namestitev navigacijske naprave je s strani vozila že predvidena. Na sredini armaturne plošče je vtično mesto za držalo navigacijske naprave. Preko tega držala se naprava napaja. Prometne radijske podatke prejema preko antene avtoradia. Uporabljate jo lahko za upravljanje avtoradia, prav tako pa vsebuje podatke o vozilu, kot so poraba, prostornina rezervoarja, število vrtljajev itd.

### 2.4.1 Demontaža navigacijske naprave

Ob prevzemu vozila je navigacijska naprava že nameščena. Za preprečevanje tatvin vam priporočamo, da navigacijske naprave ne puščate v vozilu, ko ga zapustite.

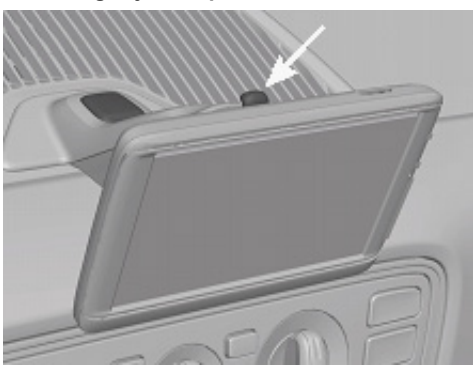

#### Odstranitev navigacijske naprave iz držala

- 1. Pritisnite na tipko na vrhu držala (glejte sliko).
- 2. Spodnji rob navigacijske naprave malce povlecite proč od držala.
- 3. Napravo odstranite navzgor.

#### Odstranjevanje držala

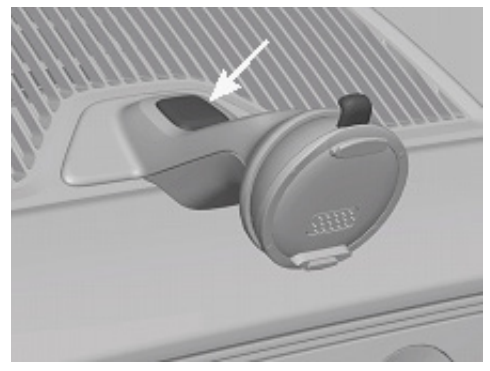

- 1. Pritisnite na tipko na nogi držala (glejte sliko).
- 2. Pridržite tipko in odstranite držalo iz odprtine.

#### Vstavljanje pokrova

- 1. Na odprtino namestite pokrov.
- 2. Pokrov pritisnite popolnoma v odprtino.

#### 2.4.2 Montaža navigacijske naprave

**Pozor!** Obvezno upoštevajte vse varnostne napotke v poglavju "Pomembni varnostni napotki" na strani 11.

#### Odstranjevanje pokrova

Na sredini armaturne plošče je odprtina za držalo navigacijske naprave.

Odstranite pokrov z odprtine na armaturni plošči.

#### Vstavljanje držala

- 1. Držalo pravilno vstavite v predvideno odprtino.
- 2. Potisnite držalo v odprtino, dokler slišno in občutno ne zaskoči.

#### Vstavljanje navigacijske naprave v držalo

Na zadnji strani navigacijske naprave je krog z dvema odprtinama.

- 1. Zgornji jeziček držala vstavite v zgornji utor navigacijske naprave.
- 2. Nato napravo potisnite v držalo, da se zaskoči.

#### Napajanje navigacijske naprave

Navigacijska naprava se napaja preko držala, ko vključite vžig ali radio. Pri tem se polni baterija naprave, tako da jo je mogoče uporabljati izven vozila, npr. pri navigaciji za pešce.

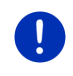

**Napotek:** Čas polnjenja pri prazni bateriji za večkratno polnjenje znaša približno 3 ur. Čas delovanja pri popolnoma polni bateriji je približno 3 ure, odvisno od konfiguracije naprave.

#### Prometne informacije (TMC)

Navigacijska naprava ima vgrajen TMC-sprejemnik. Če je montirana v vozilu, bo sprejemala trenutna prometna obvestila. Po potrebi lahko dinamično spremeni pot, da se na primer izognete gneči na cesti.

### 2.4.3 Pomnilniška kartica

Za uporabo navigacijskega sistema ne potrebujete pomnilniške kartice, ker so vsi podatki, potrebni za navigacijo, shranjeni na notranjem pomnilniku naprave.

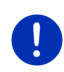

**Napotek:** Če kupite dodatne navigacijske zemljevide, jih morate shraniti v notranji pomnilnik navigacijske naprave. Navigacijski podatki na pomnilniški kartici se ne upoštevajo. Vtična reža za pomnilniško kartico je predvidena samo za medije, ki jih želite predvajati s predstavnostnim predvajalnikom ali prikazovalnikom slik.

Če navigacijski sistem z USB-kablom priključite na svoj računalnik, bo notranji pomnilnik zaznan kot pogon 'NAVIGON'. Vtično mesto za pomnilniško kartico pa računalnik zazna kot pogon 'NAVIGON SD'.

Zavarovanje podatkov, posodobitev programske opreme in posodabljanje navigacijskih zemljevidov lahko izvedete hitro in udobno s pomočjo programske opreme *Fresh*, ki jo lahko brezplačno prenesete z naše spletne strani <u>www.garmin.com/pid</u>.

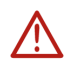

**Pozor!** Pomnilniške kartice ne odstranite iz naprave med branjem podatkov na njej, npr. med predvajanjem glasbe ali pri prikazu slik. Podatki se lahko izgubijo.

Napotek: Zamenjava pomnilniške kartice se zazna samo pri vklopljeni napravi. Če pomnilniška kartica ni zaznana, jo znova vstavite, ko je naprava vklopljena.

### 2.5 Navigiranje z GPS-om

GPS (sistem globalnega določanja položaja) temelji na skupno najmanj 24 satelitih, ki krožijo okoli Zemlje in pri tem nenehno oddajajo informacije o svojem položaju in času. Te informacije sprejema GPSsprejemnik in iz različnih podatkov o položaju in času različnih satelitov izračuna lasten geografski položaj.

Za dovolj natančno določitev položaja so potrebni podatki od najmanj treh satelitov. S podatki štirih ali več satelitov je mogoče določiti tudi nadmorsko višino. Določitev položaja je možna do tri metre natančno. Ko navigacijski sistem določi vaš položaj, le-tega lahko uporabite kot izhodiščno točko za izračun poti.

Material zemljevidov vaše navigacijske naprave vsebuje geografske koordinate vseh digitalni zajetih posebnih ciljev, ulic in krajev. Navigacijska naprava lahko zato izračuna pod od izhodiščne do ciljne točke.

Izračun trenutnega položaja in njegovega prikaza na zemljevidu se izvaja približno enkrat na sekundo. Tako lahko na zemljevidu ves čas spremljate, kje se premikate.

### 3

# Vklop in izklop navigacijske naprave

Navigacijska naprava ima štiri različna stanja:

- ▶ Vklj: Navigacijska naprava je vklopljena in jo je mogoče upravljati.
- Ohranjevalnik zaslona: Navigacijska naprava je vklopljena.
  Vendar boste videli samo ohranjevalnik zaslona. Dokler je prikazan ohranjevalnik zaslona, naprave ni mogoče uporabljati.

Ohranjevalnik zaslona je na voljo samo, če je naprava montirana v vozilu.

Če vklopite ohranjevalnik zaslona med navigacijo, boste še naprej slišali navigacijska navodila.

Če se ob vklopu ohranjevalnika zaslona predvaja glasba, se bo ta predvajala še naprej.

- Stanje pripravljenosti: Če navigacijsko napravo preklopite v stanje pripravljenosti, se bo ob naslednjem vklopu odprla zelo hitro in odprlo se bo isto okno, ki je bilo aktivno ob izklopu. Naprava v stanju pripravljenosti porabi veliko manj energije. Glede na stanje polnosti se lahko akumulator izprazni po nekaj dneh ali največ dveh tednih.
- Izklj: Če napravo izklopite, ne bo porabljala nobene energije. Preden se bo baterija izpraznila, lahko traja nekaj mesecev. Pri ponovnem vklopu se bo naprava ponovno zagnala, kar lahko traja nekaj časa (približno 60 sekund). Vaše nastavitve in shranjeni cilji ter poti se ohranijo.

Vedenje navigacijske naprave ob vklopu in izklopu je odvisno od tega, ali je v tem trenutku montirana v vozilu ali ne.

### 3.1 Naprava, montirana v vozilu

Če je navigacijska naprava montirana v vozilu, je ni treba vklopiti ali izklopiti.

### 3.1.1 Vklop naprave

Navigacijska naprava se vklopi, ko vklopite vžig.

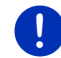

**Napotek:** Naprava se vklopi tudi tedaj, če jo pri vklopljenem vžigu montirate v vozilo.

Če se je naprava pred tem preklopila v stanje pripravljenosti, se bo prikazalo okno, ki je bilo na zadnje prikazano.

Če je bila naprava pred tem izklopljena, bo trajalo nekaj sekund, da se bo programska oprema znova zagnala. Nato se odpre okno Začni.

Če želite napravo vklopite pri izključenem motorju, pritisnite tipko

(<u>Vklop/izklop</u>) in jo zadržite, dokler se ne naprava ne vklopi.

### 3.1.2 Ohranjevalnik zaslona

### Vklop ohranjevalnika zaslona

Ohranjevalnik zaslona je na voljo samo pod naslednjimi pogoji: Naprava je montirana v vozilu in vklopljena. Vžig vozila je vklopljen.

- Kratko pritisnite tipko (<u>Vklop/izklop</u>).
  - ali -
- V oknu ZAČNI se dotaknite U) (<u>Izklop</u>).

Prikaže se ohranjevalnik zaslona. Na njem so vidni datum, čas in zunanja temperatura.

S programsko opremo *Fresh* lahko namestite funkcijo, s katero lahko sami izberete, katera slika se naj uporabi kot ohranjevalnik zaslona. *Fresh* si lahko brezplačno prenesete s spletnega mesta www.garmin.com/pid.

Tudi na lastno izbrani sliki so prikazani datum, čas in zunanja temperatura. Podrobne informacije najdete v poglavju "Ozadje za ohranjevalnik zaslona" na strani 138.

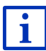

### Izklop ohranjevalnika zaslona

- ► Kratko pritisnite tipko (Vklop/izklop).
  - ali -
- Dotaknite se poljubnega mesta na zaslonu.

Ohranjevalnik zaslona izgine. Znova boste zagledali okno, ki je bilo aktivno ob vklopu ohranjevalnika zaslona.

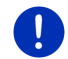

Napotek: Standardno se ohranjevalnik zaslona izključi tudi, ko izvlečete ključ za vžig.

### 3.1.3 Preklop naprave v stanje pripravljenosti

Če izvlečete ključ za vžig, se po krajšem času prikaže sporočilo, da se bo naprava kmalu preklopila v stanje pripravjlenosti.

 Dotaknite se <u>Stanje pripravljenosti</u> ali počakajte, da naprava sama preklopi v stanje pripravljenosti.

### 3.1.4 Izklop naprave

Če je naprava montirana v vozilu, je pravzaprav ni treba izklopiti. Če naprave dlje časa ne boste uporabljali, jo lahko vseeno izklopite.

 Pritiskajte tipko () (Vklop/izklop), dokler se naprava ne izklopi (najm. 5 sekund).

### 3.2 Nemontirana naprava

Seveda lahko napravo vklopite in izklopite tudi, če ni montirana v vozilu.

#### 3.2.1 Vklop naprave

Kratko pritisnite tipko () (<u>Vklop/izklop</u>).

Če se je naprava pred tem preklopila v stanje pripravljenosti, se bo prikazalo okno, ki je bilo na zadnje prikazano.

Če je bila naprava pred tem izklopljena, bo trajalo nekaj sekund, da se bo programska oprema znova zagnala. Nato se odpre okno Začni.

#### Ste pozabili geslo?

Morda ste aktivirali zaščito z geslom, vendar se več ne spomnite gesla.

 Če ste pozabili geslo, postopajte tako, kot je opisano v poglavju "Ste pozabili geslo?" na strani 22.

### 3.2.2 Ohranjevalnik zaslona

Če vozilo ne napaja navigacijske naprave, ohranjevalnik zaslona ni na voljo.

### 3.2.3 Preklop naprave v stanje pripravljenosti

- Kratko pritisnite tipko (<sup>1</sup>) (<u>Vklop/izklop</u>).
   ali -
- V oknu ZAČNI se dotaknite U) (Izklop).

Prikaže se sporočilo, da se bo naprava čez nekaj sekund preklopila v stanje pripravljenosti.

 Počakajte, dokler se naprava ne preklopi v stanje pripravljenosti ali pritisnite <u>Stanje pripravljenosti</u>.

#### 3.2.4 Izklop naprave

 Pritiskajte tipko () (<u>Vklop/izklop</u>), dokler se naprava ne izklopi (pribl. 5 sekund).

- ali -

1. Kratko pritisnite tipko (<sup>1</sup>) (*Vklop/izklop*) (največ 1 sekundo).

Prikaže se sporočilo, da se bo naprava čez nekaj sekund preklopila v stanje pripravljenosti.

2. Pritisnite Izklop.

### 3.3 Prvi vklop navigacijske naprave

Ko navigacijsko napravo prvič vklopite, boste pozvani k izvedbi naslednjih nastavitev:

- jezika, v katerem želite uporabljati programsko opremo;
- Upoštevanje postaj za hitro polnjenje;
- dolžinske enote za razdalje;
- časovnega formata;
- formata datuma.
- enote za temperature.

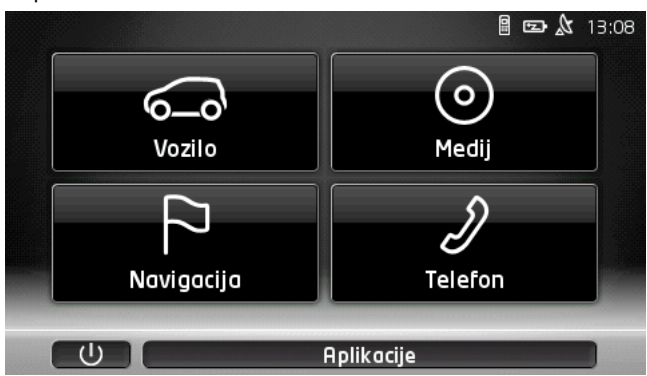

Odpre se okno ZAČNI.

Iz okna ZAČNI lahko dostopate do vseh aplikacij navigacijske naprave:

- Navigacija, glejte stran 32 Vozilo, glejte stran 108 Medij, glejte stran 125
  - Telefon, glejte stran 138

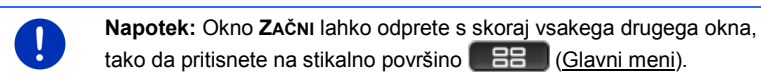

Napotek: Če navigacijskega sistema zelo dolgo niste uporabljali, se je baterija morda popolnoma izpraznila.

Če uporabite drug napajalnik ali napravo priključite na osebni računalnik, se bo morala naiprej nekaj minut polniti, preden jo boste lahko vkliučili.

#### 3.4 Priročnik

V navigacijski napravi je shranjen izvleček iz tega priročnika, v katerem so opisane najpomembnejše funkcije navigacijske naprave.

Priročnik odprete kot sledi:

1. V oknu ZAČNI pritisnite Aplikacije > Priročnik. Odpre se okno KazaLo.

(Glavni meni).

 Dotaknite se imena poglavja, ki ga želite prebrati. Prikaže se vsebina poglavja.

S stikalnima površinama 🔼 (<u>Navzgor</u>) in 💟 (<u>Navzdol</u>) se lahko premikate po zaslonu navzgor oz. navzdol.

S stikalnima površinama (<u>V levo</u>) in (<u>V desno</u>) lahko odprete predhodno oz. naslednje poglavje.

- ► Dotaknite se <u>Kazalo</u>, da odprete okno **KazaLo**.
- Pritisnite X (Zapri), da zaprete priročnik in znova pridete v okno Začni.

### 3.5 Možnosti

V nekaterih oknih so možnosti, prek katerih lahko dostopate do nadaljnjih funkcij.

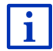

Opis vseh razpoložljivih možnosti najdete v poglavju "Možnosti, nadaljnje funkcije" na strani 57.

# 4 Zaščita gesla

Navigacijsko napravo lahko pred nedovoljeno uporabo zaščitite z geslom. Geslo je treba vnesti vselej, če naprava ni montirana v vozilu in jo vklopite.

Takoj, ko napravo montirate v vozilo, ji bo vozilo posredovalo njeno individualno številko. Tako lahko naprava ugotovi, da je montirana v "pravem" vozilu. V tem vozilu se bo poizvedba za geslo prikazala samo enkrat.

### 4.1 Aktiviranje zaščite gesla

 V oknu Navigacija pritisnite <u>Nadaljnje funkcije</u> > <u>Nastavitve</u> > <u>Možnosti</u> ><u>Zaščita gesla</u>.

Odpre se okno Novo GESLO.

- V polje <u>Novo geslo</u> vnesite geslo in pritisnite <u>Naprej</u>.
- 3. V polje Potrdite novo geslo ponovno vnesite enako geslo.
- 4. Pritisnite Aktiviraj.

Napotek: Geslo mora vsebovati natančno 4 cifre.

### 4.1.1 Sprememba gesla

- V oknu NAVIGACIJA pritisnite <u>Nadaljnje funkcije</u> > <u>Nastavitve</u> > <u>Možnosti</u> ><u>Zaščita gesla</u>. Odpre se okno VNESITE GESLO.
- 2. V polje Vnesite geslo vnesite do zdaj veljavno geslo.
- Pritisnite <u>Spremeni geslo</u>.
  Odpre se okno **Novo GESLO**.
- 4. V polje Novo geslo vnesite geslo in pritisnite Naprej.
- 5. V polje Potrdite novo geslo ponovno vnesite enako geslo.
- 6. Pritisnite Aktiviraj.

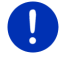

Napotek: Novo geslo mora vsebovati natančno 4 cifre.

### 4.2 Preklic zaščite gesla

 V oknu Navigacija pritisnite <u>Nadaljnje funkcije</u> > <u>Nastavitve</u> > <u>Možnosti</u> ><u>Zaščita gesla</u>.

Odpre se okno VNESITE GESLO.

- 2. V polje Vnesite geslo vnesite do zdaj veljavno geslo.
- 3. Pritisnite Deaktiviraj.

### 4.3 Ste pozabili geslo?

Če ste geslo trikrat narobe vnesli, se bo odprlo okno z navodili, kaj storiti.

Sledite navodilom na zaslonu.

# 5 Upravljanje navigacijske naprave

### 5.1 Informacije

Na zgornjem robu številnih oken je prikazan čas. Če je naprava montirana v vozilu in je vžig vključen, boste videli tudi zunanjo temperaturo.

Poleg tega so vidne različne ikone, ki prikazujejo informacije.

### GPS

Ikona GPS lahko prikazuje naslednja stanja GPS-sprejema:

**Ni GPS-a** (Ni simbola): vgrajeni GPS-sprejemnik ni pripravljen za uporabo. Stopite v stik z nami, če težave dlje časa ne morete odpraviti (glejte "Vprašanja o izdelku", stran 10).

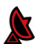

Ni signala: na voljo so samo podatki manj kot treh satelitov. Položaja ni mogoče izračunati.

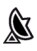

**GPS pripravljen**: na voljo so podatki najmanj treh satelitov. Položaj je mogoče izračunati.

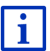

Podrobne informacije o GPS-položaju najdete v poglavju "Shranjevanje GPS-položaj, trenutnega položaja" na strani 91.

### Posnetek

Ikona 👷 (Snemanje posnetka) prikazuje, da se prav kar snema posnetek.

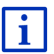

Podrobne informacije o posnetkih najdete v poglavju "Posnetki" na strani 81.

### Kompas

Ikona **Kompas** je na voljo samo v pogledu zemljevida. Prikazuje, v katero smer se trenutno premikate. Prikazana je lahko ena od naslednjih smeri neba: S, SV, V, JV, J, JZ, Z, SZ.

#### Prikaz in umik ikone Kompas

Prikaz ikone Kompas je mogoče vklopiti ali izklopiti.

- V oknu Navigacija pritisnite <u>Nadaljnje funkcije</u> > <u>Nastavitve</u> > <u>Navigacija</u>.
- S stikalnima površinama (<u>V levo</u>) in (<u>V desno</u>) listajte, dokler ne zagledate nastavitve <u>Prikaži kompas</u>.

Trenutno veljavna vrednost nastavitve je poudarjena (rdeča).

- Pritisnite <u>V redu</u>.

### Energija

Ikona **Energija** lahko prikazuje naslednja stanja vgrajene baterije za večkratno polnjenje:

- Ē
  - Naprava je montirana v vozilu in vozilo jo napaja. Baterija je popolnoma napolnjena.

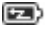

- Naprava je montirana v vozilu in vozilo jo napaja. Baterija se trenutno polni.
- Naprava je montirana v vozilu in vozilo jo napaja. Polnjenje baterije ni mogoče, ker je njena temperatura previsoka ali prenizka.
- Descritta in territa in territa i
- Napravo napaja notranja baterija. Stanje polnosti baterije je šibko.

#### **Live Services**

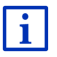

To poglavje velja za vas samo, če je bila vaša navigacijska naprava že kdaj povezana s pametnim telefonom, ki lahko deli mobilni internet.

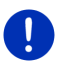

**Napotek:** Ikona <u>Live Services</u> ne bo prikazana, če ste v nastavitvah storitve *Live* vrednost možnosti <u>Uporabi storitve Live</u> nastavili na <u>Ne</u> (glejte "Konfiguriranje storitev Live", stran 159).

Ikona Live Services prikazuje razpoložljivost storitev *Live*. Prikazuje lahko naslednja stanja:

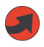

(Rdeča) **Ni storitev Live**: povezava s strežnikom *Live* se še ni vzpostavila. Vzroki so lahko naslednji:

- Ni povezave Bluetooth med navigacijsko napravo in pametnim telefonom (glejte "Povezava Bluetooth", stran 140).
- Niste izbrali pametnega telefona kot dostopno točko do interneta (glejte "Uporaba internetne povezave pametnega telefona", stran 155).

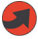

(Rdeča) **Povezava se vzpostavlja**: Številka na ikoni prikazuje, kateri pametni telefon je izbran kot dostopna točka do interneta. Povezava s strežnikom *Live* ni vzpostavljena. Vzroki so lahko naslednji:

- Med navigacijsko napravo in pametnim telefonom se je vzpostavila povezava Bluetooth, vendar je pametni telefon konfiguriran tako, da svoje internetne povezave ne more deliti z drugimi napravami (nima funkcije "Tethering"). Podrobnejše informacije najdete v uporabniškem priročniku svojega pametnega telefona.
- Mobilna povezava je prekinjena.
- Strežnik *Live* se ne odziva.

(Svetlo siva) **Storitve Live so pripravljene**: povezava s strežnikom *Live* je bila vzpostavljena. Storitve *Live* so na voljo. Številka prikazuje, kateri od pametnih telefonov je trenutno aktiven kot internetna dostopna točka.

### Prometne informacije

#### тмс

Navigacijski sistem ima integriran TMC-sprejemnik, ki vam sporoča aktualne prometne informacije. Tako lahko navigacijski sistem po potrebi dinamično spremeni pot, da se na primer izognete gneči na cesti.

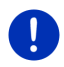

**Napotek:** To funkcijo je mogoče uporabljati samo v državi, v kateri pošiljanje prometnih informacij poteka prek TMC-ja. Tak način pošiljanja prometnih informacij ni običajen v vseh državah.

Ikona TMC lahko prikazuje naslednja stanja TMC-sprejema:

THE

**Iščem postajo** (v rdeči barvi): TMC-sprejemnik je pripravljen na sprejem, vendar ne najde oddajnika, ki bi oddajal TMC-signale. Prometne informacije niso voljo.

**Iščem postajo**: TMC-sprejemnik je pripravljen na sprejem, vendar ne najde oddajnika, ki bi oddajal TMC-signale. Prometne informacije so na voljo. To se lahko zgodi na primer tedaj, ko peljete skozi predor.

TMC pripravljen (v sivi barvi): sprejem prometnih informacij je mogoč.

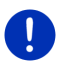

Napotek: TMC-sprejemnik uporablja anteno avtoradia. Ikona **Iščem** postajo se lahko torej pojavi tudi tedaj, ko navigacijska naprava ni montirana v vozilu.

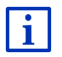

Opis funkcije TMC najdete v poglavju "TMC (Prometne informacije)" na strani 102.

#### **Traffic Live**

Prometne informacije lahko prejemate preko storitev *Live* (Traffic Live) ali preko radijskih postaj (TMC) (glejte "Konfiguriranje storitev Live" na strani 159).

Ikona **Traffic Live** se prikaže, če prometne informacije prejemate preko storitev *Live*.

Ikona **Traffic Live** lahko prikazuje naslednja stanja sprejema prometnih informacij:

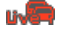

(Rdeča) **Povezava se vzpostavlja**: zadnjiu poskus priklica prometnih informacije s strežnika *Live* ni uspel. To se lahko zgodi na primer tedaj, ko peljete skozi predor.

(Svetlo siva) **Storitev Traffic Live je pripravljena**: prometne informacije je mogoče priklicati. Razpoložljiva sporočila so aktualna.

### Prometne informacije (TP)

Avdioradio lahko izklopi predvajanje glasbe ali navigacijska navodila in namesto njih predvaja prometna obvestila, če katero prejme.

Ikona TP lahko prikazuje naslednja stanja:

Ni TP-ja (Ni simbola): prometna obvestila ne bodo prikazana.

**TP pripravljen** (bela): Prometna obvestila bodo prikazana. Po koncu prometnega obvestila se bo znova predvajal prvotni vir zvoka.

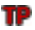

**Iščem postajo** (rdeča): Poiskala se bo postaja, ki oddaja prometna obvestila.

#### **Bluetooth / Telefon**

Navigacijska naprava ima vgrajen prostoročni modul Bluetooth. Tako jo lahko uporabljate tudi za prostoročno telefoniranje za največ dva mobilna telefona s funkcijo Bluetooth.

Ikona <u>Telefon</u> lahko prikazuje naslednja stanja modula za prostoročno telefoniranje:

Ni Bluetootha (Ni simbola): funkcija Bluetooth je izključena.

**Ni povezan** (rdeč mobilni telefon): navigacijska naprava ni povezana z drugimi napravami prek Bluetootha.

및

**Povezan** (bel mobilni telefon): navigacijska naprava je povezana z mobilnim telefonom in jo lahko uporabljate za prostoročno telefoniranje. Številka prikazuje, kateri od obeh telefonov je trenutno aktiven.

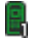

Klic v teku (zelen mobilni telefon): modul za prostoročno telefoniranje navigacijskega sistema se trenutno uporablja za telefoniranje. Številka prikazuje, na katerem od obeh telefonov trenutno poteka pogovor.

#### Izklop zvoka

Ikona Izklop zvoka lahko prikazuje naslednja stanja:

Ni simbola: zvok navigacije je vklopljen.

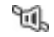

Izklop zvoka: zvok navigacije je izklopljen. Če se nahajate v načinu navigacije, navodil ne boste slišali.

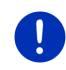

**Napotek:** Ta ikona prikazuje samo izklop zvoka za navigacijska navodila. Ničesar ne pove o glasnosti sistema za prostoročno telefoniranje.

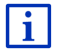

Kako uravnavati glasnost navigacijskih navodil, je opisano v poglavju "Navigacija v načinu Vozilo", odsek "Glasnost", na strani 67.

### Dnevnik

Ikona Dnevnik lahko prikazuje naslednja stanja:

Ni simbola: dnevnik voženj je deaktiviran. Vožnje se ne shranjujejo.

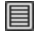

**Dnevnik**: dnevnik voženj je aktiviran. Pred vsako navigacijo boste pozvani, da vnesete potrebne podatke za vnos v dnevnik voženj (razlog vožnje, stanje km, ...). Če želite, pa lahko beleženje vožnje prekličete.

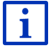

Opis dnevnika voženj najdete v poglavju "OD Dnevnik voženj" na strani 107.

### Medij

Če je navigacijska naprava montirana v vozilu in jo vozilo napaja, lahko z njo upravljate vgrajen avtoradio. Ikona **Medij** tedaj prikazuje trenutno aktivni vir zvoka.

**Ni simbola**: Radio je izključen ali pa vozilo ne napaja navigacijske naprave.

- FM: Trenutni vir zvoka je radio. Nastavljen je na sprejem FM.
- **AM**: Trenutni vir zvoka je radio. Nastavljen je na sprejem AM.
- **DAB** (bela): Trenutni vir zvoka je radio. Nastavljen je na sprejem DAB.
- DAB (rdeča): Trenutni vir zvoka je radio. Nastavljen je na sprejem DAB. Ta ikona se prikaže, če sprejem DAB ni mogoč in izbrane postaje ni mogoče sprejeti niti preko FM.
- **AUX-IN avdio**: Trenutni vir zvoka je zunanja naprava, ki je priključena na priključek AUX avtoradia.
- **BT-Avdio**: Trenutni vir zvoka je zunanja naprava (mobilni telefon ali pametni telefon), ki je z navigacijsko napravo povezana preko povezave Bluetooth.

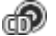

**CD**: Trenutni vir zvoka je CD, vstavljen v avtoradio.

ත්

SD-kartica: Trenutni vir zvoka je kartica MicroSD v navigacijski napravi.

### 5.2 Tipkovnica programske opreme

Če je treba vnesti besedilo, se na zaslonu prikaže tipkovnica programske opreme.

Na tipkovnici lahko s prsti vnesete vse podatke. Vnesete lahko samo velike tiskane črke.

Pri vnosu imen krajev ali ulic vam ni treba vnesti posebnih znakov in preglasov. Navigacijski sistem bo te znake vnesel samodejno. Če na primer iščete kraj z imenom "Bärnau", vnesite preprosto "Barnau". Vendar pa so lahko posebni znaki koristni pri označevanju shranjenih ciljev in poti.

### 5.2.1 Posebne tipke

vnese presledek.

izbriše znak pred kazalcem.

123 odpre tipkovnico s številkami.

#### Latinica, cirilica in grščina

ABC odpre tipkovnico z latinico.

AGB odpre tipkovnico s cirilico.

ABF odpre tipkovnico z grškimi črkami.

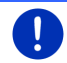

Napotek: Vedno sta na voljo največ 2 tipkovnici.

Za vnos naslovov ali oznak posebnih ciljev se odpre standardna tipkovnica za pisavo zadevne države.

Če želite cilj shraniti med Priljubljene ali če izberete kategorijo posebnih ciljev ali državo, se bo odprla tipkovnica za jezik uporabniškega vmesnika.

Iz tipkovnice za cirilico ali grške črke lahko preklopite tudi na tipkovnico za latinico. Številne naslove lahko tudi prečrkujete ali vnesete v jeziku uporabniškega vmesnika.

Primer: jezik uporabniškega vmesnika je nemščina. Navigirati želite do Moskve. Na voljo imate naslednje možnosti:

- ► "Москва" (cirilica)
- "Moskva" (prečrkovano)
- "Moskva" (slovensko)

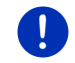

Napotek: Imena ulic in krajev lahko vnesete v jeziku uporabniškega vmesnika le, če so tako shranjena tudi v podatkovni bazi zemljevida.

Napotek: Konfigurirate lahko postavitev za tipkovnico z latinico.

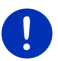

- V oknu **Navigacija** pritisnite <u>Nadaljnje funkcije</u> > <u>Nastavitve</u> > <u>Splošno</u> > <u>Razporeditev tipkovnice (latinica)</u>.
- Določite, katero postavitev želite uporabiti (<u>QWERTZ</u>, <u>QWERTY</u>, <u>ABCDEF</u>, <u>AZERTY</u>).

#### Preglasi, naglasi in dodatne črke

Za vsako pisavo je na voljo dodatna tipkovnica s posebnimi znaki.

SYM odpre tipkovnico s posebnimi znaki latinice.

ЕЙЪ odpre tipkovnico s posebnimi znaki cirilice.

AïΩ odpre tipkovnico s posebnimi grškimi znaki.

Takoj, ko vnesete posebni znak, se samodejno prikaže tipkovnica s črkami.

### 5.2.2 Vnos podatkov

Pogosto so na voljo seznami, s katerih lahko izberete vnos. To se na primer zgodi, ko vnašate kraj.

Takoj po vnosu prve črke se prikaže največji kraj države, ki se začne s to črko.

Po vnosu nadaljnjih črk se prikaže prvi kraj, ki se začne z vnesenimi črkami.

 Ko se prikaže pravi kraj, pritisnite (<u>V redu</u>), da zaključite vnos kraja.

Kadarkoli lahko odprete seznam vseh krajev, katerih imena se začnejo na do zdaj vnesene črke ali ki v imenu vsebujejo vneseno besedilo. Več črk, kot vnesete, krajši bo seznam.

► Pritisnite (Odpri seznam), da se prikaže seznam.

S stikalnima površinama 🔼 (<u>Navzgor</u>) in 💟 (<u>Navzdol</u>) se lahko premikate po seznamu.

 Dotaknite se vnosa na seznamu, če ga želite prevzeti v vnosno polje.

Takoj po prevzemu vnosa se seznam zapre. Vnos kraja je tako končan.

 Pritisnite (Zapri seznam), da zaprete seznam brez prevzema vnosa.

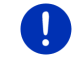

Napotek: Seznam se odpre samodejno, ko vsebuje samo še 4 ali manj vnosov.

### 5.3 Možnosti

V nekaterih oknih so možnosti, prek katerih lahko dostopate do nadaljnjih funkcij.

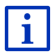

Opis vseh razpoložljivih možnosti najdete v poglavju "Možnosti, nadaljnje funkcije" na strani 57.

### 5.4 Meniji

Nekatere stikalne površine vsebujejo meni, ki se odpre ob dotiku zadevne stikalne površine.

Dotaknite se menijske točke, če želite izvesti njeno funkcijo.

Če želite meni zapreti brez izvedbe njegove funkcije, se dotaknite stikalne površine, s katero ste meni odprli.

# 6 Glasovno krmiljenje

Napotek: Funkcija Glasovno krmiljenje ni na voljo za vsak jezik.

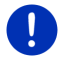

Pri jezikih, za katere je ta funkcija na voljo, se v oknu **Navigacija** prikaže polje <u>Glasovno krmiljenje</u>. Pri nepodprtih jezikih je namesto polja <u>Glasovno krmiljenje</u> prikazano polje <u>Prikaži zemljevid</u>.

Številne funkcije vaše navigacijske naprave lahko udobno prikličete preko glasovnega vnosa.

### 6.1 Aktiviranje glasovnega upravljanja

V nekaterih oknih je glasovno upravljanje aktivno samodejno. To zadeva predvsem okna, v katerih morate odgovoriti, kot npr. če se pojavi prometno sporočilo za vašo pot.

### 6.2 Uporabi glasovno krmiljenje

Če lahko funkcije v oknu prikličete z glasovnim upravljanjem, bo v

levem zgornjem kotu okna prikazana ikona *W* (**Glasovno krmiljenje je aktivno**).

En sam signalni ton in ikona 2007 (Govorite) označujeta, da navigacijski sistem časa na vaš glasovni vnos.

Izrecite ukaz.

Zaslišali boste pozitiven potrditveni zvok (dva visoka tona) in funkcija se bo izvedla.

Če navigacijski sistem ni razumel vaših navodil ali če nekaj časa nič ne rečete, se bo oglasil negativen potrditveni zvok (dva kratka nizka tona). Ponovite ukaz.

Če vas navigacijska naprava še vedno ne razume, se prikaže napotek "Recite Pomoč".

**Napotek:** Navigacijska navodila, opozorila in predstavnostni predvajalnik so izklopljeni, dokler sistem pričakuje glasovne vnose.

### 6.3 Pomoč

Če želite izvedeti, kateri glasovni vnosi so trenutno mogoči, preprosto izgovorite "Pomoč". V skoraj vseh oknih, v katerih je glasovno upravljanje podprto, vam bo nato navigacijski sistem povedal, katere ukaze lahko izgovorite v trenutnem oknu.

### 6.4 Izklop glasovnega upravljanja

Glasovno upravljanje se izklopi pod naslednjimi pogoji:

- Če navigacijsko napravo upravljate s prstom, ko le-ta od vas pričakuje glasovni vnos.
- Pri dohodnem klicu in med tekočim telefonskim pogovorom, ko navigacijsko napravo uporabljate za prostoročno telefoniranje.

### 6.5 Konfiguriranje glasovnega upravljanja

Konfigurirate lahko, za katere naloge želite uporabljati glasovno upravljanje.

V oknu Navigacija pritisnite <u>Nadaljnje funkcije</u> > <u>Nastavitve</u> > <u>Splošno</u> > <u>Uporabi glasovno krmiljenje</u>.

Izberite, za katere naloge želite uporabiti glasovno krmiljenje:

- <u>V celoti</u>: Uporabljate lahko celoten funkcijski obseg glasovnega krmiljenja.
- <u>Odgovori</u>: Določite lahko naslove in odgovarjate na vprašanja navigacijske naprave.
- <u>Določite naslov</u>: Z glasovnim krmiljenjem lahko določite samo naslov.

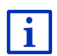

Podrobne informacije o vnosu cilja navigacije prek glasovnega upravljanja najdete v poglavju "Glasovni vnos cilja" na strani 34.

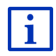

Podrobne informacije o klicanju prek glasovnega upravljanja najdete v poglavju "Klicanje z glasovno izbiro" na strani 147.

Glasnost pomočnika za glasovno upravljanje je mogoče uravnavati neodvisno od glasnosti navigacijskih navodil. Tako lahko pozive za vnos slišite tudi, če ste izklopili zvok navigacijskih navodil.

- V oknu Navigacija pritisnite <u>Nadaljnje funkcije</u> > <u>Nastavitve</u> > <u>Splošno</u> > <u>Glasnost pomočnika</u>.
- 2. Določite glasnost pomočnika.

**Napotek:** Informacije o konfiguriranju navigacijskega sistema najdete v poglavju "Konfiguriranje navigacijskega sistema" na strani 159.

# 7 Navigacija

Navigacijski sistem uporabljate na lastno odgovornost.

 $\triangle$ 

**Pozor!** Obvezno upoštevajte vse varnostne napotke v poglavju "Pomembni varnostni napotki" na strani 11.

#### Moten GPS-sprejem

Pri motenem GPS-sprejemu (npr. če ste v tunelu) se navigacija nadaljuje. Navigacijski sistem nato iz podatkov poti in vašega dosedanjega načina vožnje izračuna vaš predviden položaj. Takoj, ko so GPS-signali spet na voljo, se navigacija nadaljuje z realnimi GPSpodatki.

#### Prispetje na cilj

Ko dosežete cilj, zaslišite ustrezno sporočilo.

Na zemljevidu sta nato prikazana samo še vaš trenutni položaj (rdeča puščica) in ciljna zastavica.

### 7.1 Zagon navigacijskega programa

Vklopili ste navigacijsko napravo. Odprto je okno ZAČNI.

Pritisnite <u>Navigacija</u>.

Odpre se okno **NAVIGACIJA**. V njem lahko dostopate do vseh funkcij navigacijskega programa.

### Nazaj do okna Začni

Do okna ZAČNI pridete vedno, ko pritisnete stikalno površino

**EB** (Začni). Trenutna aplikacija se tako konča.

### Inicializacija GPS-sprejemnika

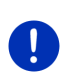

**Napotek:** Za brezhiben sprejem GPS-podatkov med GPSsprejemnikom in sateliti ne sme biti ovir. Predori, ozke soteske v naseljih ali zrcalne površine na hišah lahko močno ovirajo GPS-sprejem ali ga celo onemogočijo. Če se GPS-sprejemnik oz. navigacijska naprava nahaja v vozilu, lahko kovinsko obdelana sprednja šipa ali ogrevanje sprednje šipe povzroči slab GPS-sprejem. Takoj, ko se vaša navigacijska naprava vklopi, se začne inicializacija GPS-sprejemnika.

Prva inicializacija vgrajenega GPS-sprejemnika se začne po prvem zagonu navigacijskega programa. Traja lahko do 5 minut.

Ob vsakem nadaljnjem vklopu navigacijske naprave se GPS-sprejem vzpostavi v kratkem času.

Če navigacijska naprava ni bila izključena dlje kot en teden, lahko naslednja inicializacija traja tudi do 10 minut.

Napotek: Takoj po tem, ko ikona <u>GPS</u> prikaže stanje **GPS pripravljen**, je lahko natančnost določitve položaja še nekaj minut manjša.

V desnem zgornjem kotu zaslona vidite ikono GPS. Takoj, ko so na

voljo podatki najmanj treh satelitov, se zaslon preklopi na 🔊 (GPS pripravljen).

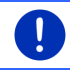

**Napotek:** Inicializacija se izvede najhitreje, če z vožnjo počakate, dokler se inicializacija ne zaključi.

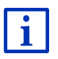

Podrobne informacije o ikoni <u>GPS</u> najdete v poglavju "GPS" na strani 23.

### Nazaj do okna Navigacija

Okno NAVIGACIJA se odpre, ko zaženete navigacijski program.

Če je odprto katero drugo okno navigacijskega programa, pritisnite (<u>Nazaj</u>). Tako boste prišli do predhodnega okna.

 Tako dolgo pritiskajte na (<u>Nazaj</u>), dokler se ne odpre okno Navigacija.

### 7.2 Vnos cilja

Pod <u>Nov cili</u> vnesite cilje, do katerih še niste navigirali ali jih še niste shranili. Tukaj lahko

- vnesete naslov cilja (glejte "Vnos ciljnega naslova", stran 35).
- vnesete koordinate cilja (glejte "Vnesi koordinate" na strani 37).
- ▶ izberete posebni cilj (glejte "Posebni cilj", stran 38).
- izberete cilj hitrega dostopa (glejte "Posebni cilji v neposrednem dostopu", stran 42).

Pod Moji cilji so na razpolago naslednji seznami s cilji oz. naslovi:

 PRILJUBLJENI: vsi cilji, ki ste jih vnesli in shranili (glejte "Priljubljeni", stran 43).

Na seznam PRILJUBLJENI se shranijo tudi trije posebni cilji:

- <u>Moj naslov</u>: naslov, shranjen kot domač naslov (glejte "Določitev domačega naslova" na strani 49).
- <u>Moje vozilo</u>: položaj vašega vozila se shrani samodejno, ko zapustite vozilo.
- <u>Moja začetna točka</u>: začetna točka zadnje navigacije se shrani samodejno.
- ZADNJI CILJI: cilji, do katerih ste že navigirali (glejte "Zadnji cilji", stran 44).
- Uvoženi NASLOVI: cilji, ki ste jih v navigacijsko napravo uvozili iz imenika mobilnega telefona, povezanega preko povezave Bluetooth (glejte "Uvoženi naslovi iz imenika", stran 44).

### 7.2.1 Vnos ciljne države

Levo zgoraj v oknih **NasLov, Posebni CiLj (POI) v mestu** in **Posebni CILJ (POI) po državi** je stikalna površina <u>Država</u>. Ta prikazuje zastavo države, v kateri so lahko trenutno prikazani navigacijski cilji.

Če je vaš cilj v drugi državi, postopajte, kot sledi:

- 1. Pritisnite Država.
- 2. Vnesite ime države, v kateri je vaš cilj.

Na stikalni površini se prikaže zastava ciljne države.

Napotek: Na izbiro so samo države, katerih zemljevidi so na voljo v vaši navigacijski napravi.

### 7.2.2 Glasovni vnos cilja

Posebej udobna je določitev cilja z glasovno izbiro.

1. V oknu **NAVIGACIJA** pritisnite <u>Glasovno krmiljenje</u>. Odpre se okno **GLASOVNO KRMILJENJE**.

### Izbor naslova

2. Recite "Naslov".

Zgoraj je prikazana država, za katero lahko izbirate naslove.

 Dotaknite se države, če je vaš ciljni naslov v drugi državi. Sledite navodilom navigacijskega sistema.

Podatke naslova vnesite v vrstnem redu Mesto > Ulica > Hišna številka.

3. Sledite navodilom navigacijskega sistema.

Po koncu izbora naslova, se bo zemljevid odprl v načinu **Predogled**. Cilj bo prikazan na zemljevidu.

### Izbor posebnega cilja v bližini

- 2. Recite "Posebni cilj (POI) v bližini".
- Recite, v kateri kategoriji želite izbirati posebne cilje (npr. "hotel"). Odprl se bo seznam hotelov v bližini.
- Izgovorite številko hotela, do katerega želite navigirati. Recite "Navzgor" ali "Navzdol", da lahko listate po seznamu. Ko ste izbrali cilj, se bo zemljevid odprl v načinu Predogled. Cilj bo prikazan na zemljevidu.

### Vnos priljubljenega ali naslova iz imenika

- 2. Recite "Moji cilji".
- Odpre se seznam. Ta vsebuje cilje seznama PRILJUBLJENI, cilje, uvožene iz Outlooka, in cilje iz imenika povezanega mobilnega telefona.
- 4. Izgovorite številko cilja, do katerega želite navigirati.

Recite "Navzgor" ali "Navzdol", da lahko listate po seznamu.

Ko ste izbrali cilj, se bo zemljevid odprl v načinu **Predogled**. Cilj bo prikazan na zemljevidu.

Informacije o zagonu navigacije najdete v poglavju "Predogled poti" na strani 46. Prosimo, da z branjem nadaljujete pri tem poglavju.

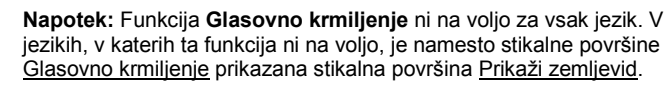

### 7.2.3 Vnos ciljnega naslova

1. V oknu Navigacija pritisnite <u>Nov cilj</u> > <u>Vnesi naslov</u>.

Napotek: Naslednji opis izhaja iz <u>Najprej mesto</u> kot vrstnega reda za vnos naslova.

0

i

Če je v navigacijski napravi zemljevid države, v kateri je na prvem mestu običajno ulica (npr. Švedska, Norveška itd.), lahko izberete vrstni red <u>Najprej ulica</u>.

Vrstni red lahko določite v oknu **Navigacija** pod <u>Nadaljnje funkcije</u> > <u>Nastavitve</u> > <u>Splošno</u> > <u>Zaporedje vnosa naslova</u>.

Vendar pa upoštevajte, da vrstni red Najprej ulica ni mogoč za vse države. V tem primeru morate najprej vnesti mesto.

Odpre se okno NASLOV.

- 1. Vnesite ime ali poštno številko ciljnega kraja.
- 2. Vnesite ime ciljne ulice.

3. Vnesite hišno številko. Če je ne poznate, pustite polje prazno.

Če ne poznate hišne številke, poznate pa ime bližnje prečne ulice, pritisnite <u>Križišče</u> in vnesite ime te ulice.

Navigacijski sistem bo nato izračunal pot do križišča obeh ulic.

Odpre se okno PODROBNI PODATKI O CILJU.

Na stikalni površini <u>Aktiviraj MyRoutes</u> lahko izberete, ali se naj izračuna več predlogov poti (<u>Da</u>) ali ne (<u>Ne</u>).

Pritisnite <u>Aktiviraj MyRoutes</u>, če želite spremeniti nastavitev.

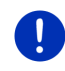

Napotek: Stikalno polje <u>Aktiviraj MyRoutes</u> je na voljo le, ko ste vnesli vse podatke naslova. Te nastavitve lahko spremenite tudi pod <u>Možnosti</u> > <u>Nastavitve</u> > <u>Navigacija</u> > <u>Aktiviraj MyRoutes</u>.

 Pritisnite <u>Začni navigacijo</u>, če želite navigirati do vnesenega naslova.

- ali -

Pritisnite <u>Parkiranje</u>, da poiščete parkirišče v bližini svojega cilja in navigirate do njega.

Dotaknite se <u>Parkiranje Polnjenje</u> > <u>Polnjenje v bližini cilja</u>, da poiščete polnilno postajo v bližini cilja.

Včasih cilja ni mogoče natančno določiti, ker je več možnih kombinacij navedenega imena kraja in ulice.

V tem primeru se odpre okno, v katerem so prikazani vsi naslovi z dodatnimi informacijami, ki ustrezajo vašim vnosom.

Dotaknite se naslova, do katerega želite navigirati.

Če vnesena hišna številka ni shranjena na zemljevidu, bo v oknu prikazan samo en naslov s hišno številko, ki je najbližje vneseni.

Zemljevid se odpre v načinu **Predogled**. Cilj bo prikazan na zemljevidu.

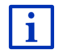

Informacije o zagonu navigacije najdete v poglavju "Predogled poti" na strani 46. Prosimo, da z branjem nadaljujete pri tem poglavju.

Napotek: Ni vam treba vnesti vseh podatkov naslova. Na

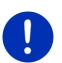

(Začni navigacijo) lahko pritisnete že prej.

Če vnesete samo mesto, bo navigacijska naprava izračunala pot do središča mesta.

Če vnesete samo mesto in ulico brez hišne številke ali bližnje ulice, bo navigacijska naprava izračunala najboljšo pot do te ulice.
#### 7.2.4 Vnesi koordinate

Vnesete lahko tudi zemljepisne koordinate svojega cilja. Vnesete jih lahko v obliki decimalne stopinje ali v stopinjah, minutah in sekundah.

1. V oknu NAVIGACIJA pritisnite Nov cilj > Vnesi koordinate.

Odpre se okno VNESI KOORDINATE.

#### Vnos v obliki decimalne številke

2. Vnesite stopinjo zemljepisne širine.

Vnos začnite s predznakom minus, če želite vnesti stopinjo južne zemljepisne širine.

3. Vnesite dolžinsko stopinjo.

Vnos začnite s predznakom plus, če želite vnesti stopinjo zahodne zemljepisne dolžine.

#### Vnos z minutami/sekundami

2. Vnesite stopinjo zemljepisne širine.

Za vnos enot uporabite ustrezne stikalne površine, ki so prikazane na tipkovnici:

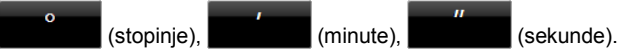

Stikalna površina (S J) poleg vnosnega polja prikazuje, če gre za severno ali južno širinsko stopinjo. Aktivna nastavitev je barvno poudarjena (rdeča).

- Dotaknite se stikalne površine, če želite spremeniti trenutno nastavitev.
- 3. Vnesite dolžinsko stopinjo.

Za vnos enot uporabite ustrezne stikalne površine, ki so prikazane na tipkovnici:

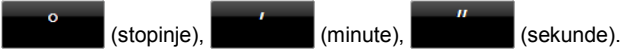

Stikalna površina (V Z) poleg vnosnega polja prikazuje, če gre za stopinjo vzhodne ali zahodne zemljepisne dolžine. Aktivna nastavitev je barvno poudarjena (rdeča).

 Dotaknite se stikalne površine, če želite spremeniti trenutno nastavitev.

#### Odpre se okno PODROBNI PODATKI O CILJU.

Na stikalni površini <u>Aktiviraj MyRoutes</u> lahko izberete, ali se naj izračuna več predlogov poti (<u>Da</u>) ali ne (<u>Ne</u>).

▶ Pritisnite <u>Aktiviraj MyRoutes</u>, če želite spremeniti nastavitev.

Pritisnite <u>Začni navigacijo</u>, če želite navigirati do vnesenega naslova.

- ali -

Pritisnite <u>Parkiranje</u>, da poiščete parkirišče v bližini svojega cilja in navigirate do njega.

Dotaknite se <u>Parkiranje Polnjenje</u> > <u>Polnjenje v bližini cilja</u>, da poiščete polnilno postajo v bližini cilja.

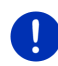

Napotek: Če ciljna točka, katere koordinate ste vnesli, ni na omrežju ulic, zajetem na zemljevidu, vas bo navigacija pripeljala do najbližje točke na ulici in sicer v načinu, določenem za izbran profil poti. Na tej točki bo nato navigacijski sistem samodejno preklopil v način **Terenska** vožnja (glejte "Navigacija v načinu Terenska vožnja", stran 70).

## 7.2.5 Posebni cilj

Posebni cilji, s kratico imenovani POI (Point Of Interest), so koristni naslovi, razvrščeni po določenih kriterijih.

K posebnim ciljem sodijo letališča, pristanišča, restavracije, hoteli, bencinske črpalke, javne ustanove, zdravniki, bolnišnice, nakupovalna središča in drugi.

Posebni cilji so lahko na zemljevidu prikazani s simbolom. V oknu **NAVIGACIJA** pritisnite <u>Nadaljnje funkcije</u> > <u>Nastavitve</u> > <u>Prikaz</u> <u>zemljevida</u> > <u>Prikazane kategorije</u> in nastavite, katere kategorije želite prikazati na zemljevidu.

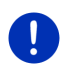

Napotek: Če ste vnesli lastne posebne cilje, so vam ti na voljo pod kategorijo MyPOIs. Podrobnejše informacije o nastavitvi lastnih posebnih ciljev najdete v poglavju "MyPOIs: Lastni posebni cilji" na strani 79.

#### Posebni cilj v bližini

Posebni cilji v bližini so posebni cilji, ki se nahajajo na določeni razdalji od vašega trenutnega položaja. Tako lahko na primer vedno preprosto najdete naslednjo bencinsko postajo, ne glede na to, kje ste.

Napotek: GPS-sprejem mora biti zadosten za določitev položaja.

Dovolj močan GPS-signal prepoznate po simbolu 🔊 (GPS pripravljen).

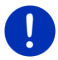

Če GPS-sprejem ni zadosten, se bodo posebni cilji poiskali v bližini zadnjega znanega položaja. Če tega ni, funkcija **Posebni cilj (POI) v bližini** ni na voljo. Podrobne informacije najdete v poglavju "Inicializacija GPS-sprejemnika" na strani 32.

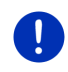

**Napotek:** V hitrem dostopu so na voljo 3 kategorije posebnih ciljev iz trenutne okolice, ki jih lahko najdete hitro in brez dodatnih vnosov.

Podrobne informacije najdete v poglavju "Posebni cilji v neposrednem dostopu" na strani 42.

- V oknu NAVIGACIJA pritisnite <u>Nov cilj</u> > <u>Poišči POI</u> > <u>v bližini</u>. Odpre se okno Posebni cilj (POI) v bližini.
- Izberite, v kateri kategoriji želite poiskati posebni cilj. Kategorij, ki ne vsebujejo ciljev v vaši okolici, ne morete izbrati.

Če ima izbrana kategorija podkategorije, se bo odprl seznam <u>Podkategorija</u>.

3. Izberite, v kateri podkategoriji želite poiskati posebni cilj.

Odpre se seznam <u>Cili</u>. Ta seznam, razvrščen po oddaljenosti, vsebuje najbližje ležeče posebne cilje izbrane kategorije.

- 4. Če je seznam zelo obsežen:
  - Pritisnite (Zapri seznam).

Prikaže se tipkovnica.

- Vnesite nekaj črk cilja.
- Pritisnite (Odpri seznam).

Na seznamu so samo še cilji, ki se začnejo z vnesenimi črkami.

5. Dotaknite se oznake cilja.

Odpre se okno PODROBNI PODATKI O CILJU.

Na stikalni površini <u>Aktiviraj MyRoutes</u> lahko izberete, ali se naj izračuna več predlogov poti (<u>Da</u>) ali ne (<u>Ne</u>).

- Pritisnite <u>Aktiviraj MyRoutes</u>, če želite spremeniti nastavitev.
- 6. Pritisnite Začni navigacijo.
  - ali -

Pritisnite <u>Parkiranje</u>, da poiščete parkirišče v bližini svojega cilja in navigirate do njega.

Dotaknite se <u>Parkiranje Polnjenje > Polnjenje v bližini cilja</u>, da poiščete polnilno postajo v bližini cilja.

Zemljevid se odpre v načinu **Predogled**. Cilj bo prikazan na zemljevidu.

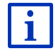

Informacije o zagonu navigacije najdete v poglavju "Predogled poti" na strani 46. Prosimo, da z branjem nadaljujete pri tem poglavju.

## Posebni nacionalni cilj

Posebni nacionalni cilji so letališča, znamenitosti in spomeniki nacionalnega pomena, večja pristanišča in drugo. Tako lahko na primer znane znamenitosti najdete tudi, če ne veste, h kateremu kraju sodijo.

- V oknu NAVIGACIJA pritisnite <u>Nov cilj</u> > <u>Poišči POI</u> > <u>po državi</u>. Odpre se okno POSEBNI CILJ (POI) PO DRŽAVI.
- 2. Izberite, v kateri kategoriji želite poiskati posebni cilj.

Odpre se seznam <u>Cili</u>. Ta seznam, razvrščen po abecedi, vsebuje posebne cilje izbrane kategorije.

- 3. Če je seznam zelo obsežen:

Prikaže se tipkovnica.

- Vnesite nekaj črk cilja.
- Pritisnite (Odpri seznam).

Na seznamu so zdaj samo še cilji, ki se začnejo z vnesenimi črkami ali te črke vsebujejo v imenu.

4. Dotaknite se oznake cilja.

Odpre se okno PODROBNI PODATKI O CILJU.

Na stikalni površini <u>Aktiviraj MyRoutes</u> lahko izberete, ali se naj izračuna več predlogov poti (<u>Da</u>) ali ne (<u>Ne</u>).

- ▶ Pritisnite <u>Aktiviraj MyRoutes</u>, če želite spremeniti nastavitev.
- 5. Pritisnite Začni navigacijo.
  - ali -

Pritisnite <u>Parkiranje</u>, da poiščete parkirišče v bližini svojega cilja in navigirate do njega.

Dotaknite se <u>Parkiranje Polnjenje</u> > <u>Polnjenje v bližini cilja</u>, da poiščete polnilno postajo v bližini cilja.

Zemljevid se odpre v načinu **Predogled**. Cilj bo prikazan na zemljevidu.

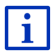

Informacije o zagonu navigacije najdete v poglavju "Predogled poti" na strani 46. Prosimo, da z branjem nadaljujete pri tem poglavju.

## Posebni krajevni cilj

Posebni krajevni cilji so lahko koristni pri navigiranju v tujem mestu.

- V oknu NAVIGACIJA pritisnite <u>Nov cilj</u> > <u>Poišči POI</u> > <u>v mestu</u>. Odpre se okno Posebni cilj (POI) v mestu.
- 2. Vnesite ime ali poštno številko ciljnega kraja.

 Izberite, v kateri kategoriji želite poiskati posebni cilj. Kategorij, ki ne vsebujejo ciljev v izbranem mestu, ne morete izbrati.

Če ima izbrana kategorija podkategorije, se bo odprl seznam <u>Podkategorija</u>.

4. Izberite, v kateri podkategoriji želite poiskati posebni cilj.

Odpre se seznam <u>Cili</u>. Ta seznam, razvrščen po abecedi, vsebuje posebne cilje izbrane kategorije.

- 5. Če je seznam zelo obsežen:
  - Pritisnite (Zapri seznam).

Prikaže se tipkovnica.

- Vnesite nekaj črk cilja.
- Pritisnite (Odpri seznam).

Na seznamu so zdaj samo še cilji, ki se začnejo z vnesenimi črkami ali te črke vsebujejo v imenu.

6. Dotaknite se oznake cilja.

Odpre se okno PODROBNI PODATKI O CILJU.

Na stikalni površini <u>Aktiviraj MyRoutes</u> lahko izberete, ali se naj izračuna več predlogov poti (<u>Da</u>) ali ne (<u>Ne</u>).

▶ Pritisnite Aktiviraj MyRoutes, če želite spremeniti nastavitev.

Včasih cilja ni mogoče natančno določiti, ker je v izbranem mestu več restavracij z enakim imenom.

V tem primeru se odpre okno, v katerem so prikazani vsi cilji z dodatnimi informacijami, ki ustrezajo vašemu vnosu.

- Dotaknite se cilja, do katerega želite navigirati.
- 7. Pritisnite Začni navigacijo.
  - ali -

Pritisnite <u>Parkiranje</u>, da poiščete parkirišče v bližini svojega cilja in navigirate do njega.

Dotaknite se <u>Parkiranje Polnjenje</u> > <u>Polnjenje v bližini cilja</u>, da poiščete polnilno postajo v bližini cilja.

Zemljevid se odpre v načinu **Predogled**. Cilj bo prikazan na zemljevidu.

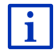

Informacije o zagonu navigacije najdete v poglavju "Predogled poti" na strani 46. Prosimo, da z branjem nadaljujete pri tem poglavju.

#### 7.2.6 Posebni cilji v neposrednem dostopu

V neposrednem dostopu so na voljo 3 kategorije posebnih ciljev. Cilje v svoji bližini, ki ustrezajo eni od teh kategorij, lahko prikažete hitro in brez dodatnih vnosov.

 V oknu Navigacija se dotaknite polja <u>Nadaljnje funkcije</u> > <u>Nastavitve</u> > <u>Splošno</u> in nastavite, katere kategorije oz. podkategorije bodo na voljo v neposrednem dostopu.

Napotek: GPS-sprejem mora biti zadosten za določitev položaja.

Dovolj močan GPS-signal prepoznate po simbolu 🔊 (GPS pripravljen).

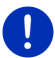

Če GPS-sprejem ni zadosten, se bodo posebni cilji poiskali v bližini zadnjega znanega položaja. Če tega ni, funkcija **Posebni cilj (POI) v** bližini ni na voljo.

Podrobne informacije najdete v poglavju "Inicializacija GPSsprejemnika" na strani 32.

1. V oknu Navigacija pritisnite Nov cilj.

Odpre se meni Nov CILJ.

V razdelku <u>Neposredni dostop</u> so prikazane ikone kategorij, katerih posebni cilji so na voljo v neposrednem dostopu.

2. Dotaknite se kategorije, v kateri želite poiskati posebni cilj.

Odpre se seznam. Ta seznam, razvrščen po oddaljenosti, vsebuje najbližje ležeče posebne cilje izbrane kategorije.

3. Dotaknite se oznake cilja, da do tja zaženete navigacijo.

Zemljevid se odpre v načinu **Predogled**. Cilj bo prikazan na zemljevidu.

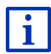

Informacije o zagonu navigacije najdete v poglavju "Predogled poti" na strani 46. Prosimo, da z branjem nadaljujete pri tem poglavju.

#### 7.2.7 Informacije o cilju

V podatkovni bazi navigacijskega sistema so na voljo dodatne informacije o številnih izbranih ciljih.

Pri številnih restavracijah so na primer shranjene tudi telefonske številke. Tako lahko restavracijo pokličete in na primer rezervirate mizo.

Odprto je eno od zgoraj opisanih oken za vnos cilja.

Pritisnite <u>Možnosti</u> > <u>Info</u>.

Odpre se okno **INFORMACIJE O CILJU**. Okno vsebuje vse informacije o vnesenem cilju, ki so shranjene v podatkovni bazi navigacijskega sistema.

▶ Pritisnite Zapri, da zaprete okno INFORMACIJE O CILJU.

- Pritisnite (Prikaži na zemljevidu), da si cilj ogledate na zemljevidu.
- Pritisnite (Shrani cilj), da shranite cilj na seznam PRILJUBLJENI.
- Pritisnite 2 (Kliči), da pokličete prikazano telefonsko številko.

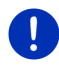

**Napotek:** Funkcija <u>Kliči</u> je na voljo samo tedaj, če je navigacijski sistem povezan z mobilnim telefonom prek Bluetootha.

Podrobne informacije o povezovanju z mobilnim telefonom najdete v poglavju "Povezava Bluetooth" na strani 140.

## 7.2.8 Priljubljeni

Cilje, do katerih se želite večkrat peljati, lahko shranite na seznam **PRILJUBLJENI**.

Na seznam PRILJUBLJENI lahko shranite do 500 ciljev.

Priljubljene, ki ste jih označili kot polnilno postajo, boste prepoznali po simbolih po simbolih (Normalna polnilna postaja) oz. postaja). Domači naslov prepoznate po hiški (), četudi je označen kot polnilna postaja.

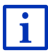

Informacije o shranjevanju cilja najdete v poglavju "Shranjevanje cilja" na strani 48.

- 1. V oknu Navigacija pritisnite Moji cilji > Priljubljeni.
- 2. Dotaknite se cilja, do katerega želite navigirati.

Odpre se okno PODROBNI PODATKI O CILJU.

Na stikalni površini <u>Aktiviraj MyRoutes</u> lahko izberete, ali se naj izračuna več predlogov poti (<u>Da</u>) ali ne (<u>Ne</u>).

- ▶ Pritisnite <u>Aktiviraj MyRoutes</u>, če želite spremeniti nastavitev.
- 3. Pritisnite Začni navigacijo.

- ali -

Pritisnite <u>Parkiranje</u>, da poiščete parkirišče v bližini svojega cilja in navigirate do njega.

Dotaknite se <u>Parkiranje Polnjenje > Polnjenje v bližini cilja</u>, da poiščete polnilno postajo v bližini cilja.

Zemljevid se odpre v načinu **Predogled**. Cilj bo prikazan na zemljevidu.

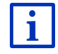

Informacije o zagonu navigacije najdete v poglavju "Predogled poti" na strani 46. Prosimo, da z branjem nadaljujete pri tem poglavju.

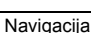

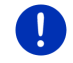

i

Napotek: Priljubljeni cilji so na zemljevidu označeni z zastavico z vašo oznako.

#### 7.2.9 Zadnji cilji

Navigacijska naprava shrani zadnjih 12 ciljev, do katerih ste že navigirali, na seznam ZADNJI CILJI.

- 1. V oknu Navigacija pritisnite Moji cilji > Zadnji cilji.
- 2. Dotaknite se cilja, do katerega želite navigirati.

Odpre se okno PODROBNI PODATKI O CILJU.

Na stikalni površini <u>Aktiviraj MyRoutes</u> lahko izberete, ali se naj izračuna več predlogov poti (<u>Da</u>) ali ne (<u>Ne</u>).

- ▶ Pritisnite <u>Aktiviraj MyRoutes</u>, če želite spremeniti nastavitev.
- 3. Pritisnite Začni navigacijo.
  - ali -

Pritisnite <u>Parkiranje</u>, da poiščete parkirišče v bližini svojega cilja in navigirate do njega.

Dotaknite se <u>Parkiranje Polnjenje</u> > <u>Polnjenje v bližini cilja</u>, da poiščete polnilno postajo v bližini cilja.

Zemljevid se odpre v načinu **Predogled**. Cilj bo prikazan na zemljevidu.

Informacije o zagonu navigacije najdete v poglavju "Predogled poti" na strani 46. Prosimo, da z branjem nadaljujete pri tem poglavju.

#### 7.2.10 Uvoženi naslovi iz imenika

V navigacijsko napravo lahko uvozite imenik iz mobilnega telefona, povezanega preko Bluetootha. Naslove iz izmenika najdete na seznamu **Uvoženi NASLOVI IZ IMENIKA**.

- V oknu Navigacija pritisnite <u>Moji cilji</u> > <u>Uvoženi naslovi</u> > <u>Iz</u> <u>imenika</u>.
- 2. Iz imenika izberite želeni stik.
- 3. Dotaknite se naslova, do katerega želite navigirati.

Odpre se okno PODROBNI PODATKI O CILJU.

Na stikalni površini <u>Aktiviraj MyRoutes</u> lahko izberete, ali se naj izračuna več predlogov poti (<u>Da</u>) ali ne (<u>Ne</u>).

- ▶ Pritisnite <u>Aktiviraj MyRoutes</u>, če želite spremeniti nastavitev.
- 4. Pritisnite Začni navigacijo.

- ali -

Pritisnite Parkiranje, da poiščete parkirišče v bližini svojega cilja.

Dotaknite se <u>Parkiranje Polnjenje</u> > <u>Polnjenje v bližini cilja</u>, da poiščete polnilno postajo v bližini cilja.

Zemljevid se odpre v načinu **Predogled**. Cilj bo prikazan na zemljevidu.

i

Informacije o zagonu navigacije najdete v poglavju "Predogled poti" na strani 46. Prosimo, da z branjem nadaljujete pri tem poglavju.

## 7.2.11 Navigiranje domov

En naslov lahko shranite kot domači naslov. Navigacijo do tega naslova lahko nato kadarkoli zaženete s pritiskom ene same tipke.

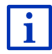

Nadaljnje informacije o shranjevanju domačega naslova najdete v poglavju "Določitev domačega naslova" na strani 49.

V oknu Navigacija pritisnite <u>Pelji me domov</u>.

Če naslova še niste vnesli, boste v pogovornem oknu pozvani, da to storite.

Navigacija se začne. V uporabi je enak profil poti kot pri zadnji navigaciji.

## 7.2.12 Določitev cilja na zemljevidu

Cilj za navigacijo lahko določite neposredno na zemljevidu. Tako lahko poleg krajev in ulic hitro izberete tudi posebne cilje.

- 1. V oknu Navigacija pritisnite Prikaži zemljevid.
  - ali -

Če je na vaši navigacijski napravi na voljo glasovno upravljanje za vaš jezik:

- V oknu NAVIGACIJA pritisnite <u>Nadaljnje funkcije</u> > <u>Prikaži zemljevid</u>.
- 2. Pritisnite (Poišči cilj).

Zemljevid se odpre v načinu Poišči cilj.

3. Dotaknite se točke, do katere želite navigirati.

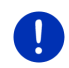

Napotek: Kako prikazani izsek zemljevida spremenite tako, da bo vaš cilj dobro viden, boste izvedeli v poglavju "Zemljevid v načinu Poišči cilj" na strani 71.

Ciljna točka, ki ste se je dotaknili, se prikaže pod križcem.

V spodnji tretjini zaslona so prikazane geografske koordinate ciljne točke in ustrezen naslov.

4. Pritisnite (<u>V redu</u>).

Odpre se okno **CILJ NA ZEMLJEVIDU**. V levem zgornjem kotu so prikazani podrobni podatki naslova izbranega cilja.

Pritisnite <u>Odpelji me tja</u>.

Zemljevid se odpre v načinu **Predogled**. Cilj bo prikazan na zemljevidu.

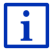

Informacije o zagonu navigacije najdete v poglavju "Predogled poti" na strani 46. Prosimo, da z branjem nadaljujete pri tem poglavju.

## 7.2.13 Predogled poti

Zemljevid je odprt v načinu Predogled.

Navigacijski cilj je prikazan z zastavico.

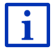

Podrobne informacije najdete v poglavju "Zemljevid v načinu Predogled" na strani 61.

## Profil poti

Izračun poti temelji na profilu poti. Trenutni profil poti je prikazan v zgornjem desnem robu zemljevida.

Profili poti upoštevajo lastnosti in posebnosti različnih vrst gibanja. Profil poti za kolesarje pri izračunu poti npr. ne bo vključeval avtocest, vključeval pa bo poti, ki so prepovedane za druga vozila. Poleg tega se pri kolesarskem profilu izračunajo drugi časi prihoda kot npr. pri motoristih.

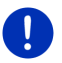

**Napotek:** Če izberete profil pešca, se bo zagnalo posebno vodenje poti, prilagojeno za pešca (glejte "Navigacija v načinu Pešec", stran 68).

Dotaknite se polja <u>Profil poti</u>, če želite izbrati drugi profil poti.

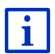

Informacije o izdelavi in izboru profila poti najdete v poglavju "Profili poti" na strani 76.

## Opis poti

 Če si želite ogledati podroben opis poti, pritisnite <u>Možnosti</u> > <u>Opis</u> <u>poti</u>.

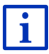

Informacije o funkciji okna **OPIS POTI** najdete v poglavju "Opis poti" na strani 92.

#### **MyRoutes**

Če je funkcija **MyRoutes** aktivirana, navigacijski sistem na osnovi trenutno nastavljenega profila poti izračuna do tri poti in jih na zemljevidu prikaže z različnimi barvami (rdeča, zelena, modra) in označi s številko. Vsaki poti ustreza stikalna površina z enako številko in simbolom iste barve. Pri določitvi ure prihoda oz. trajanja poti navigacijski sistem upošteva še dodatne dejavnike, kot so dan v tednu in ura v dnevu, predvsem pa tudi vaš dosedanji način vožnje.

Pot, ki najbolje ustreza izbranemu profilu poti, je označena z napisom "MyRoute".

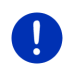

Napotek: Četudi je funkcija MyRoutes aktivirana, včasih za določeno pot ni mogoče izračunati nobene dodatne poti oz. je mogoče izračunati samo eno pot. Na ustrezni stikalni površini je tedaj prikazano <u>Ni</u> nadaljnjega predloga.

## Začni navigacijo

 Dotaknite se stikalne površine poti, ki jo želite uporabiti za navigiranje.

#### Prometne ovire na poti

Če izberete pot, za katero obstajajo prometne ovire, se bo pred začetkom navigacije morda odprlo okno **PREDOGLED TMC** (glejte "Predogled TMC", stran 103).

 Izberite, ali želite uporabiti prvotno pot (<u>Trenutna pot</u>) ali obvoz (<u>Alternativna pot</u>).

## E CNG Opozorilo za doseg

Pod naslednjimi pogoji se poleg poti prikaže tudi simbol **1** (Opozorilo za doseg).

- Cilj je izven dosega.
- S trenutnim dosegom vozila lahko cilj sicer še dosežete, vendar nato več ni polnilne postaje.

Če izberete pot z opozorilom za doseg, se bo prikazalo vprašanje, ali želite izračunati pot Več postankov.

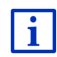

Pot Več postankov upošteva polnilne postaje na poti in pri izračunu poti načrtuje potrebne postanke za polnjenje, če cilj ni znotraj dosega. Pri tem bodo upoštevane vse zasebne polnilne postaje (Priljubljeni) kot tudi polnilne postaje, ki so na zemljevidu označene kot javne.Podrobne informacije najdete v poglavju "Pot Več postankov" na strani 96.

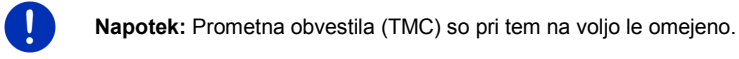

#### Ni GPS-sprejema

Če ni zadostnega GPS-signala, se prikaže naslednje sporočilo: "Čakanje na GPS-signal..." Na voljo imate naslednje možnosti:

- Počakajte. Takoj, ko bo GPS-sprejem za določitev položaja dovolj močan, se bo izračunala pot in navigacija se bo začela.
- Pritisnite <u>Prekliči</u>. Ponovno se bo odprlo okno, v katerem ste vnesli svoj cilj. Vaš cilj je shranjen na seznam ZADNJI CILJI.
- Pritisnite <u>Demonstracija</u>. Pot bo izračunana s središčem ciljnega kraja kot izhodiščno točko. Zatem bo naprava prikazala simulacijo na tej poti.

Pritisnite (<u>Nazaj</u>), da zaključite demonstracijo.

Napotek: Če izberete cilj na zemljevidu, polje <u>Demonstracija</u> ne bo na voljo.

# 7.3 Upravljanje ciljev

Vse vnesene cilje in cilje na seznamih **ZADNJI CILJI in UvožENI NASLOVI** lahko shranite na seznam **PRILJUBLJENI**. To je smiselno predvsem tedaj, če se pogosto peljete do teh ciljev.

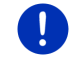

**Napotek:** Priljubljeni cilji so na zemljevidu označeni z zastavico z vašo oznako.

## 7.3.1 Shranjevanje cilja

- Vnesite cilj (glejte "Vnos ciljnega naslova", stran 35 ali "Posebni cilj", stran 38). Ne dotaknite se stikalne površine <u>Začni navigacijo</u>!
- 2. Pritisnite <u>Možnosti</u> > <u>Shrani cilj</u>.

- ali -

- Iz seznama ZADNJI CILJI ali seznama UvožENI NASLOVI izberite cilj (glejte "Zadnji cilji", stran 44 ali "Uvoženi naslovi iz imenika", stran 44). Ne dotaknite se stikalne površine <u>Začni navigacijo</u>!
- 2. Pritisnite <u>Možnosti</u> > <u>Shrani med Priljubljene</u>.
- 3. Vnesite oznako za cilj.
- 4. Pritisnite Shrani.
- 5. Odpre se okno POLNILNA POSTAJA. V njem lahko določite, ali pri navedenem cilju gre za polnilno postajo, na kateri lahko vozilo napolnite (Normalna polnilna postaja ali Hitra polnilna postaja) ali ne (Ne). Če cilj shranite kot možnost polnjenja, se bo pri izračunu poti Multi-Stop upošteval kot možna polnilna postaja. Nato bo prikazan tudi na seznamu posebne kategorije Polnilna postaja, če boste iskali posebne cilje v bližini svojega trenutnega položaja.
  - Pritisnite <u>V redu</u>.

## 7.3.2 Brisanje cilja s seznama Priljubljeni

- V oknu NAVIGACIJA pritisnite <u>Moji cilji</u> > <u>Priljubljeni</u>. Odpre se seznam PRILJUBLJENI.
- 2. Izberite cilj, ki ga želite izbrisati.
  - Odpre se okno PODROBNI PODATKI O CILJU.
- 3. Pritisnite <u>Možnosti</u> > <u>Izbriši cilj</u>.

## 7.3.3 Določitev domačega naslova

Navigacijo do svojega domačega naslova lahko vedno zelo hitro zaženete, tako da v oknu **Navigacija** pritisnete <u>Pelji me domov</u>.

Kot domači naslov lahko določite natanko en cilj. Naslov lahko vnesete ročko ali s seznama **PRILJUBLJENI** izberete cilj.

Domač naslov se shrani na seznam **PRILJUBLJENI**, kjer je označen s hišo.

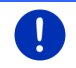

Napotek: Domači naslov je tudi na zemljevidu prikazan s simbolom s hišo.

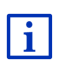

E Za izračun in prikaz pogleda zemljevida **360-stopinjski doseg** bo uporabljen domači naslov. Podrobne informacije najdete v poglavju "Prikaz dosega" na strani 73.

## Vnos domačega naslova

1. V oknu Navigacija pritisnite Pelji me domov.

Odpre se okno z naslednjim sporočilom:

"Želite vnesti naslov zdaj?"

Če ste že shranili priljubljene, se sporočilo glasi:

"Želite vnesti naslov ali ga želite izbrati med Priljubljenimi?"

Trenutno veljavna vrednost je poudarjena (rdeča).

- ► Če NI poudarjeno Vnesi naslov, pritisnite <a>> (Spremeni).</a>
- 2. Pritisnite <u>V redu</u>.

Odpre se okno NASLOV.

- Vnesite svoj domači naslov (glejte "Vnos ciljnega naslova", stran 35).
- 4. Pritisnite Domači naslov, da vnesen naslov shranite kot domačega.

- 5. Odpre se okno POLNILNA POSTAJA. V njem lahko določite, ali lahko na navedenem cilju vozilo polnite (<u>Normalna polnilna postaja</u> ali <u>Hitra polnilna postaja</u>) ali ne (<u>Ne</u>). Če cilj shranite kot možnost polnjenja, se bo pri izračunu poti Multi-Stop upošteval kot možna polnilna postaja. Nato bo prikazan tudi na seznamu posebne kategorije <u>Polnilna postaja</u>, če boste iskali posebne cilje v bližini svojega trenutnega položaja.
  - Pritisnite <u>V redu</u>.

#### Izbor domačega naslova iz priljubljenih

1. V oknu Navigacija pritisnite Pelji me domov.

Odpre se okno z naslednjim sporočilom:

"Želite vnesti naslov ali ga želite izbrati med Priljubljenimi?"

Če še niste shranili priljubljenih, se sporočilo glasi:

"Želite vnesti naslov zdaj?"

V tem primeru morate ročno vnesti domači naslov (glejte "Vnos domačega naslova", stran 49).

- Pritisnite <u>V redu</u>.

Odpre se seznam **PRILJUBLJENI**.

 Izberite cilj, ki ga želite določiti kot nov domači naslov (glejte tudi "Priljubljeni", stran 43).

Odpre se okno PODROBNI PODATKI O CILJU.

- 4. Pritisnite Domači naslov, da vnesen naslov shranite kot domačega.
- 5. Odpre se okno POLNILNA POSTAJA. V njem lahko določite, ali lahko na navedenem cilju napolnite vozilo (<u>Normalna polnilna postaja</u> ali <u>Hitra polnilna postaja</u>) ali ne (<u>Ne</u>). Če cilj shranite kot možnost polnjenja, se bo pri izračunu poti Multi-Stop upošteval kot možna polnilna postaja. Nato bo prikazan tudi na seznamu posebne kategorije <u>Polnilna postaja</u>, če boste iskali posebne cilje v bližini svojega trenutnega položaja.
  - Pritisnite <u>V redu</u>.

#### 7.3.4 Sprememba domačega naslova

Kadarkoli lahko za domači naslov določite drug naslov.

Pri tem postopajte, kot sledi:

- Izbrišite svoj domači naslov iz seznama PRILJUBLJENI (glejte "Brisanje cilja s seznama Priljubljeni", stran 49).
- Vnesite nov domači naslov (glejte "Določitev domačega naslova", stran 49).

Napotek: Kot novi domači naslov lahko opredelite tudi naslov iz seznama PRILJUBLJENI.

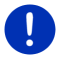

- Na seznamu PRILJUBLJENI izberite seznam, ki ga želite uporabiti kot novi domači naslov.
- Pritisnite <u>Možnosti</u> > <u>Domači naslov</u>.

## 7.4 Poti z etapami

Pot lahko načrtujete tudi tedaj, ko ni GPS-sprejema, na primer udobno doma. Naložene poti lahko shranite in jih pozneje uporabite. Tako lahko načrtujete poljubno število poti, na primer za svoj dopust.

1. V oknu Navigacija pritisnite Nadaljnje funkcije.

Odpre se seznam z možnostmi.

Pritisnite <u>Poti in posnetki</u>.
 Odpre se okno **POTI IN POSNETKI**.

### 7.4.1 Določitev začetne točke

Začetna točka poti je točka, na kateri želite začeti z vožnjo. Ni treba, da je to vaš trenutni položaj: če ste pot za dopust načrtovali že doma, lahko na primer kot začetno točko določite svoj hotel.

Začetna točka je pomembna le, če si želite načrtovano pot ogledati na zemljevidu, vendar trenutno nimate GPS-sprejema ali niste na načrtovani začetni točki. Izbrana začetna točka ima zato zaporedno številko "0".

Takoj, ko začnete z navigiranjem, se za izračun poti kot začetna točka uporabi vaš trenutni položaj.

Prva etapa je vožnja do točke poti z zaporedno številko "1".

1. Dotaknite se polja Določi začetno točko.

Odpre se meni ZAČETNA TOČKA.

Če želite svoj trenutni položaj določiti kot začetno točko:

2. Pritisnite Trenutni položaj.

Če želite določiti drugo začetno točko:

- 2. Dotaknite se ustrezne stikalne površine.
- Vnesite začetno točko (glejte ustrezen odsek poglavja "Vnos cilja", stran 33).
- 4. Pritisnite

(Začetna točka).

Izbrana začetna točka je zdaj prikazana poleg stikalne površine  $\underline{0}$  (Začetna točka).

## Sprememba začetne točke

Dotaknite se začetne točke (stikalna površina <u>0</u>).

Odpre se meni **ZačETNA TOČKA**. Zdaj lahko izberete drugo začetno točko. Postopajte, kot je opisano zgoraj.

## 7.4.2 Določitev točk poti

Točke poti na določeni poti so cilji, do katerih želite navigirati.

Pred vsako točko poti je na polju vidna tekoča številka.

- Dotaknite se polja <u>Dodaj točko poti</u>. Odpre se meni **Točka poti**.
- 2. Dotaknite se stikalne površine za želeni način določitve cilja.
- Vnesite točko poti (glejte ustrezen odsek poglavja "Vnos cilja", stran 33).
- 4. Pritisnite

(Dodaj).

Izbrana točka poti je zdaj prikazana s svojo zaporedno številko. Ponovite te korake za vsak nadaljnji cilj, ki ga želite dodati k poti.

## 7.4.3 Obdelava točk poti

Točke poti lahko izbrišete s poti. Vrstni red točk poti lahko poljubno spreminjate.

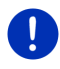

Napotek: Začetne točke (zaporedna številka "0") ne morete niti premakniti niti izbrisati. Lahko pa za začetno točko določite drugo točko poti, če za začetno točko niste izbrali nastavitve <u>Trenutni položaj</u>.

Dotaknite se točke poti, ki jo želite obdelati.

Priročni meni vsebuje naslednje stikalne površine:

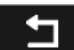

Točka poti naprej: potisne izbrano točko poti naprej. (Na primer: točka poti 2 postane točka poti 1.

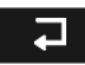

m

<u>Točka poti nazaj</u>: potisne izbrano točko poti nazaj. (Na primer: točka poti 2 postane točka poti 3.

Izbriši: Izbriše izbrano točko poti. Pogovorno okno vas pozove, da izbris potrdite.

 Pritisnite številko levo poleg simbola, če želite znova zapreti priročni meni.

## 7.4.4 Upravljanje poti

Vsako načrtovano pot lahko shranite pod določeno oznako.

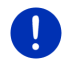

**Napotek:** Shranijo se samo začetna točka in točke poti, ne pa tudi izračunana pot. Ko naložite shranjeno pot, mora biti ta pred začetkom navigacije ponovno izračunana.

Shranjene poti lahko nalagate, preimenujete ali izbrišete.

#### Shranjevanje poti

Odprto je okno **POTI IN POSNETKI**. Vnesli ste začetno točko in najmanj eno točko poti.

- 1. Pritisnite Možnosti > Shrani pot.
- 2. Vnesite oznako za pot.

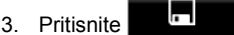

(<u>Shrani</u>).

Če je pod to oznako že shranjena kakšna pot, boste na to opozorjeni.

▶ Pritisnite <u>Da</u>, da prepišete pot.

- ali -

Pritisnite <u>Ne</u>, če želite vnesti drugo ime.

Cilj je zdaj shranjen na seznam **Shranjene poti in posnetki**. Pogovorno okno se zapre.

#### 7.4.5 Nalaganje poti ali posnetka

1. Pritisnite Možnosti > Shranjene poti in posnetki.

Odpre se seznam **SHRANJENE POTI IN POSNETKI**. V njem so prikazane vse shranjene poti in posnetki v abecednem vrstnem redu.

Ikona pred imenom prikazuje, ali gre za pot ( ) ali za posnetek

Če želite naložiti pot:

- 2. Dotaknite se poti, ki jo želite naložiti.
- 3. Pritisnite (<u>Naloži pot</u>).

Odpre se okno **POTI IN POSNETKI**. Začetna točka in točke poti na naloženi poti so vnesene. Ob začetku navigacije začetno točko nadomesti trenutni položaj. Navigacija vas nato popelje do prve točke poti.

Če želite naložiti posnetek:

- 2. Dotaknite se posnetka, ki ga želite naložiti.
- 3. Pritisnite Naloži posnetek.

Odpre se okno **POTI IN POSNETKI**. Kot začetno točko vnesite trenutni položaj. Naložen posnetek se vnese kot točka poti 1. Navigacija vas bo najprej popeljala do začetne točke posnetka.

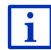

Informacije o navigaciji vzdolž shranjenega posnetka najdete v poglavju "Navigacija v načinu Posnetek" na strani 70.

## 7.4.6 Izračun in prikaz poti

Za pregled lahko načrtovano pot izračunate in na zemljevidu prikažete tudi brez GPS-sprejema.

Odprto je okno **POTI IN POSNETKI**. Vneseni sta začetna točka in najmanj ena točka poti.

Pritisnite <u>Prikaži pot</u>.

Zemljevid se odpre v načinu Predogled.

Začetna točka in točke poti so označene z zastavico. Za vsak postanek sta navedena razdalja in predvideni čas vožnje.

### 7.4.7 Simulacija poti

Navigacijo na načrtovani poti lahko tudi samo simulirate.

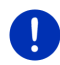

Napotek: Za simulacijo ne potrebujete GPS-sprejema.

Če ste načrtovali pot z več postanki, bo simulirana samo pot do prvega postanka.

Izračunali in prikazali ste pot.

- 1. Pritisnite Možnosti > Simulacija.
  - Če ste načrtovali pot s samo eno točko poti in je aktivirana funkcija MyRoutes, boste pozvani, da izberete pot za simulacijo.

Za simulacijo je pot ponovno izračunana.

 Dotaknite se stikalne površine poti, ki jo želite simulirati na navigaciji.

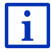

Nadaljnje informacije o funkciji **MyRoutes** najdete v poglavju "MyRoutes" na strani 55.

## Končanje simulacije

Simulacijo lahko kadarkoli končate.

Pritisnite (<u>Nazaj</u>).
 Odpre se okno Poti in posnetki.

#### 7.4.8 Predogled poti

Izračunali in prikazali ste pot. Zemljevid je odprt v načinu Predogled.

## Profil poti

Profili poti upoštevajo lastnosti in posebnosti različnih vrst gibanja. Profil poti za kolesarje pri izračunu poti npr. ne bo vključeval avtocest, vključeval pa bo poti, ki so prepovedane za druga vozila. Poleg tega se pri kolesarskem profilu izračunajo drugi časi prihoda kot npr. pri motoristih.

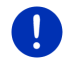

**Napotek:** Če izberete profil pešca, se bo zagnalo posebno vodenje poti, prilagojeno za pešca (glejte "Navigacija v načinu Pešec", stran 68).

▶ Dotaknite se polja Profil poti, če želite izbrati drugi profil poti.

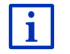

Informacije o izdelavi in izboru profila poti najdete v poglavju "Profili poti" na strani 76.

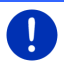

Napotek: Če naložite poti, ki jih nudi drugi ponudnik kot GARMIN, profila te poti morda ne bo mogoče spremeniti.

## Opis poti

Če si želite ogledati podroben opis poti, pritisnite Možnosti > Opis poti.

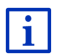

Informacije o funkciji okna **OPIS POTI** najdete v poglavju "Opis poti" na strani 92.

## **MyRoutes**

Če je funkcija **MyRoutes** aktivirana, navigacijski sistem na osnovi trenutno nastavljenega profila poti izračuna do tri poti in jih na zemljevidu prikaže z različnimi barvami (rdeča, zelena, modra) in označi s številko.

Vsaki poti ustreza stikalna površina z enako številko in simbolom iste barve.

Pri določitvi ure prihoda oz. trajanja poti navigacijski sistem upošteva še dodatne dejavnike, kot so dan v tednu in ura v dnevu, predvsem pa tudi vaš dosedanji način vožnje.

Pot, ki najbolje ustreza izbranemu profilu poti, je označena z napisom "MyRoute".

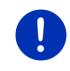

**Napotek:** Funkcijo **MyRoutes** lahko uporabite samo za poti s samo eno točko na poti. Pri poteh z dvema ali več točkami na poti je izračunana in prikazana samo ena pot, ne glede na to, ali ste funkcijo aktivirali ali ne.

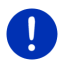

**Napotek:** Četudi je funkcija **MyRoutes** aktivirana, včasih za določeno pot ni mogoče izračunati nobene dodatne poti oz. je mogoče izračunati samo eno pot. Na ustrezni stikalni površini je tedaj prikazano <u>Ni</u> nadaljnjega predloga.

## Začni navigacijo

 Dotaknite se stikalne površine poti, ki jo želite uporabiti za navigiranje.

#### Prometne ovire na poti

Če izberete pot, za katero obstajajo prometne ovire, se bo pred začetkom navigacije morda odprlo okno **PREDOGLED TMC** (glejte "Predogled TMC", stran 103).

 Izberite, ali želite uporabiti prvotno pot (<u>Trenutna pot</u>) ali obvoz (<u>Alternativna pot</u>).

## CNG Opozorilo za doseg

Pod naslednjimi pogoji se poleg poti prikaže tudi simbol 4 (Opozorilo za doseg).

- S trenutnim dosegom vozila cilja ne morete doseči.
- S trenutnim dosegom vozila lahko cilj sicer še dosežete, vendar nato več ni polnilne postaje.

Če izberete pot z opozorilom za doseg, se bo prikazalo vprašanje, ali želite izračunati pot Več postankov.

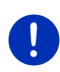

**Napotek:** Pot Več postankov upošteva polnilne postaje na poti in pri izračunu poti načrtuje potrebne postanke za polnjenje, če cilj ni znotraj dosega. Pri tem bodo upoštevane vse zasebne polnilne postaje (Priljubljeni) kot tudi polnilne postaje, ki so na zemljevidu označene kot javne.

Prometna obvestila (TMC) so pri tem na voljo le omejeno.

i

Podrobne informacije najdete v poglavju "Pot Več postankov" na strani 96.

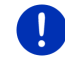

Napotek: Če načrtovana pot vsebuje posnetek, opozorilo za doseg ne bo prikazano. Tedaj tudi ni mogoče izračunati poti Več postankov.

#### Ni GPS-sprejema

Če ni zadostnega GPS-signala, se prikaže naslednje sporočilo: "Čakanje na GPS-signal..."

Na voljo imate naslednje možnosti:

- Počakajte. Takoj, ko bo GPS-sprejem za določitev položaja dovolj močan, se bo izračunala pot in navigacija se bo začela.
- ▶ Pritisnite <u>Prekliči</u>. Zemljevid se odpre v načinu **Predogled**.

# 8 Možnosti, nadaljnje funkcije

V nekaterih oknih lahko dostopate do nadaljnjih funkcij.

1. V oknu NAVIGACIJA pritisnite Nadaljnje funkcije.

- ali -

Pritisnite Možnosti.

- 2. Dotaknite se možnosti, ki jo želite izvesti.
- Če želite seznam z možnostmi zapreti brez izvedbe katere koli možnosti, ponovno pritisnite <u>Nadaljnje funkcije</u> oz. <u>Možnosti</u>.
- <u>2D/3D</u>: preklaplja med načinoma 2D in 3D. Ikona prikazuje trenutno nastavljeni način.

<sup>E</sup> <u>360-stopinjski doseg</u>: nastavi stanje polnosti kot trenutno območje na

zemljevidu (glejte " Prikaz zemljevida 360-stopinjski doseg", stran 73).

- <u>Blokiraj</u>: Odpre okno, v katerem lahko blokirate odsek poti, ki je pred vami, če želite izračunati pot okoli tega odseka, ker ste na primer po radiu slišali, da je na tem odseku poti gneča (glejte "Blokiraj", stran 92).
- <u>Dan/Noč</u>: preklaplja med načinoma prikaza "Dan" in "Noč". Ikona prikazuje trenutno nastavljeni način.
- Dodaj k poti</u>: odpre načrtovanje poti. Vneseni naslov je dodan kot točka na poti (glejte "Poti z etapami", stran 51).
- Domači naslov: shrani izbrani naslov kot vaš domači naslov. Nato lahko navigacijo vedno hitro zaženete proti temu cilju, tako da v oknu Navigacija pritisnete <u>Pelji me domov</u>.
- <u>GPS-položaj</u>: odpre okno **GPS-poLožaJ**. V njem si lahko ogledate podrobnosti o GPS-sprejemu. Prav tako lahko shranite podatke trenutnega položaja (glejte "Shranjevanje GPS-položaj, trenutnega položaja", stran 91).

- Informacije o izdelku: prikaže številko različice in informacije o avtorskih pravicah strojne in programske opreme.
- Izbriši cilj: s seznama izbriše cilj (ZADNJI CILJI ali PRILJUBLJENI, glede na to, kje ste odprli možnosti). Pogovorno okno vas pozove, da izbris potrdite.
- Izbriši vse: izbriše vse cilje s seznama (ZADNJI CILJI ali PRILJUBLJENI, odvisno od tega, kje ste možnost odprli). Seznam bo nato prazen. Pogovorno okno vas pozove, da izbris potrdite.
- <u>MyReport</u>: odpre okno **MyReport**. V njem lahko podjetju Garmin Würzburg javite spremembe glede radarjev in prometne signalizacije.
- <u>MyRoutes</u>: odpre zemljevid v načinu **Predogled**. Prejmete največ tri različne predloge za nadaljevanje poti. Izberite eno od ponujenih poti.
- <u>Nastavitve</u>: odpre okno **Nastavitve**. V njem lahko konfigurirate navigacijski sistem (glejte "Konfiguriranje navigacijskega sistema", stran 159).
- <u>Nova pot</u>: izbriše začetno točko in vse točke poti v oknu **POTI IN POSNETKI**, tako da lahko načrtujete novo pot. Po potrebi lahko shranite predhodno načrtovano pot.
- <u>Opis poti</u>: prikaže podroben opis poti z vsemi točkami, na katerih morate zaviti s poti (glejte "Opis poti", stran 92).
- Parkiranje: zažene iskanje po parkiriščih v bližini cilja. Če ste se odločili za parkirišče, lahko navigirate neposredno do njega.
- <u>POI na izbrani poti</u>: odpre seznam s posebnimi cilji, ki so na vaši poti. Tukaj prikazan cilj lahko izberete kot vmesni cilj in do njega navigirate. (Glejte "MyBest POI: POI na izbrani poti" na strani 85)
- <u>Pomoč v sili</u>: odpre okno, v katerem lahko hitro in preprosto poiščete naslove in telefonske številke ustanov v svoji neposredni bližini, ki bi vam koristile v skrajnem primeru (glejte "Pomoč v sili", stran 90).
- Poti in posnetki: odpre okno POTI IN POSNETKI. V njem lahko načrtujete poti, upravljate načrtovano pot in zaženete navigacijo do načrtovane poti (glejte "Poti z etapami", stran 51).
- Poti za ogled znamenitosti: odpre okno POTI ZA OGLED ZNAMENITOSTI. V njem lahko izberete pot z ogledom znamenitosti in zaženete navigacijo na poti (glejte "Poti za ogled znamenitosti", stran 89).
- <u>Preimenuj</u>: odpre okno, v katerem lahko spremenite oznako za izbrani cilj ali izbrano pot.

- Preskoči aktualni cilj: dotaknite se te stikalne površine, če želite izpustiti naslednjo točko poti. Stikalna površina je aktivna samo, če sta pred vami vsaj še 2 točki poti (glejte "Poti z etapami", stran 51).
- Prikaži na zemljevidu: prikaže vneseni naslov na zemljevidu.
- <u>Prikaži zemljevid</u>: odpre zemljevid v načinu **Standardno** (glejte "Zemljevid v načinu Standardno", stran 60).
- Priročnik: odpre priročnik na navigacijski napravi (glejte "Priročnik", stran 20).
- <u>Profil poti</u>: odpre okno **PROFIL POTI**. V njem si lahko ogledate in po potrebi spremenite možnosti za izračun poti.
- <u>Promet</u>: odpre okno **PROMETNE INFORMACIJE**, v katerem so prikazana sporočila (glejte "TMC (Prometne informacije)", stran 102).
- <u>Shrani cilj</u>: izbrani naslov shrani na seznam **PRILJUBLJENI** (glejte "Shranjevanje cilja", stran 48).
- Shrani med Priljubljene: izbrani cilj shrani na seznamu **Priljubljeni** (glejte "Shranjevanje cilja", stran 48).
- <u>Shrani položaj</u>: odpre okno **SHRANI CILJ KOT**. V njem lahko svoj trenutni položaj shranite pod določenim imenom na seznam **PRILJUBLJENI**.
- <u>Shrani pot</u>: odpre okno, v katerem lahko načrtovano pot shranite pod določeno oznako (glejte "Shranjevanje poti", stran 53).
- <u>Shranjene poti in posnetki</u>: odpre okno, v katerem lahko naložite shranjeno pot ali posnetek.
- Simulacija: simulira navigacijo na prikazani poti. Simulacijo lahko izvedete tudi brez GPS-sprejema. Pri poteh z več postanki je simulirana samo pot do prvega postanka.
- <u>Tovarniške nastavitve</u>: ponastavi vse nastavitve na tovarniške. Poti in shranjeni cilji se izbrišejo. Programska oprema se ponovno zažene in se ob zagonu vede kot prvotno ob nakupu.
- <u>Vmesni cili</u>: nastavi izbrano točko kot vmesni cilj. Navigacija vas najprej vodi do tega vmesnega cilja. Nato lahko nadaljujete z navigiranjem do svojega prvotnega cilja.
- Začni snemanje, Zaustavi snemanje: zažene oz. konča snemanje posnetka (glejte "Posnetki", stran 81).

# 9 Uporaba zemljevida

## 9.1 Izbira navigacijskega zemljevida

Za vsako državo obstaja lasten navigacijski zemljevid. Navigacija lahko poteka tudi preko več držav ene celine, če se lahko na shranjenih zemljevidih izračuna prehodna pot.

Četudi so v navigacijski napravi na voljo zemljevidi držav na drugih celinah, lahko naprava uporablja samo zemljevide ene celine.

 V oknu NAVIGACIJA pritisnite <u>Nadaljnje funkcije</u> > <u>Nastavitve</u> > <u>Prikaz zemljevida</u>, da si ogledate, katere zemljevide trenutno uporabljate. V tem oknu lahko tudi izberete drug kontinent, če so na navigacijski napravi na voljo zemljevidi držav drugih kontinentov.

## 9.2 Zemljevid v načinu Standardno

Zemljevid je v načinu **Standardno** vselej tedaj, ko ne navigirate, niste izračunali poti in na zemljevidu ne iščete cilja.

Pod naslednjimi pogoji se zemljevid samodejno preklopi v način **Standardno**:

- Začeli ste z vožnjo, ko je bilo odprto okno Navigacija. Preklop se izvrši po krajšem času.
- Prispeli ste na cilj navigacije v načinu Vozilo.

Zemljevid odprete kot sledi:

V oknu NAVIGACIJA pritisnite <u>Prikaži zemljevid</u>.

- ali -

Če je na vaši navigacijski napravi na voljo glasovno upravljanje za vaš jezik:

V oknu NAVIGACIJA pritisnite <u>Nadaljnje funkcije</u> > <u>Prikaži zemljevid</u>.

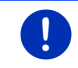

Napotek: Če GPS-sprejem ne zadošča za določitev vašega položaja, se bo zemljevid odprl v načinu Poišči cilj.

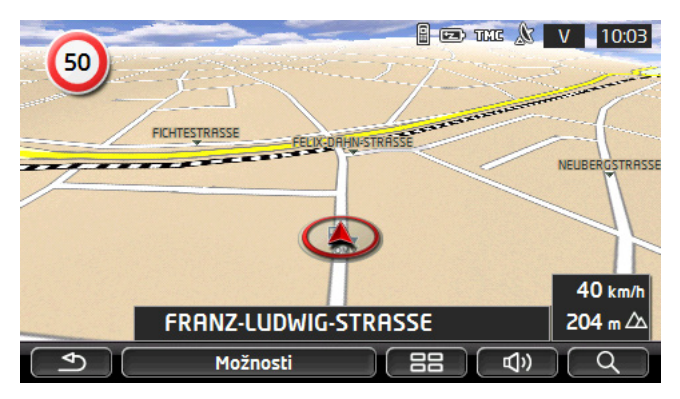

Tipične za ta pogled so naslednje lastnosti:

- Na sredini spodnje tretjine je prikazan trenutni položaj (rdeča puščica). Prikazan izsek zemljevida sledi vašemu gibanju, tako da je vaš položaj vedno viden na zaslonu.
- ▶ Merilo zemljevida se spreminja glede na vašo hitrost.

### Možnosti zemljevida v načinu Standardno

Pritisnite <u>Možnosti</u>.

Odpre se okno z več stikalnimi površinami.

Najpomembnejše funkcije za navigacijo so dostopne prek stikalnih površin z ikonami.

Nadaljnje funkcije najdete, če se dotaknete enega od polj <u>Cilij</u>, <u>Pot</u>, <u>Storitve</u> ali <u>Splošno</u>.

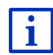

Opis vseh razpoložljivih možnosti najdete v poglavju "Možnosti, nadaljnje funkcije" na strani 57.

## 9.3 Zemljevid v načinu Predogled

Vnesli ste cilj in pritisnili Začni navigacijo.

- ali -

Načrtovali ali naložili ste pot in pritisnili Prikaži pot.

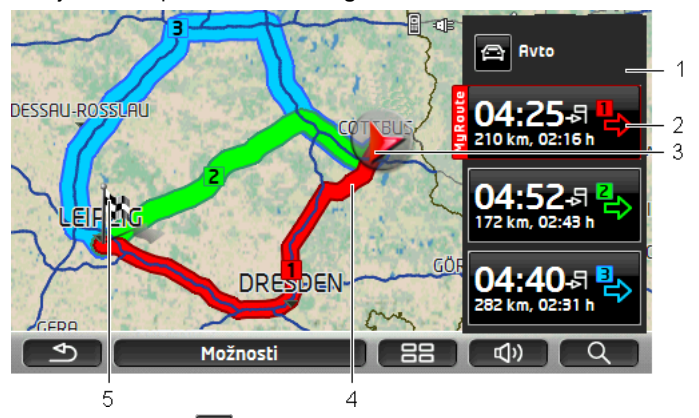

Zemljevid se odpre v načinu Predogled.

- 1 Na stikalni površini (Profil poti) je prikazan trenutni profil poti. Ikona ponazarja vrsto gibanja, na kateri temelji profil (glejte "Profili poti", stran 76).
  - Dotaknite se simbola, da izberete drug profil poti.
- 2 Vsaki poti (rdeča, zelena, modra) ustreza stikalna površina z isto številko in simbolom iste barve. Na vsaki stikalni površini so prikazani predvideni čas prihoda, skupna pot in predvideno trajanje vožnje po zadevni poti.

Če so za katero pot na voljo prometna obvestila, bo število obvestil prikazano v majhnem prometnem znaku na stikalni površini. Objavljene ovire bodo prikazane na poti.

Pot, ki najbolje ustreza izbranemu profilu poti, je označena z napisom "MyRoute".

Če funkcija MyRoutes ni aktivna, bo prikazana samo ena pot.

Takoj, ko se dotaknete ene stikalne površine, se bo zagnala navigacija po tej poti.

3 Prikazan je trenutni položaj (rdeča puščica).

Če ste prikazali načrtovano ali naloženo pot in trenutna začetna točka ni enaka vašemu trenutnemu položaju, vaš trenutni položaj na predogledu morda ne bo prikazan.

4 Če je funkcija **MyRoutes** aktivirana, bodo na zemljevidu prikazane do tri poti v različnih barvah (rdeča, zelena, modra).

V naslednjih primerih je prikazana samo ena pot:

- ► Funkcija **MyRoutes** je izključena.
- Načrtovali ste eno pot z več kot eno točko poti.
- Aktiven je profil poti s profilom hitrosti <u>Pešec</u>.

- ▶ Pot vsebuje en posnetek.
- Načrtovali ste pot Več postankov; glejte stran 96.
- CNG Načrtovali ste pot Več postankov, glejte stran 100.

5 Cilj je označen z majhno zastavo.

Če ste prikazali načrtovano ali naloženo pot, bodo začetna točka in vsaka točka poti označene z zastavico.

Pri poti z več etapami oziroma postanki, sta za vsako etapo prikazana pot vožnje in predvideni čas vožnje.

- Dotaknite se stikalne površine (<u>Profil poti</u>) (glejte sliko, točka 1), da izberete drug profil poti.
- Za zagon navigacije se dotaknite stikalne površine poti (glejte sliko, točka 2), ki jo želite uporabiti za navigacijo.

Če prikažete načrtovano ali naloženo pot, bo ta morda ponovno izračunana. Kot začetna točka se bo pri izračunu sedaj upošteval vaš trenutni položaj. Navigacija vas najprej vodi do prve točke poti.

- Pritisnite <u>Možnosti</u> > <u>Opis poti</u>, da si ogledate podroben opis poti (glejte "Opis poti" na strani 92).
- Pritisnite (Poišči cilj), da si ogledate zemljevid v načinu Poišči cilj (glejte "Zemljevid v načinu Poišči cilj", stran 71).

## 9.4 Zemljevid v načinu Navigacija

Na kakšen način boste vodeni do svojega cilja, je odvisno od različnih dejavnikov (izbran profil poti, trenutni položaj, vrsta načrtovanja poti, prometna sporočila na poti itd.). Vaš navigacijski sistem samodejno izbere optimalni način za vodenje po poti.

## 9.4.1 Navigacija v načinu Vozilo

Po ogledu poti na zemljevidu v načinu **Predogled** se začne navigacija. Zemljevid se odpre v načinu **Navigacija**.

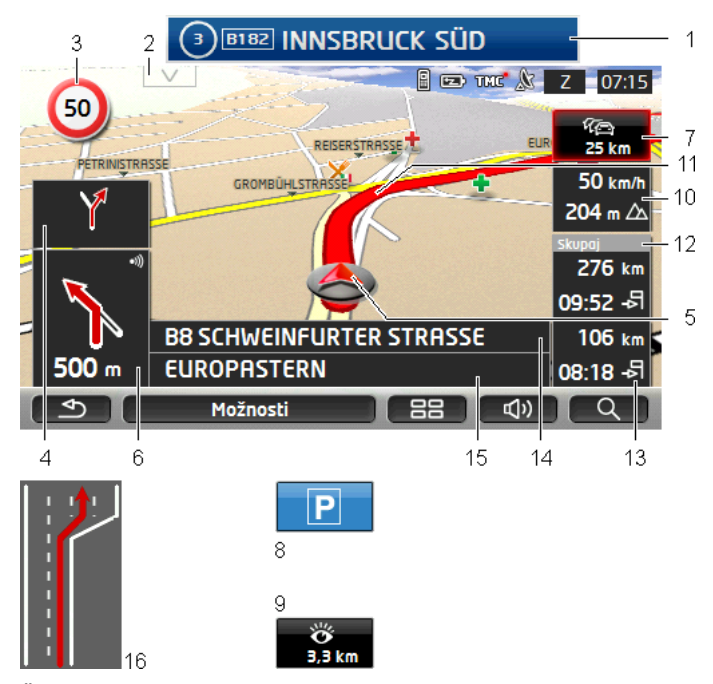

1

Če so informacije na znakih, ki jim morate slediti, bo to prikazano na zgornjem robu zaslona.

- Pritisnite na prikaz, da znaki izginejo.
- 2 Odpre se vrstica **POI na izbrani poti**. Če je trenutno prikazan znak (glejte točko 1), to stikalno polje ni vidno.

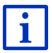

Opis funkcije **POI na izbrani poti** najdete v poglavju "POI na izbrani poti" na strani 85.

- 3 Tukaj so prikazane morebitne veljavne hitrostne omejitve.
- 4 V majhnem puščičnem polju je pri hitro si sledečih dejanjih prikazano dejanje, ki sledi naslednjemu.
- 5 Na zemljevidu je viden vaš trenutni položaj (rdeča puščica). Nenehno spreminjajoč se izsek zemljevida skrbi za to, da je vaš trenutni položaj vedno prikazan na zemljevidu.

6 Veliko puščično polje prikazuje shematski prikaz naslednjega križišča, v katerem morate zaviti. Pod njim je prikazana razdalja do križišča.

Ko se približate križišču, se poleg navedbe razdalje prikaže še stolpec:

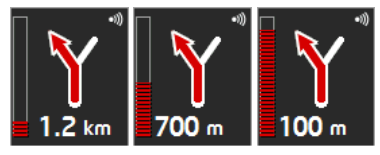

Bolj kot je stolpec zapolnjen, bližje ste križišču.

Če dlje časa ni treba zaviti, bo prikazana samo puščica naravnost pod njo pa navedba razdalje, ki prikazuje, kako daleč se morate peljati po tej cesti.

- Dotaknite se velikega puščičnega polja, če želite slišati trenutna navodila za vožnjo.
- Če ste prejeli obvestilo o oviri na cesti, se prikaže polje **Prometne** informacije.

Če je v polju **Prometne informacije** prikazana razdalja, za zadevno prometno oviro obvoz še ni izračunan.

 Pritisnite Prometne informacije, da se odpre okno
 PREDOGLED TMC. V njem sta prikazana odsek zemljevida z odsekom poti, za katerega velja prometno sporočilo, ter možen obvoz.

Če navedbe razdalje ni videti, boste peljali okrog vseh ovir, ki so na vaši poti, posledica česar je izguba časa.

 Dotaknite se polja Prometne informacije, da odprete okno PROMETNE INFORMACIJE (glejte "Prikaz prometnih sporočil", stran 105).

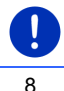

7

**Napotek:** Izračun obvozov okoli javljenih prometnih ovir se lahko izvede samodejno (glejte "Nastavitve TMC", stran 107).

Ko se približate svojemu cilju, se prikaže polje Parkiranje.

Ko se dotaknete polja Parkiranje, imate dve možnosti:

- Izberete lahko parkirišče, od katerega naprej boste nato vodeni peš.
- Če ste vozilo že parkirali, lahko shranite trenutni položaj in z navigacijo nadaljujete peš.

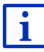

Opis funkcije <u>Parkiranje</u> najdete v poglavju "Parkiranje v bližini cilja" na strani 82.

9 Če se približujete znamenitosti Sightseeing, se namesto nadmorske višine in hitrosti (točka 10) prikaže polje <u>Sightseeing</u>. Nato se prikaže razdalja do znamenitosti (zračna linija).

> Če pritisnete na polje <u>Sightseeing</u>, se odpre okno **INFORMACIJE O CILJU** (glejte "Prikaz informacij o znamenitosti Sightseeing" na strani 88).

Opis funkcije <u>Sightseeing</u> najdete v poglavju "Sightseeing" na strani 87.

- 10 Tukaj sta prikazani nadmorska višina in trenutna hitrost.
- 11 Pot je označena v rdeči barvi.
- 12 V polju Skupaj vidite preostalo razdaljo do cilja in predvideni čas prihoda.
  - Dotaknite se časa prihoda, če želite namesto njega prikazati trajanje vožnje.
  - Ponovno se dotaknite informacijskega okvirčka, če si želite znova ogledati predvideni čas prihoda.
- 13 Če navigirate po poti z več postanki, boste v polju Naprej videli preostalo razdaljo do naslednjega vmesnega postanka in predvideni čas prihoda.
  - Dotaknite se časa prihoda, če želite namesto njega prikazati trajanje vožnje.
  - Ponovno se dotaknite informacijskega okvirčka, če si želite znova ogledati predvideni čas prihoda.
- 14 V zgornjem polju ceste je oznaka odseka poti, po katerem morate zatem peljati.
- 15 V spodnjem polju ceste je oznaka odseka poti, po katerem trenutno vozite.
- 16 Pred številnimi križišči bodo informacije iz točk 10 in 12 izginile. Namesto tega bo prikazano, kateri vozni pasovi vodijo do vašega cilja.
  - Dotaknite se polja, da se prikažejo informacije o voznem pasu.
- 0

Napotek: Prikaz številnih zgoraj izbranih območij lahko konfigurirate s pomočjo Možnosti > Nastavitve > Navigacija. Nekateri prikazi delujejo samo, če so v kartografskem materialu na voljo ustrezne informacije.

**Napotek:** Če se dotaknete velikega puščičnega polja, bodo trenutno veljavna navodila za vožnjo ponovljena.

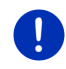

**Napotek:** Če zapustite cestno omrežje, ki ga zajema zemljevid, bo navigacija preklopila v način **Terenska vožnja** (glejte "Navigacija v načinu Terenska vožnja", stran 70).

- Pritisnite <u>Možnosti</u> > <u>Pot</u>, da si ogledate podroben opis poti (glejte "Opis poti" na strani 92).
- Pritisnite (Poišči cilj), da si ogledate zemljevid v načinu
  Poišči cilj (glejte "Zemljevid v načinu Poišči cilj", stran 71).

## Glasnost

Glasnost govorjenih navodil za vožnjo lahko uravnavate med navigiranjem.

#### Če je naprava montirana v vozilu:

 Glasnost lahko uravnavate na radiu, če se trenutno izgovarja navigacijsko navodilo.

Pritisnite na veliko puščično polje (glejte točko 6 slike na začetku tega poglavja). Izgovorilo se bo trenutno navodilo.

#### Če naprava ni montirana v vozilu:

1. Pritisnite (Glasnost).

Odpre se skala za nastavitev glasnosti. Ta vsebuje tri stikalne površine za prilagoditev glasnosti:

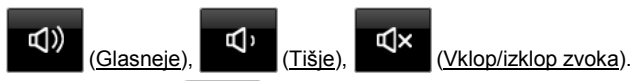

 Ponovno pritisnite (Glasnost) ali počakajte nekaj sekund. Skala za glasnost se zapre.

#### **Reality View**

Zemljevid se preklopi v način **Reality View**, če se med vožnjo po avtocesti približate eni od naslednjih točk:

- križišču avtocest;
- avtocestnemu trikotniku;
- izvozu, na katerem morate zapustiti avtocesto.

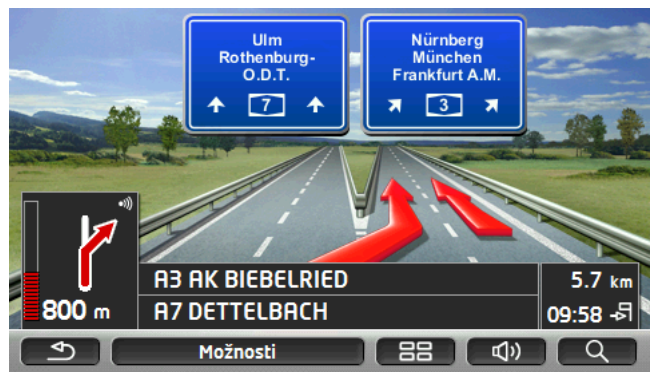

V načinu **Reality View** je zelo nazorno prikazano, katerim znakom in kateremu voznemu pasu morate slediti.

Ta prikaz ostane nespremenjen, dokler ne zapeljete mimo prikazanega mesta. Nato se zemljevid ponovno preklopi v način **Navigacija**.

 Dotaknite se poljubne točke na zemljevidu, če želite predčasno preklopiti v način Navigacija.

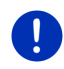

Napotek: Način Reality View ni na voljo za vsa križišča avtocest in avtocestne trikotnike. Razpoložljivost je odvisna od uporabljenega kartografskega materiala.

## 9.4.2 Navigacija v načinu Pešec

Ta način je aktiven, če ste izbrali navigacijo za profil pešca. Ta profil prepoznate po simbolu (Pešec).

Po ogledu poti na zemljevidu v načinu Predogled se začne navigacija.

Prejeli boste predlog poti, izračunan na osnovi digitalnega cestnega omrežja. Poleg tega je prikazano, v kateri smeri je trenutni cilj. Če zapustite predlagano pot, da bi se sprehodili po lepši poti skozi park, boste kljub temu videli, v kateri smeri je vaš cilj.

Upoštevajte:

- Navigacijskih navodil ne boste prejemali. Prejeli boste sporočilo, ko se boste približali cilju.
- Prikazan izsek zemljevida sledi vašemu gibanju, tako da je vaš položaj vedno viden na zaslonu.
- ▶ Ko zapustite izračunano pot, se pot ne bo izračunala samodejno.
- Če navigirate po poti in sledijo še nadaljnje točke poti, se bo po sporočilu takoj začela navigacija do naslednje točke poti.
- Prometna obvestila se ne bodo upoštevala.

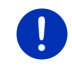

**Napotek:** V načinu pešca pazite, da napravo v roki držite tako, da zgornji del naprave ne bo prekrit. Ker je v njem GPS-sprejemnik, bi lahko prišlo do motenj pri GPS-sprejemu.

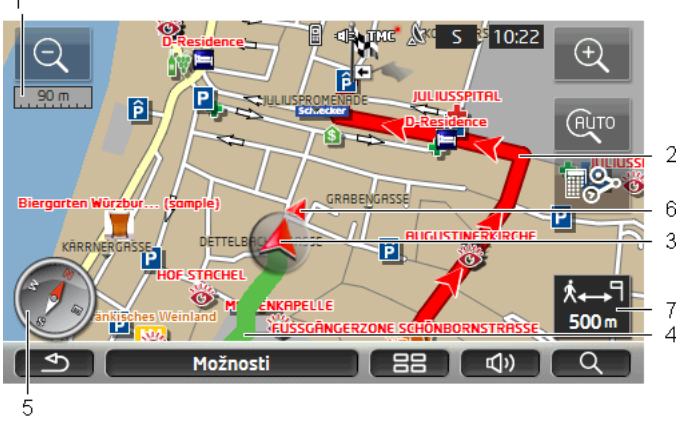

- 1 Tukaj je prikazano merilo prikazanega izseka zemljevida. Dolžina ravnila ustreza prikazani razdalji.
- 2 Pot, ki je bila izračunana na osnovi digitalnega cestnega omrežja, je prikazana v rdeči barvi.
- 3 Prikazan je trenutni položaj (rdeča puščica). Vidite lahko, v katero smer se gibate.
- 4 Pot, ki ste jo že prehodili, je prikazana v zeleni barvi.
- 5 Kompas prikazuje smer severa.
- 6 Prikazana je smer, v kateri leži vaš cilj (rdeč trikotnik).
- 7 V tem polju vidite preostalo razdaljo do cilja (zračna linija).

#### Upravljanje zemljevida

Zmanjšaj: prikazani izsek zemljevida se poveča, vendar vidite manj podrobnosti.

Ð

<u>Povečaj</u>: prikazani izsek zemljevida se zmanjša, vendar vidite več podrobnosti.

AUTO

<u>Centriraj položaj</u>: med navigacijo v načinu pešca lahko prestavljate prikazan izsek zemljevida, da si ogledate okolico. V določenih okoliščinah vaš položaj tedaj na prikazanem izseku zemljevida ne bo več viden.

 Dotaknite se stikalnega polja <u>Centriraj položaj</u>, če na trenutnem izseku zemljevida vaš položaj več ni viden.

Vaš trenutni položaj se bo prikazal na zemljevidu.

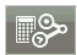

<u>Ponovi izračun</u>: ponovno izračuna pot. To funkcijo uporabite, če ste se močno oddaljili od izračunane poti in želite prejeti nov predlog poti.

#### 9.4.3 Navigacija v načinu Posnetek

Ta način je aktiven, če ste načrtovali navigacijo poti s posnetkom (glejte "Poti z etapami", stran 51).

Po ogledu poti na zemljevidu v načinu Predogled se začne navigacija.

Najprej vas bo navigacija vodila s trenutnega položaja do začetka naloženega posnetka. Ta navigacija ustreza navigaciji izbranega profila poti (glejte "Navigacija v načinu Vozilo", stran 64, in "Navigacija v načinu Pešec", stran 68).

Takoj, ko dosežete prvo označeno točko posnetka, navigacija preklopi v način **Posnetek**.

Navigacija v načinu **Posnetek** deluje tako kot v načinu **Pešec** (glejte "Navigacija v načinu Pešec", stran 68).

Obstaja le par razlik:

- Funkcija <u>Ponovi izračun</u> ni na voljo.
- Če so za posnetkom še nadaljnje točke poti, navigacija preklopi nazaj v prvotno izbran način.

#### 9.4.4 Navigacija v načinu Terenska vožnja

Napotek: Ta način ni aktiven, če ste izbrali navigacijo za profil pešca.

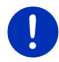

Ta profil prepoznate po simbolu 🚺 (Pešec).

Prav tako se ne aktivira, če navigirate po posnetku (glejte "Navigacija v načinu Posnetek", stran 70).

Če vnesete cilj, ki je izven digitalnega cestnega omrežja, vas bo navigacija najprej v načinu **Vozilo** pripeljala do točke digitalnega cestnega omrežja, ki je najbližje cilju. Od te točke naprej se bo navigacija nadaljevala v načinu **Terenska vožnja**.

Če je trenutni položaj na začetku navigacije izven digitalnega cestnega omrežja, vas bo navigacija najprej v načinu **Terenska vožnja** popeljala do najbližje točke digitalnemu cestnemu omrežju. Nato se bo navigacija nadaljevala v načinu **Vozilo**.

Navigacija v načinu **Terenska vožnja** deluje tako kot v načinu **Pešec** (glejte "Navigacija v načinu Pešec", stran 68).

Obstaja le par razlik:

- Prevožena pot ni prikazana.
- Funkcija <u>Ponovi izračun</u> ni na voljo.

#### 9.4.5 Možnosti zemljevida v načinu Navigacija

Pritisnite <u>Možnosti</u>.

Odpre se okno z več stikalnimi površinami.

Najpomembnejše funkcije za navigacijo so dostopne prek stikalnih površin z ikonami.

Nadaljnje funkcije najdete, če se dotaknete enega od polj <u>Cilij</u>, <u>Pot</u>, <u>Storitve</u> ali <u>Splošno</u>.

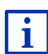

Opis vseh razpoložljivih možnosti najdete v poglavju "Možnosti, nadaljnje funkcije" na strani 57.

## 9.4.6 Končanje navigacije

Navigacijo v vseh načinih zaključite na enak način:

 Pritisnite (<u>Nazaj</u>), da končate navigiranje. Pogovorno okno vas pozove, da izbor potrdite.

## 9.5 Zemljevid v načinu Poišči cilj

V načinu **Poišči cilj** lahko poiščete cilj ali vmesni cilj za navigacijo. Če trenutno navigirate, si lahko ogledate celotno pot.

V spodnjem robu zemljevida se dotaknite (<u>Poišči cilij</u>).
 Zamljevida o odato u požinu **Poišči cili**.

Zemljevid se odpre v načinu Poišči cilj.

Zemljevid je vedno v načinu **Poišči cilj**, ko na njem vidite križec. Pod križcem so v polju za naslov koordinate in morda tudi ime ulice.

Če ste ravno na poti, se zemljevid ne spremeni. Vedno je usmerjen tako, da je sever zgoraj.

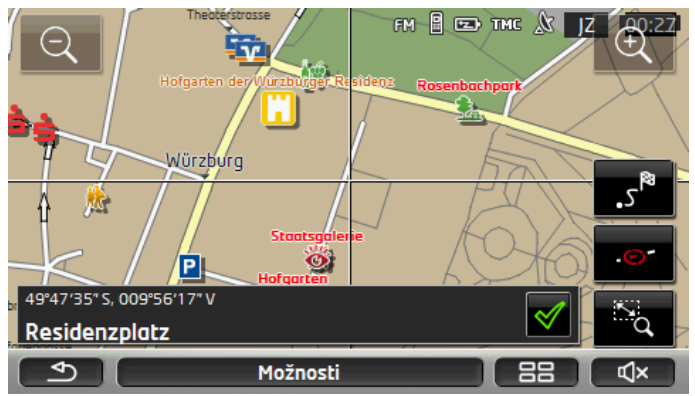

Zmanjšaj: prikazani izsek zemljevida se poveča, vendar vidite manj podrobnosti.

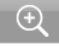

<u>Povečaj</u>: prikazani izsek zemljevida se zmanjša, vendar vidite več podrobnosti.

Povečava/Premik: če je ta stikalna površina aktivna, lahko s prstom označite izsek zemljevida.

Če izsek zemljevida narišete v smeri od levo zgoraj do desno spodaj, se bo ta povečal na velikost zaslona.

Če izsek zemljevida narišete v smeri od desno spodaj do levo zgoraj, se bo ta na zemljevidu oddaljil.

Šα,

Povečava: če ta stikalna površina ni aktivna, lahko s prstom spremenite prikazani izsek zemljevida. Zemljevid preprosto potisnite v želeno smer.

Celotna pot: zmanjša zemljevid tako, da je prikazana celotna pot.

<u>Trenutni položaj</u>: izbere prikazani izsek zemljevida tako, da je trenutni položaj na sredini.

#### 9.5.1 Uporaba načina Poišči cilj

1. Dotaknite se točke, do katere želite navigirati.

Ciljna točka, ki ste se je dotaknili, se prikaže pod križcem.

V spodnji tretjini zaslona so prikazane geografske koordinate ciljne točke in ustrezen naslov.

2. Pritisnite (<u>V redu</u>).

Prikažejo se stikalne površine z različnimi funkcijami.

<u>Odpelji me tja</u>: zažene navigacijo do izbrane točke.Če ste trenutno sredi navigiranja, se to prekine. Če ste trenutno sredi navigiranja, se to prekine.

<u>MyReport</u>: odpre okno **MyReport**. V njem lahko podjetju Garmin Würzburg javite spremembe glede radarjev in prometne signalizacije.

<u>Vmesni cili</u>: nastavi izbrano točko kot vmesni cilj. Navigacija vas najprej vodi do tega vmesnega cilja. Nato lahko nadaljujete z navigiranjem do svojega prvotnega cilja.

Ta funkcija se aktivira le, če ste trenutno v načinu navigacije.
- Dodaj k poti</u>: doda izbrano točko kot zadnjo točko v načrtovanju poti, tako da vas navigacija vodi do te točke šele po prispetju na prvotni cilj oziroma do drugih točk poti.
- <u>Shrani</u>: odpre okno **SHRANI CILJ KOT**. Vnesete lahko oznako, pod katero bo izbrana točka shranjena na seznam **PRILJUBLJENI** (glejte "Shranjevanje cilja", stran 48).

<u>Išči v bližini</u>: odpre okno **Posebni ciLJ (POI) v bližini**. V njem lahko iščete cilje v bližini izbrane točke (glejte "Posebni cilj v bližini", stran 38).

> Pritisnite (<u>Nazaj</u>), da zaključite način Poišči cilj. Vrnili se boste v okno, v katerem ste ta način zagnali.

# 9.6 Prikaz zemljevida 360-stopinjski doseg

Prikaz zemljevida **360-stopinjski doseg** prikazuje možno akcijsko območje na zemljevidu. Pri tem se upoštevata trenutno stanje polnosti in poraba. Poudarjeno je območje znotraj dosega. Prikaz se med vožnjo nenehno posodablja.

Napotek: Doseg je prikazan samo, če so izpolnjeni naslednji pogoji:

- ▶ Navigacijska naprava je pravilno vstavljena v držalo.
- Vžig vozila je vklopljen.
  - ▶ GPS-sprejem je dovolj močan za določitev položaja.

#### 9.6.1 Prikaz dosega

 V oknu NAVIGACIJA pritisnite <u>Nadaljnje funkcije</u> > <u>360-</u> stopinjski doseg.

Izbirate lahko med tremi različnimi načini prikaza.

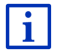

Prikaz dosega lahko nastavite. Podrobne informacije najdete v poglavju "Nastavitev prikaza zemljevida 360-stopinjski doseg" na strani 75.

#### Enosmerna vožnja

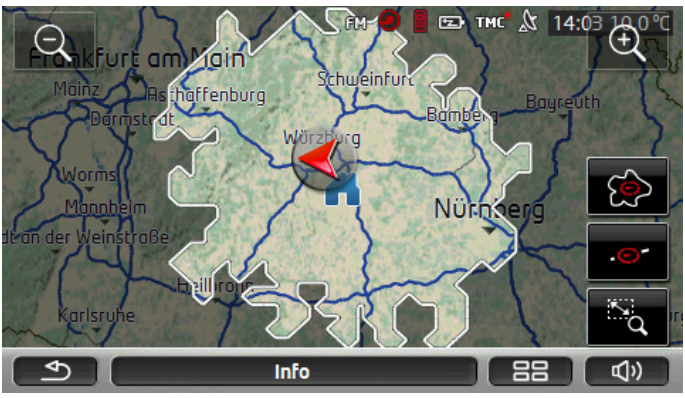

Poudarjena površina prikazuje, za koliko se lahko največ oddaljite od trenutnega položaja.

## Varna vrnitev

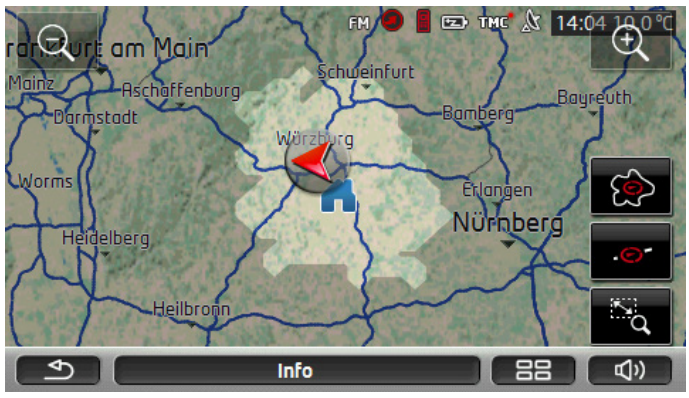

Poudarjena površina prikazuje, za koliko se lahko največ oddaljite od trenutnega položaja, da lahko ob vrnitvi še varno dosežete svoj domači naslov.

**Napotek:** Akcijsko območje za povratno vožnjo je lahko prikazano samo, če je navedeni domači naslov še dosegljiv.

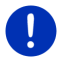

Svojo osebno polnilno postajo shranite kot domači naslov, da se bo upoštevala pri povratni vožnji.

Če niste vnesli domačega naslova, se bo trenutni položaj upošteval kot povratni naslov.

#### Kombinirano

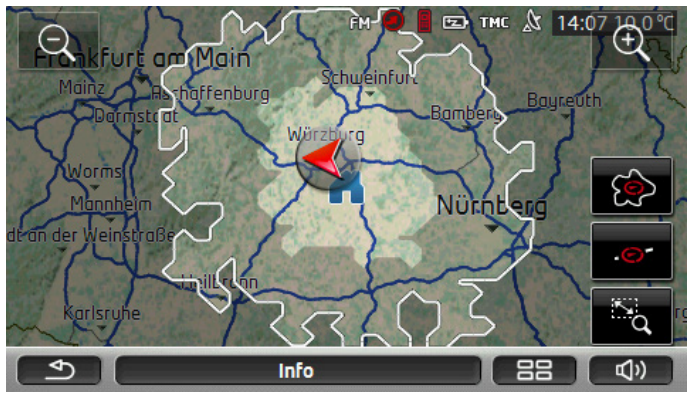

Večja od poudarjenih površin ustreza prikazu Enosmerna vožnja.

Manjša od površin prikazuje, kako daleč se lahko še peljete od trenutnega položaja, da se boste lahko še varno vrnili na domači naslov.

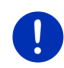

**Napotek:** Akcijsko območje za povratno vožnjo je lahko prikazano samo, če je navedeni domači naslov še dosegljiv.

Če niste vnesli domačega naslova, se bo trenutni položaj upošteval kot povratni naslov.

#### 9.6.2 Nastavitev prikaza zemljevida 360-stopinjski doseg

- V oknu Navigacija pritisnite <u>Nadaljnje funkcije</u> > <u>Nastavitve</u> > <u>Prikaz zemljevida</u>.
- Pri nastavitvi <u>360-stopinjski doseg</u> določite, kako naj bo na zemljevidu prikazan doseg:
  - Enosmerna vožnja: prikazuje največji doseg.
  - <u>Varna vrnitev</u>: prikazuje največji doseg upoštevajoč vrnitev na domači naslov.
  - Kombinirano: prikazuje oba dosega.

# 10 Uporabne funkcije

# 10.1 Profili poti

Profili poti določajo lastnosti in posebnosti različnih vrst gibanja, ki se morajo upoštevati pri izračunu poti. Profil poti za kolesarje pri izračunu poti npr. ne bo vključeval avtocest, vključeval pa bo poti, ki so prepovedane za druga vozila. Poleg tega se bodo pri kolesu izračunali drugi časi prihoda kot npr. pri motorju.

#### 10.1.1 Nastavitve profilov poti

Profil poti je sestavljen iz več nastavitev:

- Profil hitrosti: določa vrsto gibanja (npr. Kolo, Pešec, Avto, ...).
- <u>Vrsta poti</u>: določa vrsto poti, ki jo je treba izračunati (npr. <u>Kratka pot</u>, <u>Hitra pot</u>, ...).
- <u>Upoštevaj prometne informacije</u>: določa, ali se naj pri izračunu poti upoštevajo prometna obvestila.
- <u>Avtoceste</u>, <u>Trajekti</u>, <u>Lokalne ceste</u>: določa, ali se lahko uporabijo te vrste prometnih poti.
- <u>Uporaba cestninskih cest</u>: določa, ali se lahko pri izračunu poti upoštevajo ceste, za katere so potrebne vinjete in je treba plačati cestnino.
  - Dotaknite se stikalne površine (Uredi).

Odpre se okno UPORABA CESTNINSKIH CEST.

 Prilagodite posamezne nastavitve svojim potrebam (<u>Da</u>, <u>Ne</u>, <u>Vedno vprašaj</u>) (glejte tudi "Konfiguriranje navigacijskega sistema", stran 159).

Če aktivirate nastavitev <u>Vedno vprašaj</u>, vas bo sistem vsakič, ko bo lahko vaša pot vodila preko ceste, za katero je potrebna vinjeta ali plačilo cestnine, pozval, da določite ustrezne nastavitve.

Pri vsaki nastavitvi je na voljo stikalna površina 🔟 (<u>Pomoč</u>). Če se je dotaknete, se prikaže natančna razlaga posamezne nastavitve.

Število možnih nastavitev je odvisno od izbranega profila hitrost. Za profil hitrosti <u>Pešec</u> na primer nista na voljo nastavitvi <u>Avtoceste</u> in <u>Uporaba cestninskih cest</u>.

#### 10.1.2 Osnovni profili

Za vsak profil hitrosti je že določen osnovni profil.

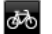

<u>Kolo</u>

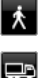

Tovornjak

Pešec

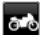

Motorno kolo

# 🖴 <u>Avto</u>

Profila hitrosti osnovnega profila ni mogoče spremeniti. Druge nastavitve lahko prilagodite svojim potrebam.

Osnovnih profilov ni mogoče preimenovati ali izbrisati.

Če želite imeti npr. za več osebnih avtomobilov na voljo različne profile, lahko sestavite lastne profile poti.

#### 10.1.3 Izdelava novega profila poti

Sestavite lahko lastne profile poti. To je npr. smiselno, če imate dva osebna avtomobila in ima samo eden avstrijsko vinjeto.

- Pritisnite <u>Možnosti</u> > <u>Nastavitve</u>.
   Če je zemljevid odprt v načinu **Standardno**, se dotaknite <u>Možnosti</u> > <u>Splošno</u> > <u>Nastavitve</u>.
- Dotaknite se stikalne površine (<u>Aktualen profil poti</u>). Na tem polju je lahko prikazan tudi drug simbol.
- Dotaknite se oznake profila poti, ki ga želite uporabiti kot osnovo za nov profil.
- 4. Pritisnite <u>Možnosti</u> > <u>Kopiraj</u>.
- 5. Vnesite oznako za profil poti.
- 6. Pritisnite Shrani.
- 7. Prilagodite profil poti svojim potrebam.
- 8. Pritisnite V redu.

Nov profil poti bo prikazan na seznamu PROFILI POTI.

#### 10.1.4 Izbor profila poti

Pritisnite na <u>Možnosti</u> > <u>Nastavitve</u> > <sup>[2]</sup> (<u>Aktualen profil poti</u>).

Če je zemljevid odprt v načinu **Standardno**, se dotaknite <u>Možnosti</u> > <u>Pot</u> > <u>Aktualen profil poti</u>.

- 2. Dotaknite se oznake profila poti, ki ga želite uporabiti.
- 3. Pritisnite (<u>Nazaj</u>).

#### 10.1.5 Upravljanje profila poti

Uporabniško določene profile poti je mogoče urejati, preimenovati in izbrisati.

#### Urejanje profila poti

- Pritisnite <u>Možnosti</u> > <u>Nastavitve</u>.
   Če je zemljevid odprt v načinu **Standardno**, se dotaknite <u>Možnosti</u> > <u>Splošno</u> > <u>Nastavitve</u>.
- Dotaknite se stikalne površine (<u>Aktualen profil poti</u>). Na tem polju je lahko prikazan tudi drug simbol.
- 3. Dotaknite se polja 🖉 (<u>Uredi</u>) poleg profila poti, ki ga želite urediti.
- 4. Nastavite želene nastavitve.
- 5. Pritisnite V redu.

Nastavitev <u>Uporaba cestninskih cest</u> je sestavljena iz več posameznih nastavitev. Tako lahko npr. za vsako državo z avtocestami, za katere so potrebne vinjete, določite, ali želite te ceste uporabiti pri navigaciji ali ne.

 Dotaknite se polja (<u>Uredi</u>) poleg nastavitve <u>Uporaba</u> <u>cestninskih cest</u>.

Odpre se okno UPORABA CESTNINSKIH CEST.

 Prilagodite posamezne nastavitve svojim potrebam (<u>Da</u>, <u>Ne</u>, <u>Vedno</u> <u>vprašaj</u>).

Če aktivirate nastavitev <u>Vedno vprašaj</u>, vas bo sistem vsakič, ko boste želeli izračunati predogled poti, ki vodi po plačljivi cesti, vprašal, ali želite uporabiti tovrstne plačljive ceste. To nastavitev lahko nato nastavite tudi za prihodnje vožnje.

#### Preimenovanje profila poti

1. Pritisnite <u>Možnosti</u> > <u>Nastavitve</u>.

Če je zemljevid odprt v načinu **Standardno**, se dotaknite <u>Možnosti</u> > <u>Splošno</u> > <u>Nastavitve</u>.

 Dotaknite se stikalne površine (<u>Aktualen profil poti</u>). Na tem polju je lahko prikazan tudi drug simbol.

- 3. Dotaknite se oznake profila poti, ki ga želite preimenovati.
- 4. Pritisnite Možnosti > Preimenuj.
- 5. Vnesite novo oznako za profil poti.
- 6. Pritisnite Shrani.

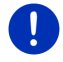

Napotek: Osnovnih profilov ni mogoče preimenovati.

#### Brisanje profila poti

- Pritisnite <u>Možnosti</u> > <u>Nastavitve</u>.
   Če je zemljevid odprt v načinu **Standardno**, se dotaknite <u>Možnosti</u> > <u>Splošno</u> > <u>Nastavitve</u>.
- Dotaknite se stikalne površine (<u>Aktualen profil poti</u>). Na tem polju je lahko prikazan tudi drug simbol.
- 3. Dotaknite se oznake profila poti, ki ga želite izbrisati.
- Pritisnite <u>Možnosti</u> > <u>Izbriši</u>.

Pogovorno okno vas pozove, da izbris potrdite.

5. Pritisnite <u>Da</u>.

Napotek: Osnovnih profilov ni mogoče izbrisati.

# 10.2 MyPOIs: Lastni posebni cilji

Ustvarite lahko datoteke z lastnimi posebnimi cilji. Te datoteke morajo biti vašemu navigacijskemu sistemu na voljo v določeni mapi.

Če želite izbrati lastne posebne cilje za navigacijo, jih najdete pod posebnimi cilji v kategoriji **MyPOIs**. Vsaka datoteka z lastnimi posebnimi cilji je prikazana kot podkategorija. Vsaka podkategorija ima lahko lastno izdelano ikono, s katero so vaši cilji prikazani na zemljevidu.

Navigacijska naprava lahko shrani največ 10.000 posebnih ciljev. Ti cilji so lahko razvrščeni v največ 40 podkategorij.

#### 10.2.1 Izdelava lastnih ciljev

 Odprite prazen dokument v urejevalniku, ki lahko shrani datoteke, šifrirane z UTF-8 (npr. MS Notepad, Microsoft Word).

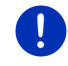

**Napotek:** Naslednji opis izhaja iz uporabe urejevalnika MS Notepad. Pri uporabi drugega urejevalnika lahko shranjevanje in šifriranje UTF-8 datoteke (točke 4-9) odstopata od tega opisa.

2. Za vsak cilj določite podatkovni zapis (ena vrstica) v naslednji obliki:

- Dolžinska stopinja. Vnos začnite s predznakom plus, če želite vnesti stopinjo zahodne zemljepisne dolžine. Dolžinsko stopinjo morate vnesti kot decimalno številko, pri čemer morate uporabiti decimalno piko.
- Vejica (kot ločilo na seznamu)
- Širinska stopinja. Vnos začnite s predznakom minus, če želite vnesti stopinjo južne zemljepisne širine. Širinsko stopinjo morate vnesti kot decimalno številko, pri čemer morate uporabiti decimalno piko.
- Vejica (kot ločilo na seznamu)
- Oznaka cilja. Oznaka je poljubna, vendar ne sme vsebovati vejice. Če se uporabi vejice ni mogoče izogniti, pred vejico naredite levo poševnico ('\').
- Vejica (kot ločilo na seznamu)
- PHONENUMBER=
- ▶ Telefonska številka. To polje je lahko tudi prazno.
- ► Tilda ('~')
- ▶ Dodatna informacija. To polje je lahko tudi prazno.
- ► Enter (za začetek novega podatkovnega zapisa)

POdatkovni zapis ne rabi vsebovati naslova. Ta se prikaže samodejno, ko izberete cilj za navigacijo. Primer:

#### 9.94302,49.79906,Garmin Würzburg GmbH,PHONENUMBER=+4 9 931~Best Navigation Devices

- 3. Za vsak cilj, ki ga želite shraniti v to datoteko, ponovite korak 2.
- 4. Kliknite na <u>Datoteka</u> > <u>Shrani</u>.
- 5. Izberite mapo, v katero želite shraniti datoteko.
- 6. V polju Vrsta datoteke izberite možnost Vse datoteke.
- V polje Ime datoteke vnesite poljubno ime s končnico '.csv', npr. 'XYZ.csv'. Upoštevajte, da se bo ime datoteke v navigacijskem sistemu prikazalo kot podkategorija! Če datoteko torej shranite pod imenom "XYZ.csv", bodo cilji te datoteke prikazani v podkategoriji XYZ.
- 8. V polju Kodiranje izberite možnost UTF-8.
- 9. Pritisnite Shrani.

#### 10.2.2 Ikone za lastne posebne cilje

Za vsako podkategorijo lastnih posebnih ciljev lahko ustvarite ikono, s katero bodo cilji te podkategorije prikazani na zemljevidu.

Te ikone morajo biti grafične datoteke z naslednjimi lastnostmi:

- ▶ oblika datoteke bmp (Bitmap) ali png (Portable Network Graphic)
- velikost največ 40x25 slikovnih pik

Grafične datoteke je treba shraniti v enako mapo kot datoteke s posebnimi cilji.

Ime datoteke mora biti enako imenu kategorije.

Primer:

Cilji podkategorije **XYZ** so shranjeni v datoteki 'XYZ.csv'. Na zemljevidu bodo prikazani z ikono 'XYZ.bmp'.

#### 10.2.3 POI-Import: prenos lastnih posebnih ciljev na navigacijsko napravo

Datoteke z nekaterimi posebnimi cilji, ki jih ustvarite sami, in pripadajočimi ikonami je treba še prenesti na navigacijsko napravo. To lahko zelo enostavno naredite s programsko opremo *Fresh*, ki jo lahko brezplačno prenesete s spletne strani <u>www.garmin.com/pid</u>.

# 10.3 Posnetki

Vsako poljubno pot, ki jo prevozite, lahko posnamete, četudi je izven digitalnega cestnega omrežja.

Tako lahko npr. posnamete kolesarsko pot in se kdaj pozneje ponovno zapeljete po njej.

Posnetki se shranijo v obliki zapisa KML. KML je zelo razširjena oblika zapisa podatkov. Svoje posnetke lahko prikažete npr. tudi na Google Earth na vašem računalniku.

#### Snemanje posnetka

Posnetek lahko posnamete, če je zemljevid odprt v načinu Navigacija ali Standardno.

1. Pritisnite Možnosti > Storitve > Začni snemanje.

Odpre se okno Začni snemanje.

2. Vnesite ime za načrtovan posnetek.

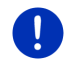

**Napotek:** Za poimenovanje posnetkov so na voljo samo črke iz latinske abecede.

3. Pritisnite Začni snemanje.

Začenši na vašem trenutnem položaju bo nato navigacijska naprava posnela celotno pot, ki jo boste prevozili.

Med snemanjem bo v zgornjem robu zaslona prikazana ikona (Snemanje posnetka).

Posnetek poti se bo shranil na seznam SHRANJENE POTI IN POSNETKI v obliki KML. S tega seznama ga lahko pozneje ponovno naložite.

#### Zaustavitev snemanja

1. Pritisnite <u>Možnosti</u> > <u>Storitve</u> > <u>Zaustavi snemanje</u>.

Snemanje se zaustavi. Posneta pot se shrani na seznam SHRANJENE POTI IN POSNETKI v obliki KML. S tega seznama jo lahko pozneje ponovno naložite.

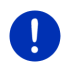

Napotek: Snemanje posnetkov se ob izklopu navigacijske naprave samo prekine. Če želite snemanje zaustaviti, morate obvezno postopati, kot je opisano.

## Uporaba posnetka za navigacijo

Shranjene posnetke si lahko naložite v okviru načrtovanja poti (glejte "Nalaganje poti ali posnetka", stran 53).

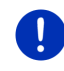

**Napotek:** Za načrtovanje poti so primerni vsi posnetki, ki so bili posneti v obliki KML. Uporabite *Fresh*, da posnetke drugih ponudnikov naložite v svoj navigacijski sistem.

Napotek: Če navigirate po posnetku, sistem ne bo preverjal, ali se TMC-sporočila nanašajo na vaš posnetek.

# 10.4 Parkiranje v bližini cilja

Ko se približate svojemu cilju, se na zaslonu prikaže polje

(Parkiranje). To polje ostane vidno tudi, ko prispete na cilj, dokler se nahajate v neposredni bližini cilja in ne zaprete zemljevida.

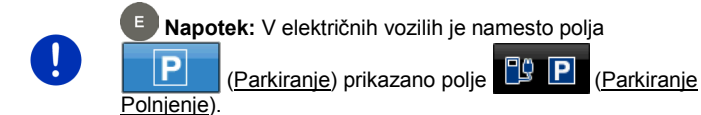

Možni so naslednji scenariji:

## 10.4.1 Nadaljevanje peš

Vidite parkirišče, parkirate vozilo in želite do cilja nadaljevati peš.

1. Dotaknite se stikalne površine

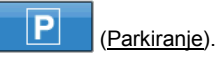

2. Pritisnite Način pešca.

Prikaže se naslednje sporočilo: "Vaš položaj je shranjen. Najdete ga na seznamu 'Priljubljeni' pod 'Moje vozilo'. Tako boste kadarkoli preprosto našli nazaj do svojega vozila."

3. Pritisnite V redu.

Na zemljevidu je z zastavico z zvezdico označen položaj vašega vozila.

Navigacija vas bo v načinu Pešec vodila do cilja.

#### 10.4.2 Poišči parkirno mesto

Vodeni želite biti do parkirnega mesta blizu cilja. Od tam želite do cilja nadaljevati peš.

- 1. Dotaknite se stikalne površine (Parkiranje).
- 2. Pritisnite Parkiranje v bližini cilja.

Odpre se seznam. Vsebuje možna parkirna mesta, razvrščena po oddaljenosti od cilja.

- Dotaknite se parkirnega mesta, kamor želite parkirati vozilo. Nad tem parkirnim mestom so prikazane nadaljnje informacije.
- 4. Pritisnite Dodaj.
- Navigacija vas bo sedaj v načinu, ki ustreza izbranemu profilu poti, vodila do izbranega parkirnega mesta.
- 6. Pritisnite V redu.

Na zemljevidu je z zastavico z zvezdico označen položaj vašega vozila.

Navigacija vas bo v načinu **Pešec** vodila do cilja.

#### Clever Parking: Aktualne informacije o možnostih parkiranja

Nekatere parkirne možnosti so označene z majhno zvezdo (npr. 🔃). Pri teh so na voljo dodatne informacije, kot so npr. delovni časi ali število parkirišč za invalide ali ženske.

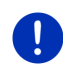

**Napotek:** Informacije storitve **Clever Parking** serijsko niso na voljo. Vendar pa jih lahko enostavno dobite prek programske opreme *Fresh*. Ta vsebuje tudi redne posodobitve teh informacij. *Fresh* si lahko brezplačno prenesete s spletnega mesta <u>www.garmin.com/pid</u>.

#### 10.4.3 Nazaj na cilj

Prispeli ste na cilj. Navigacija je končana. Iz kakršnegakoli razloga pa ste se peljali še naprej, morda ker niste našli prostora, kjer bi se lahko zaustavili. Sedaj se želite vrniti nazaj na cilj.

1. Dotaknite se stikalne površine

(Parkiranje).

2. Pritisnite Zadnji cilj.

Navigacija vas bo sedaj v načinu, ki ustreza izbranemu profilu poti, vodila do prvotno izbranega cilja.

# 10.4.4 **E** Polnjenje v bližini cilja

Vodeni želite biti do polnilne postaje blizu cilja. Od tam želite do cilja nadaljevati peš.

- 1. Dotaknite se stikalne površine D (Parkiranje Polnjenje).
- 2. Pritisnite Polnjenje v bližini cilja.

Odpre se seznam. Vsebuje možne polnilne postaje, razvrščene po oddaljenosti od cilja.

- Dotaknite se polnilne postaje, na kateri želite napolniti svoje vozilo. Nad to polnilno postajo so prikazane nadaljnje informacije.
- 4. Pritisnite Dodaj.
- 5. Navigacija vas bo sedaj v načinu, ki ustreza izbranemu profilu poti, vodila do izbrane polnilne postaje.
- 6. Pritisnite V redu.

Na zemljevidu je z zastavico z zvezdico označen položaj vašega vozila.

Navigacija vas bo v načinu Pešec vodila do cilja.

# 10.5 V bližini

Med navigacijo ali če ste zemljevid odprli s pomočjo stikalne površine <u>Prikaži zemljevid</u>, lahko pregledno prikažete posebne cilje, Priljubljene in prometna obvestila vidnega odseka zemljevida.

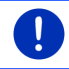

Napotek: Ta funkcija ni na voljo, če je zemljevid odprt v načinu Poišči cilj, Predogled ali Reality View.

 Na zemljevidu se dotaknite ikone, ki prikazuje posebni cilj, priljubljeno ali prometno sporočilo.

Odpre se seznam **V** BLIŽINI. Vsebuje vse posebne cilje, priljubljene ali prometna sporočila, ki se nahajajo v bližnji okolici točke, ki ste se je dotaknili.

2. Dotaknite se vnosa na seznamu za prikaz njegovih podrobnih informacij.

Na voljo imate naslednje možnosti:

 Dotaknite se polja <u>Vmesni cili</u>, če želite izbrano točko določiti kot vmesni cilj. Navigacija vas najprej vodi do tega vmesnega cilja.

Nato lahko nadaljujete z navigiranjem do svojega prvotnega cilja. Stikalna površina <u>Vmesni cilj</u> je na voljo samo med navigacijo.

- ▶ Pritisnite Začni navigacijo, da navigirate do izbrane točke.
- Pritisnite <u>Prekliči</u>, da zaprete seznam.

# 10.6 MyBest POI: POI na izbrani poti

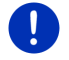

**Napotek:** Ta funkcija je na voljo samo med navigacijo v načinu **Vozilo** (glejte "Navigacija v načinu Vozilo" na strani 64).

Za funkcijo **POI na izbrani poti** lahko določite 3 kategorije posebnih ciljev. Posebne cilje, ki ležijo na poti in ustrezajo eni od teh kategorij, lahko hitro prikažete med navigacijo in izberete kot vmesni cilj.

#### 10.6.1 Prikaz posebnih ciljev na poti

 Pritisnite na polje V (POI na izbrani poti), prikazano v zgornjem levem delu zemljevida (glejte točko 2 v "Navigacija v načinu Vozilo" na strani 64).

#### Odpre se vrstica POI na izbrani poti.

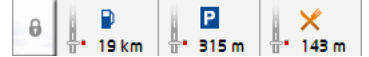

Ta prikazuje ikone 3 kategorij posebnih ciljev. Za vsako kategorijo je prikazana oddaljenost do naslednjega posebnega cilja. Oznaka na poti poleg tega prikazuje, ali posebni cilj leži desno (\_\_\_\_) ali levo (\_\_\_).

Napotek: Vrstica POI na izbrani poti se po nekaj sekundah znova zapre.

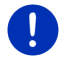

Če želite, da vrstica ostane odprta, pritisnite na polje (Fiksiraj).

Stikalno polje se bo spremenilo v

(Fiksirano).

2. Pritisnite na eno od kategorij, da se vam odpre seznam z nadaljnjimi posebnimi cilji te kategorije.

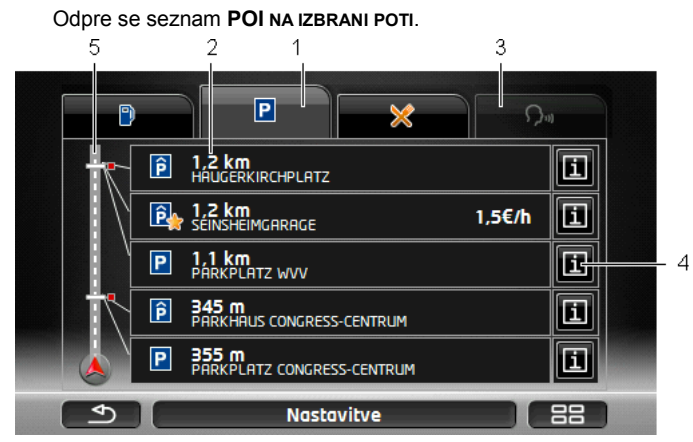

- Na zgornjem robu zaslona so prikazane ikone kategorije, pri katerih so na voljo posebni cilji. Ikona trenutno izbrane kategorije je poudarjena.
  - ▶ Pritisnite na ikono kategorije, katere posebne cilje si želite ogledati.
- 2 Seznam je razvrščen padajočem zaporedju glede na razdaljo (zračna linija) naslednjih 5 posebnih ciljev te kategorije, ki ležijo na vaši poti. Zadnji na seznamu bo torej posebni cilj, ki je najbližji.
- 3 <u>Glasovno krmiljenje</u>: Odpre okno GLASOVNO KRMILJENJE, v katerem lahko z glasovnim vnosom poiščete posebne cilje (glejte tudi "Glasovno krmiljenje" na strani 30).

Napotek: Če za jezik uporabniškega vmesnika glasovno upravljanje ni na voljo, bo polje <u>Glasovno krmiljenje</u> izključeno.

- 4 K vsakemu posebnemu cilju si lahko ogledate nadaljnje informacije.
  - Pritisnite na stikalno polje 1 (Info) desno poleg ustreznega posebnega cilja (glejte tudi "Informacije o cilju" na strani 42).
- 5 Na levem robu zaslona sta shematično prikazana pot in vaš trenutni položaj. Oznake na poti prikazujejo razdaljo navedenih ciljev do vašega položaja. Rdeče oznake prikazujejo, ali cilji ležijo desno (\_\_\_\_) ali levo (\_\_\_) od vašega položaja.

#### 10.6.2 Navigiranje do cilja

 Pritisnite na posebni cilj na seznamu, do katerega želite navigirati. Izbrani cilj se bo vstavil kot vmesni cilj. Pot se bo ponovno izračunala. Ko dosežete vmesni cilj, lahko nadaljujete z navigacijo do prvotnega cilja.

#### 10.6.3 Določitev kategorij

Nastavite lahko, katere 3 kategorije oz. podkategorije naj bodo na voljo na vaši poti kot vmesni cilji.

1. Na seznamu POI NA IZBRANI POTI pritisnite na Nastavitve.

Odpre se okno NASTAVITVE: POI NA IZBRANI POTI.

Pritisnite na polje (Seznam) poleg kategorije, ki jo želite spremeniti.

Odprl se bo seznam kategorij posebnih ciljev.

Če pri kateri kategoriji obstajajo podkategorije, bo levo poleg

kategorije znova prikazano polje 🧮 (<u>Seznam</u>). Pritisnite nanj, da se vam prikaže podkategorija.

- 3. Izberite eno kategorijo.
- 4. Pritisnite V redu.

Odpre se okno NASTAVITVE: POI NA IZBRANI POTI.

- 5. Pritisnite V redu.
- Odpre se seznam POI na IZBRANI POTI. Če pri novo izbrani kategoriji obstajajo posebni cilji na poti, bodo ti že prikazani na seznamu.
- 7. Pritisnite na (<u>Nazaj</u>), da zaprete seznam.

Odpre se zemljevid.

# 10.7 Sightseeing

Znamenitosti **Sightseeing** so posebna kategorija posebnih ciljev. Če želite, vas bo naprava opozorila na znamenitosti, ko se jim boste približali.

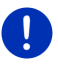

Napotek: Tovrstna opozorila so možna samo med navigacijo ali če je zemljevid odprt v načinu Standardno.

#### Vklop opozarjanja na znamenitosti Sightseeing

Nastavite lahko, če in kako želite biti opozorjeni na znamenitosti **Sightseeing**.

- V oknu Navigacija pritisnite <u>Nadaljnje funkcije</u> > <u>Nastavitve</u> > <u>Navigacija</u> > <u>Informacije o ciljih 'Sightseeing'</u>.
- 2. Izberite eno od naslednjih nastavitev:
  - <u>Ne</u>: ne boste opozorjeni na znamenitosti Sightseeing.
  - Samo na zaslonu: če se približate znamenitosti Sightseeing,

se bo na zemljevidu prikazalo polje **3,3 km** (<u>Sightseeing</u>), s katerim lahko odprete okno **INFORMACIJE O CILJU**.  <u>Govorne informacije pri pomembnih ciljih</u>: pri mednarodno znanih znamenitostih vam naprava prebere opis, ko pritisnete

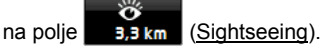

 <u>Govorne informacije pri vseh ciljih</u>: pri vseh znamenitostih kategorije naprava prebere opis, ko se prikaže polje
 (Sightseeing).

0

Napotek: Ob dobavi je vključenih le omejeno število znamenitosti Sightseeing. Posodobitev s številnimi drugimi znamenitostmi v 18 evropskih državah s podrobnimi informacijami k vsaki znamenitosti Sightseeing lahko enostavno kupite preko programske opreme *Fresh*. *Fresh* si lahko brezplačno prenesete s spletnega mesta www.garmin.com/pid.

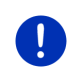

**Napotek:** Opisi niso na voljo v vseh jezikih. V tem primeru nastavitvi <u>Govorne informacije pri pomembnih ciljih</u> in <u>Govorne informacije pri</u> <u>vseh ciljih</u> nista na voljo.

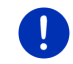

Napotek: Med navigacijo v načinu Pešec boste opozorila prejeli le, če gre pri vašem cilju za cilj Sightseeing in se mu približujete.

## Prikaz informacij o znamenitosti Sightseeing

- Nastavili ste, da želite biti obveščeni o znamenitostih Sightseeing (glejte "Vklop opozarjanja na znamenitosti Sightseeing" na strani 87).
- ► Zemljevid je odprt v načinu Navigacija ali Standardno.

Če se približate znamenitosti Sightseeing, se bo na zemljevidu

prikazalo polje **3.3 km** (<u>Sightseeing</u>). Prikaz oddaljenosti prikazuje razdaljo do cilja (zračna linija). Glede na nastavitev bo naprava dodatna prebrala še opis cilja.

Dotaknite se stikalne površine

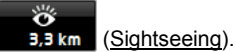

Odpre se okno **INFORMACIJE O CILJU**. Poleg opisa vsebuje tudi druge informacije, kot so npr. naslov, telefonska številka ali delovne čase.

Na voljo imate naslednje možnosti:

- Pritisnite na polje (<u>Govorne informacije</u>), da začnete s predvajanjem opis oz. ga zaustavite.
- Pritisnite na polje (<u>Prikaži na zemljevidu</u>), da se vam na zemljevidu prikažejo znamenitosti.

- Pritisnite na polje (<u>Shrani cilj</u>), če želite znamenitost shraniti na seznam PRILJUBLJENI.
- Pritisnite na sliko znamenitosti, da se vam slika prikaže na celotnem zaslonu.

Ponovno pritisnite na sliko, da zaprete celozaslonski način.

- Med navigacijo: pritisnite na <u>Vmesni cili</u>, da znamenitost vstavite kot vmesni cilj.
- Če poteka navigacija: pritisnite na <u>Začni navigacijo</u>, da zaženete navigacijo do te znamenitosti.
- Pritisnite na <u>Zapri</u>, da znova zaprete okno INFORMACIJE O CILJU in se vrnete na prikaz zemljevida.

# 10.8 Poti za ogled znamenitosti

Poti za ogled znamenitosti so vnaprej opredeljene poti s pokrajinsko, kulturno ali turistično zanimivimi izletnimi cilji, ki so razvrščeni po različnih kategorijah.

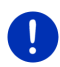

Napotek: Navigacijska programska oprema vsebuje samo omejeno število poti z ogledom znamenitosti. Posodobitev z več kot 100 potmi z ogledom znamenitosti lahko kupite prek *Fresh*. Programsko opremo *Fresh* si lahko brezplačno prenesete s spletne strani www.garmin.com/pid.

1. V oknu **Navigacija** se dotaknite <u>Nadaljnje funkcije</u> > <u>Poti za ogled</u> <u>znamenitosti</u>.

Odpre se okno POTI ZA OGLED ZNAMENITOSTI.

- Vnesite državo, v kateri želite poiskati poti z znamenitostmi (glejte "Vnos cilja" na strani 33).
- 3. Izberite kategorijo, v kateri želite poiskati pot.

Odpre se seznam IME. Ta seznam, razvrščen po abecedi, vsebuje poti izbrane kategorije.

4. Pritisnite na ime poti.

Odpre se okno PODROBNI PODATKI O POTI.

V njem so prikazani ime poti, dolžina poti, predviden čas vožnje in kratek opis poti.

Pritisnite na <u>Info</u>, da se vam prikaže podroben opis poti.

Pritisnite Zapri, da ponovno odprete okno **Podrobni podatki o Poti**.

Na polju Začni pri... piše, na kateri točki poti se pot začne:

 prvem: od vašega trenutnega položaja boste vodeni do predvidene začetne točke poti z znamenitostmi. Nato se začne navigacija na izbrani poti.  <u>najbližjem</u>: od vašega trenutnega položaja boste vodeni do najbolj primerne izhodiščne točke izbrane poti. Nato se začne navigacija na izbrani poti.

Najugodnejša izhodiščna točka je

- pri krožnem potovanju najbližja točka poti.
- pri drugem potovanju najbližja končna točka (začetek ali cilj) poti.
- 5. Pritisnite na polje Začni pri..., če želite izbrati drugo nastavitev.
- 6. Pritisnite Nacrtuj pot.

Odpre se okno **Роті і розметкі** (glejte tudi "Poti z etapami" na strani 51).

Tukaj lahko vidite pregled posameznih etap na izbrani poti in v katerem vrstnem redu je treba po njih peljati.

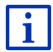

Posamezne etape lahko tudi uredite. Etape lahko dodate, jih izbrišete ali spremenite njihov vrstni red. Podrobne informacije o urejanju poti najdete v poglavju "Poti z etapami", stran 51.

Pritisnite <u>Prikaži pot</u>.

Zemljevid se odpre v načinu **Predogled** in lahko zaženete navigacijo na poti.

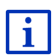

Podrobne informacije o začetku navigacije in zemljevidu v načinu **Predogled** najdete v poglavju "Zemljevid v načinu Predogled" na strani 61.

# 10.9 Pomoč v sili

Če pripeljete do mesta nesreče ali vam poči guma, je treba včasih hitro poklicati pomoč in osebi na drugi strani linije sporočiti svoj trenutni položaj.

V oknu NAVIGACIJA pritisnite <u>Nadaljnje funkcije</u> > <u>Pomoč v sili</u>.

Če ste trenutno med navigacijo:

Pritisnite <u>Možnosti</u> > <u>Splošno</u> > <u>Pomoč v sili</u>.

Odpre se okno Pomoč v siLi.

Če GPS-sprejem zadošča za določitev položaja, se bodo prikazali naslov in zemljepisne koordinate vašega trenutnega položaja.

 Pritisnite (Prikaži na zemljevidu), če si želite ogledati svoj trenutni položaj na zemljevidu.

V spodnji polovici okna so stikalne površine za 4 kategorije: <u>Bencinska</u> <u>črpalka, Policijska postaja, Bolnišnica</u> in <u>Lekarna</u>.

| 10.10 | Shranjevanje GPS-položaj, trenutnega položaja                                                                                                    |  |  |
|-------|----------------------------------------------------------------------------------------------------|--|--|
|       | Napotek: Prikazane so samo tiste ustanove za pomoč, ki od vašega položaja niso oddaljene več kot 50 km.                                                                                                    |  |  |
|       | <ul> <li>S stikalno površino (<u>Nazaj</u>) se vrnete nazaj na okno</li> <li>Ромоč v siLi.</li> </ul>                                                                                                    |  |  |
|       | Ustanove za pomoč so razvrščene glede na oddaljenost od vašega trenutnega položaja.                                                                                                    |  |  |
|       | <ul> <li>S stikalnima površinama (<u>Navzgor</u>) in (<u>Navzdol</u>) lahko<br/>izberete druge ustanove za pomoč iz izbrane kategorije.</li> </ul>                                                                                                    |  |  |
|       | Napotek: Funkcija <u>Kliči</u> je na voljo samo tedaj, če je navigacijski sistem<br>povezan z mobilnim telefonom prek Bluetootha.<br>Podrobne informacije o povezovanju z mobilnim telefonom najdete v<br>poglavju "Povezava Bluetooth" na strani 140. |  |  |
|       | <ul> <li>Pritisnite <u>Kliči</u>, da pokličete prikazano telefonsko številko.</li> </ul>                                                                                                    |  |  |
|       | <ul> <li>Pritisnite <u>Začni navigacijo</u>. Navigacijski sistem vas bo vodil<br/>neposredno do prikazane ustanove za pomoč.</li> </ul>                                                                                                    |  |  |
|       | <ul> <li>Pritisnite <u>Zemljevid</u>, da si na zemljevidu ogledate svoj položaj in<br/>ustanovo za pomoč. Tako boste imeli pregled o poti, ki vodi do nje.</li> </ul>                                                                                  |  |  |
|       | Na voljo imate naslednje možnosti:                                                                                                    |  |  |
|       | Prikazala se bo naslednja najbližja ustanova za pomoč izbrane<br>kategorije. Izvedeli boste njeno oznako, naslov, telefonsko številko<br>(če je znana) in kako daleč je oddaljena od vas.                                                              |  |  |
|       | <ul> <li>Dotaknite se ustrezne stikalne površine.</li> </ul>                                                                                                    |  |  |

V oknu **GPS-POLOŽAJ** je pregled podatkov, ki jih navigacijski sistem izračuna iz prejetih GPS-signalov.

GPS-položaj je dosegljiv prek možnosti številnih oken.

Pritisnite <u>Možnosti</u> > <u>GPS-položaj</u>.

Trenutni položaj lahko shranite na seznam PRILJUBLJENI.

1. Pritisnite Shrani položaj.

Odpre se pogovorno okno SHRANI CILJ KOT.

- 2. Vnesite oznako za cilj.
- 3. Pritisnite Shrani.

# 10.11 Blokiraj

Med navigacijo lahko kadarkoli blokirate odsek poti, ki je pred vami, kar pomeni, da bo sistem izračunal pot okoli tega odseka, ker ste na primer po radiu slišali, da je na tem odseku poti gneča.

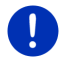

Napotek: Blokada velja samo za trenutno navigacijo. Pri novi navigaciji je ni več.

Trenutno izvajate navigacijo. Zemljevid je odprt v načinu Navigacija.

1. Pritisnite Možnosti.

Prikažejo se stikalne površine z različnimi funkcijami.

2. Pritisnite Blokiraj.

Odpre se meni **BLOKIRAJ**. Meni vsebuje stikalne površine z različnimi podatki o razdaljah.

3. Izberite, katero razdaljo želite blokirati.

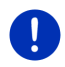

Napotek: Če se ravnokar peljete po avtocesti, se bo obvoz začel pri naslednjem izvozu. Na stikalnih površinah je prikazano, do katerega priključka je blokada.

Pot se bo ponovno izračunala. Zaprt odsek poti boste obvozili. Na zemljevidu je označen (v rdeči barvi).

#### Odprava blokade

Pritisnite <u>Možnosti</u> > <u>Odpravi blokado</u>.

Blokada je odstranjena. Pot se bo ponovno izračunala. Odsek poti, na katerem ste odpravili blokado, je lahko ponovno upoštevan v izračunu.

## 10.12 Opis poti

Pred začetkom navigacije ali kadarkoli med navigacijo si lahko ogledate podroben opis izračunane poti. Na tem seznamu so vsa navodila za vožnjo prikazana v tabelarični obliki.

Zemljevid je odprt v načinu Predogled:

Pritisnite <u>Možnosti</u> > <u>Opis poti</u>.

Zemljevid je odprt v načinu Navigacija ali Reality View:

Pritisnite <u>Možnosti</u> > <u>Pot</u> > <u>Opis poti</u>.

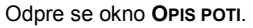

|         | 2 1     | 3                        | 3               |                  |              |     |
|---------|---------|--------------------------|-----------------|------------------|--------------|-----|
|         |         |                          | <b>∷</b> ⊨i :   | тмс <b>"</b> 🔬 🛝 | / 14:12      |     |
| I       | NSBRUK  |                          |                 |                  |              |     |
| 50      | 9       | Se držite desno in p     | eljite po B182. | ×                |              |     |
| 3,<br>k | ,2<br>m | Zavijte desno na B1      | 74.             | <u></u>          |              | - 4 |
| 6       | 8 🤺     | Zavijte levo, SÜDBA      | HNSTRASSE.      | ×                |              |     |
| 84<br>1 | ₽ 🦅     | Zavijte levo, SÜDTIF     | ROLER PLATZ.    | ×                | $\checkmark$ |     |
| -6      | INNSBRU | JCK 7,4 km, Prihod 14:21 |                 |                  |              |     |
| E       | ∮ (     | Možno                    | osti            |                  | 0            |     |

- 1 Shematski prikaz naslednjega križišča, na katerem morate zaviti.
- 2 Oddaljenost od tega križišča.
- 3 Navodila za vožnjo in eventualna oznaka ceste, na kateri morate zaviti.
- 4 Prikazuje, ali želite peljati po prizadetem delu poti ali ne.

(Dovoli): pot lahko pelje po zadevnem odseku.

(Prepovej): pot ne sme peljati po zadevnem odseku.

#### Blokada odsekov poti

- Dotaknite se odsekov poti, po katerih ne želite peljati, tako da se bo poleg njega prikazala ikona (<u>Prepovej</u>).
- Pritisnite (Spremeni pot). Navigacijski sistem izračuna obvozno pot, tako da se izognete odsekom poti. V oknu OPIS POTI so prikazana nova navodila za vožnjo.
- 3. Pritisnite (Nazaj), da zaprete okno OPIS POTI.

#### Odprava blokade in uporaba prvotne poti

Blokado odsekov lahko odpravite kadarkoli.

V oknu OPIS POTI pritisnite <u>Možnosti</u> > <u>Izračunaj prvotno pot</u>.

# 10.13 00 CNG Opozorilo za tankanje

Opozorilo za rezervoar je aktivno, ko je zemljevid odprt v načinu Standardno ali načinu Navigacija. Prikaže se takoj, ko se na kombiniranem instrumentu vozila prikaže prikaz za rezervo rezervoarja.

Pri vozilih na zemeljski plin se lahko prikaže opozorilo za polnjenje rezervoarja za plin kot tudi za gorivo. Glede na prikazano opozorilo vas bo naprava vodila do ustrezne polnilne postaje.

| Dolijte gorivo.<br>Peljete lahko še: 32 km<br>Ali želite zdaj poiskati bencins<br>poti? | ko črpalko na |      |
|-----------------------------------------------------------------------------------------|---------------|------|
| Prekliči                                                                                |               | Išči |

Naveden preostali doseg je odvisen od trenutne porabe.

▶ Pritisnite na polje <u>Prekliči</u>, če želite rezervoar napolniti pozneje.

#### Med navigacijo (zemljevid v načinu Navigacija)

- Če želite zapeljati do bencinske postaje, pritisnite polje <u>Išči</u>. Odpre se seznam **POI NA IZBRANI POTI**. Prikazana bo naslednja bencinska postaja, ki je na vaši poti.
- Pritisnite na oznako bencinske postaje, do katere želite zapeljati. Bencinska postaja se bo vstavila kot vmesni cilj. Navigacija do nje se bo začela. Ko dotočite gorivo, se bo navigacija nadaljevala do prvotnega cilja.

#### Brez navigacije (zemljevid v načinu Standardno)

- Če želite zapeljati do bencinske postaje, pritisnite polje <u>Išči</u>. Odpre se okno **Posebni cilj (POI) v bližini**. Prikazane bodo bencinske postaje v vaši bližini.
- Pritisnite na oznako bencinske postaje, do katere želite zapeljati. Navigacija do bencinske postaje se bo začela.

# 10.14 Optični parkirni sistem (OPS), Pomočnik za parkiranje

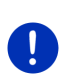

**Napotek:** Pomočnik za parkiranje je na voljo samo, če ima vozilo ustrezne senzorje. Nekatera vozila imajo senzorje samo zadaj, pri drugih pa je območje pred in za vozilom lahko razdeljeno v različno število con. Glede na vozilo je lahko pomočnik za parkiranje zato videti drugače od prikazanega v tem poglavju. Njegova funkcija pa je v vsakem primeru opisana enako kot tukaj.

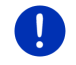

Napotek: Informacije o pomočnikih za parkiranje najdete tudi v navodilih vašega vozila v poglavju "OPS" oz. "Optični parkirni sistem".

Pomočnik za parkiranje vam pomaga pri krmiljenju predvsem pri parkiranju. Prikazuje razdaljo in položaj ovir pred in za vozilom.

Pomočnik za parkiranje se aktivira, ko peljete zelo počasi ali prestavite v vzvratno prestavo.

Prostor pred in za vozilom je razdeljen na več con. Vsako cono nadzira senzor.

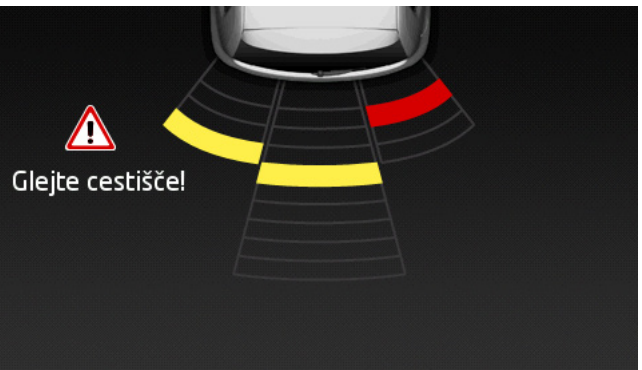

Če se približujete vozilu, bo razdalja do vsakega senzorja prikazana z rumenimi stolpci. Takoj, ko se zelo približate oviri, stolpec postane rdeč.

Poleg tega se ob prikazu prvega barvnega stolpca oglasi opozorilni signal. Ta je sestavljen iz zaporedja visokih tonov. Bližje kot ste oviri, hitreje se signal oglaša. Ko se prikaže prvi rdeč stolpec, boste slišali neprekinjen zvok.

Dotaknite se zaslona, če želite zapreti pomočnika za parkiranje.

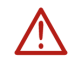

**Pozor!** Morda razdalja zelo ozkih, koničastih ali zelo nizkih ovir ne bo pravilno prikazana. Visoke ovire, kot so npr. veje, morda ne bodo zaznane. Pri uporabi pomočnika za parkiranje mora voznik vseeno biti previden in se ne sme zanašati samo na senzorje.

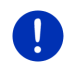

**Napotek:** Optični in zvočni prikaz pomočnika za parkiranje se prekine oz. izgine, če je z navigacijsko napravo povezan mobilni telefon, ki prejema dohodni klic.

# 10.15 Nadzor vrat

Nadzor vrat vas opozori, če so katera vrata vozila odprta.

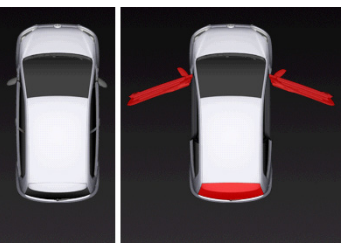

Če so katera vrata odprta, bodo prikazana odprta in barvno poudarjena.

Dotaknite se zaslona, da izklopite prikaz nadzora vrat.

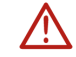

Pozor! Kljub nadzoru vrat mora voznik še vedno biti previden in skrben.

Napotek: Nadzor vrat se prekine oz. izgine,

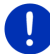

- če je z navigacijsko napravo povezan mobilni telefon, ki prejema dohodni klic
- če je aktiven pomočnik za parkiranje.

# 10.16 **•** Posebne funkcije za električna vozila

10.16.1 Pot Več postankov

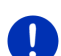

Napotek: Ta funkcija je na voljo samo, če

- je navigacijska naprava pravilno vstavljena v držalo;
- je vžig vozila vklopljen;
- GPS-sprejem zadošča za določitev trenutnega položaja.

Pot Več postankov upošteva polnilne postaje na poti in pri izračunu poti načrtuje potrebne postanke za polnjenje, če cilj ni znotraj dosega. Pri tem bodo upoštevane vse zasebne polnilne postaje (Priljubljeni) kot tudi polnilne postaje, ki so na zemljevidu označene kot javne.

Pod naslednjimi pogoji vam sistem ponudi izračun poti Več postankov:

S trenutnim dosegom vozila cilja ne morete doseči.

 S trenutnim dosegom vozila lahko cilj sicer še dosežete, vendar nato več ni polnilne postaje.

Nato se pred začetkom navigacije prikaže okno, v katerem se lahko odločite za pot Več postankov ali za trenutno pot.

 Dotaknite se <u>Pot Več postankov</u>, da vam sistem izračuna pot s potrebnimi postanki za polnjenje.

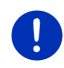

**Napotek:** Če cilj poti Več postankov ni shranjen kot javna ali zasebna polnilna postaja, se bo ob začetku navigacije prikazano vprašanje, ali lahko na tem cilju napolnite vozilo (glejte "Shranjevanje cilja poti Več postankov kot zasebno polnilno postajo", stran 99).

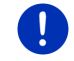

Napotek: Izračun poti Več postankov lahko traja znatno dlje časa kot izračun običajne poti.

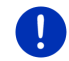

Napotek: Če je na območju, v katerem se premikate, zelo malo polnilnih postaj, si lahko izračunate pot Več postankov.

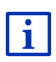

Če ste za cilj vnesli popoln naslov ali posebni cilj, lahko določite tudi, ali lahko vozilo tam napolnite ali ne. Podrobne informacije najdete v poglavju "Zasebne polnilne postaje" na strani 99.

## Prometne informacije

Če se med navigacijo pojavi novo prometno sporočilo za vašo pot Več postankov, se bo na desnem robu zaslona prikazala rdeča stikalna površina <u>Prometne informacije</u>. To prometno sporočilo bo obdelano v samodejnem načinu (glejte "Predogled TMC", poglavje "Ponovno izračunaj pot: Samodejno", stran 103).

## 10.16.2 Opozorilo za doseg

Napotek: Ta funkcija je na voljo samo, če:

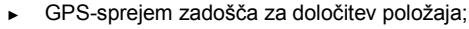

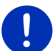

- je navigacijska naprava pravilno vstavljena v držalo;
- je vžig vozila vklopljen;
- je v nastavitvah aktivirano opozorilo za doseg.

Sistem nenehno računa trenutni doseg in vas opozori, če vam ob prispetju na cilj, na naslednji vmesni cilj ali naslednjo polnilno postajo preostane le še majhen doseg.

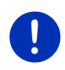

Napotek: Preostali doseg si lahko kadarkoli ogledate v oknu Potovalni RAČUNALNIK.

 V oknu ZAČNI se dotaknite <u>Vozilo</u> > <u>Potovalni računalnik</u> (glejte tudi "Potovalni računalnik", stran 109).

## Aktiviranje opozorila za doseg

- 1. V oknu Navigacija pritisnite <u>Možnosti</u> > <u>Nastavitve</u> > <u>Navigacija</u>.
- 2. Vrednost nastavitve Opozorilo za doseg nastavite na Da.

### Opozorilo za doseg med navigacijo

Opozorjeni boste, če se pojavi eden od naslednjih primerov:

- ▶ Na dosegu je samo še ena polnilna postaja ali domači naslov.
- Naslednja polnilna postaja in domači naslov sta izven dosega.
- Po prispetju na cilj preostane le še majhen doseg. Naslednja polnilna postaja ali domači naslov sta znotraj dosega.
- Po prispetju na cilj preostane le še majhen doseg. Naslednja polnilna postaja in domači naslov sta izven dosega.

To se lahko npr. zgodi tedaj, če med vožnjo vklopite klimatsko napravo ali ogrevanje in porabite več energije kot ob začetku navigacije.

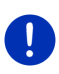

Napotek: Omrežje polnilnih postaj se nenehno širi. Navigacijska naprava lahko pri izračunu poti upošteva samo tiste polnilne postaje, ki so vsebovane v zemljevidu (javne polnilne postaje) ali tiste, ki ste jih shranili kot polnilne postaje (zasebne polnilne postaje na seznamu PRILJUBLJENI, glejte "Zasebne polnilne postaje", stran 99).

Če je polnilna postaja znotraj trenutnega dosega, se bo prikazalo vprašanje, ali želite kot naslednje odpeljati na to polnilno postajo.

Dotaknite se <u>Izračunaj</u>, če se želite ustaviti in napolniti vozilo.
 Pot se bo izračunala. Nato se bo začela navigacija do polnilne postaje.

Ko napolnite vozilo, se bo nadaljevala navigacija do prvotnega cilja.

## Opozorilo za doseg brez navigacije

Opozorjeni boste, če se pojavi eden od naslednjih primerov:

- ▶ Na dosegu je samo še ena polnilna postaja ali domači naslov.
- Naslednja polnilna postaja in domači naslov sta izven dosega.

Če je polnilna postaja znotraj trenutnega dosega, se bo prikazalo vprašanje, ali želite kot naslednje odpeljati na to polnilno postajo.

Dotaknite se <u>Izračunaj</u>, če se želite ustaviti in napolniti vozilo.
 Pot se bo izračunala. Nato se bo začela navigacija do polnilne postaje.

#### 10.16.3 Zasebne polnilne postaje

Navigacijske cilje lahko shranite kot zasebne polnilne postaje. Pogosto so to naslovu sorodnikov, drugih bivališč ali delovnega mesta.

Zasebne polnilne postaje se upoštevajo pri izračunu poti Več postankov in pri izračunu opozorila za doseg. Če iščete polnilno postajo v bližini svojega trenutnega položaja, bodo prikazane tako javne kot tudi zasebne polnilne postaje.

# Shranjevanje cilja poti Več postankov kot zasebno polnilno postajo

Če cilj poti Več postankov ni shranjen kot javna ali zasebna polnilna postaja, boste ob začetku navigacije vprašani, ali lahko na tem cilju napolnite svoje vozilo.

- Če polnjenje vozila na cilju ni mogoče, se dotaknite polja <u>Ne</u>.
   Cilj se ne bo shranil kot polnilna postaja. Pri izračunu poti Več postankov se bo načrtovala polnilna postaja v bližini cilja.
- Če lahko na cilju napolnite vozilo, vendar tega ne želite shraniti, se dotaknite polja <u>Samo tokrat</u>.

Cilj se ne bo shranil kot polnilna postaja, vendar se bo pri trenutni navigaciji upošteval kot polnilna postaja.

 Če lahko na cilju svoje vozilo kadar koli napolnite, se dotaknite polja <u>Vedno (kot priljubljeno)</u>.

Cilj se bo shranil na seznam **PRILJUBLJENI** kot **Zasebna polnilna postaja**. Pri vsaki prihodnji navigaciji se bo upošteval kot običajna polnilna postaja.

#### Označevanje priljubljenih kot polnilna postaja

Vsako priljubljeno lahko označite kot polnilna postaja. Po potrebi shranite svoj navigacijski cilj na seznam **PRILJUBLJENI** (glejte "Shranjevanje cilja", stran 48).

- 1. V oknu Navigacija pritisnite Moji cilji > Priljubljeni.
- Dotaknite se priljubljenega, ki ga želite označiti kot polnilno postajo. Odpre se okno PODROBNI PODATKI O CILJU.
- Pritisnite <u>Možnosti</u> > <u>Polnilna postaja</u>. Odpre se okno **Polnilna Postaja**.
- Dotaknite se polja <u>Ne</u>, če pri tem priljubljenem ni možnosti polnjenja.

Dotaknite se polja <u>Normalna polnilna postaja</u>, če lahko pri tem priljubljenem svoje vozilo polnite z običajno hitrostjo. To je mogoče na nekaterih gospodinjskih vtičnicah in na večini javnih polnilnih postaj z izmeničnim tokom (AC).

Priljubljeni se bo shranil kot polnilna postaja. Na seznamu **Priljubljeni** je označen s simbolom **(Normalna polnilna postaja)**.

 Dotaknite se polja <u>Hitra polnilna postaja</u>, če lahko svoje vozilu na tem priljubljenem polnite z višjo hitrostjo. Običajno so to polnilne postaje z enosmernim tokom (DC) in kombiniranimi priključki.

Priljubljeni se bo shranil kot polnilna postaja. Na seznamu **Priljubljeni** je označen s simbolom 🛐 (Hitra polnilna postaja).

4. Pritisnite V redu.

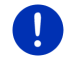

Napotek: Domači naslov je vedno označen s hiško, četudi je shranjen kot polnilna postaja.

# 10.17 CMC Posebne funkcije za vozila na zemeljski plin

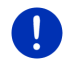

Napotek: Tukaj opisane funkcije upoštevajo samo doseg z rezervoarjem za plin. Vsebina rezervoarja za gorivo se ne upošteva pri izračunu dosega.

## 10.17.1 Pot Več postankov

Napotek: Ta funkcija je na voljo samo, če

- je navigacijska naprava pravilno vstavljena v držalo;
- je vžig vozila vklopljen;
- GPS-sprejem zadošča za določitev trenutnega položaja.

Poti Več postankov so poti z vmesnimi postanki na polnilnih postajah za zemeljski plin.

Izračun poti Več postankov je mogoč pod naslednjimi pogoji:

- S trenutnim dosegom rezervoarja za plin cilja ni mogoče doseči.
- S trenutnim dosegom rezervoarja za plin lahko cilj sicer še dosežete, vendar po tem več ne morete pripeljati do polnilne postaje za zemeljski plin.

V tem primeru se bo pred začetkom navigacije prikazalo okno, v katerem se lahko odločite za pot Več postankov ali proti njej.

 Dotaknite se polja <u>Pot Več postankov</u>, če želite izračunati pot s potrebnimi postanki za polnjenje.

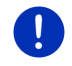

Napotek: Izračun poti Več postankov lahko traja znatno dlje časa kot izračun običajne poti.

## Aktiviranje poti Več postankov

- 1. V oknu Navigacija pritisnite <u>Možnosti</u> > <u>Nastavitve</u> > <u>Navigacija</u>.
- 2. Vrednost nastavitve Poti Več postankov nastavite na Da.

#### Prometne informacije

Če se med navigacijo pojavi novo prometno sporočilo za vašo pot Več postankov, se bo na desnem robu zaslona prikazala rdeča stikalna površina <u>Prometne informacije</u>. To prometno sporočilo bo obdelano v samodejnem načinu (glejte "Predogled TMC", poglavje "Ponovno izračunaj pot: Samodejno", stran 103).

## 10.17.2 Opozorilo za doseg

Napotek: Ta funkcija je na voljo samo, če:

- GPS-sprejem zadošča za določitev položaja;
- je navigacijska naprava pravilno vstavljena v držalo;
  - je vžig vozila vklopljen;
  - je v nastavitvah aktivirano opozorilo za doseg.

Sistem nenehno računa doseg rezervoarja za plin in vas opozori, če ta doseg komaj ravno še zadošča, da dosežete cilj ali naslednjo polnilno postajo za zemeljski plin. To se vselej predvideva tedaj, ko je oddaljenost do cilja oz. polnilne postaje na zemeljski plin več kot 90% trenutnega dosega rezervoarja za plin.

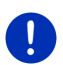

Napotek: Preostali doseg si lahko kadarkoli ogledate v oknu Potovalni RAČUNALNIK.

 V oknu ZAČNI se dotaknite <u>Vozilo</u> > <u>Potovalni računalnik</u> (glejte tudi "Potovalni računalnik", stran 109).

## Aktiviranje opozorila za doseg

- 1. V oknu Navigacija pritisnite <u>Možnosti</u> > <u>Nastavitve</u> > <u>Navigacija</u>.
- 2. Vrednost nastavitve Opozorilo za doseg nastavite na Da.

## Opozorilo za doseg med navigacijo

Opozorjeni boste, če se pojavi eden od naslednjih primerov:

- Doseg rezervoarja za plin se zmanjša tako močno, da lahko z njim komajda še dosežete cilj.
- Navigirate po poti z več etapami. Doseg rezervoarja za plin se zmanjša tako močno, da lahko z njim še komajda dosežete naslednji vmesni cilj.
- Doseg rezervoarja za plin se zmanjša tako močno, da lahko z njim še komajda dosežete naslednjo polnilno postajo za zemeljski plin.

To se npr. zgodi takrat, če porabite več zemeljskega plina, kot je bilo izračunano na začetku navigacije.

Če je znotraj trenutnega dosega polnilna postaja za zemeljski plin, boste vprašani, ali želite kot naslednje zapeljti do te polnilne postaje.

 Dotaknite se polja <u>Izračunaj</u>, če se želite zaustaviti na polnilni postaji.

Pot se bo izračunala. Nato se bo začela navigacija do polnilne postaje.

Ko napolnite vozilo, se bo nadaljevala navigacija do prvotnega cilja.

#### Opozorilo za doseg brez navigacije

Opozorjeni boste, če se bo doseg rezervoarja za plin zmanjšal tako daleč, da boste z njim komajda še lahko prispeli do naslednje polnilne postaje za zemeljski plin.

Če je znotraj trenutnega dosega polnilna postaja za zemeljski plin, boste vprašani, ali želite kot naslednje zapeljti do te polnilne postaje.

 Dotaknite se polja <u>Izračunaj</u>, če se želite zaustaviti na polnilni postaji.

Pot se bo izračunala. Nato se bo začela navigacija do polnilne postaje.

# 10.18 TMC (Prometne informacije)

Zaradi notranjega TMC-sprejemnika navigacijski sistem lahko sprejema aktualne prometne informacije. Po potrebi lahko dinamično spremeni pot, da se na primer izognete gneči na cesti.

Napotek: V številnih evropskih državah je TMC na voljo brezplačno. V nekaterih državah je na voljo (samo ali dodatno) brezplačen PremiumTMC, ki bi naj bil veliko hitrejši in aktualnejši.

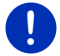

Storitve PremiumTMC podjetja TrafficMaster (VB) in Viamichelin (F) so že vključene v obseg dostave.

Nadaljnje storitve PremiumTMC lahko enostavno naročite preko programske opreme *Fresh*. *Fresh* si lahko brezplačno prenesete s spletnega mesta <u>www.garmin.com/pid</u>.

Prometna obvestila lahko prejemate prek strežnika *Live*. Tukaj so med drugim analizirani tudi anonimno pridobljeni podatki o gibanju vozil (Floating Car Data) številnih uporabnikov storitev *Live*.

Tako lahko hitreje in bolj zanesljivo prepoznate in se izognete gnečam. Ocena Floating Car Data pa vam prav tako pomaga bolj zanesljivo izračunati predviden čas prihoda.

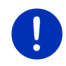

**Napotek:** S katerega vira navigacijska naprava prejema prometna sporočila prepoznate po ustrezni ikoni (**TMC** ali **Traffic Live**) v desnem zgornjem kotu zaslona (glejte "Prometne informacije", stran 25).

Če storitev *Live* ne uporabljate, ne boste več prejemali nadaljnjih prometnih sporočil.

- ▶ Nastavite nastavitev <u>Vir prometnih informacij</u> na <u>radijske postaje</u>.
- Ko ponovno začnete uporabljati storitve *Live* in nastavitev <u>Vir</u> prometnih informacij nastavite na radijske postaje, morate nastavite znova preklopiti na <u>storitve Live</u> (glejte "Konfiguriranje storitev Live", stran 159).

#### 10.18.1 Predogled TMC

Če se med navigacijo pojavi novo prometno sporočilo za vašo pot, se bo na desnem robu zaslona prikazala rdeča stikalna površina <u>Prometne</u> <u>informacije</u>.

#### Ponovno izračunaj pot: Samodejno

Če ste pri nastavitvi <u>Ponovno izračunaj pot</u> izbrali možnost <u>Samodejno</u>, na stikalni površini ne bo podatka o razdalji. Navigacija vas samodejno popelje okrog prometne ovire, če s tem doseže krajši čas potovanja. Drugače se prometno obvestilo ne upošteva.

#### Ponovno izračunaj pot: Na zahtevo

Če ste izbrali možnost <u>Na zahtevo</u>, bo na stikalni površini prikazana razdalja od objavljene prometne ovire.

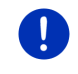

**Napotek:** Med navigacijo na poti Več postankov vas navigacija samodejno popelje okrog prometne ovire, če s tem doseže krajši čas potovanja.

Polje postane rdeče, če je razdalja manj kot 50 km.

(a

► Dotaknite se polja

(Prometne informacije).

Odpre se okno **PREDOGLED TMC**. V njem sta prikazana odsek zemljevida z odsekom poti, za katerega velja prometno sporočilo,. Če zaradi sporočila obstaja verjetnost velike izgube časa, naprava prikaže možnost obvoza.

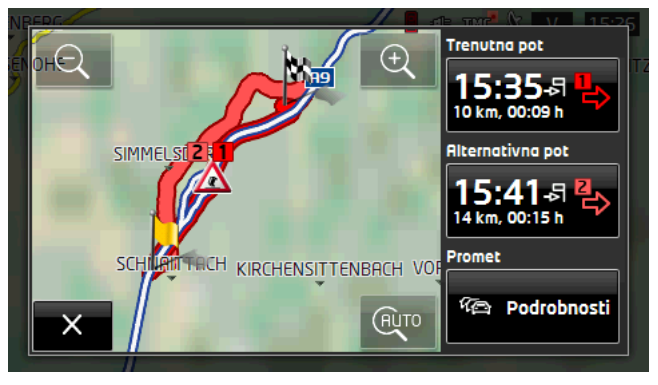

Q

Zmanjšaj: prikazani izsek zemljevida se poveča, vendar vidite manj podrobnosti.

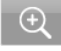

(AUTO

<u>Povečaj</u>: prikazani izsek zemljevida se zmanjša, vendar vidite več podrobnosti.

Prvotni odsek zemljevida: ponovno se prikaže prvotni izsek zemljevida.

- Dotaknite se polja poti, po kateri želite peljati naprej.
  - ali -
- Pritisnite <u>Podrobnosti</u>.

Odpre se okno **PROMETNE INFORMACIJE** (glejte "Prikaz prometnih sporočil", stran 105).

Napotek: Če se v oknu PREDOGLED TMC na odseku zemljevida

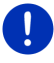

dotaknete prometnega simbola (na sliki: (1), se bo odprlo okno s podrobnimi informacijami o tem sporočilu (glejte "Podroben prikaz posameznih sporočil", stran 106).

#### Ponovno izračunaj pot: Na zahtevo

Polje Prometne informacije postane zeleno, ko ovire na poti, ki se ji prav kar izogibate, ni več.

Dotaknite se polja

(Prometne informacije).

Odpre se okno **PREDOGLED TMC** (glejte zgoraj). Sedaj vas lahko naprava popelje nazaj na prvotno pot ali pa nadaljujete po obvozu.

#### 10.18.2 Prikaz prometnih sporočil

Trenutno veljavna prometna sporočila so dostopna prek možnosti številnih oken.

V oknu Navigacija pritisnite <u>Možnosti</u> > <u>Promet</u>.

Odpre se okno **PROMETNE INFORMACIJE**.

S stikalnima površinama 🔼 (<u>Navzgor</u>) in 💟 (<u>Navzdol</u>) lahko listate po seznamu sporočil.

 Pritisnite (<u>Nazaj</u>), da zaprete okno PROMETNE INFORMACIJE.

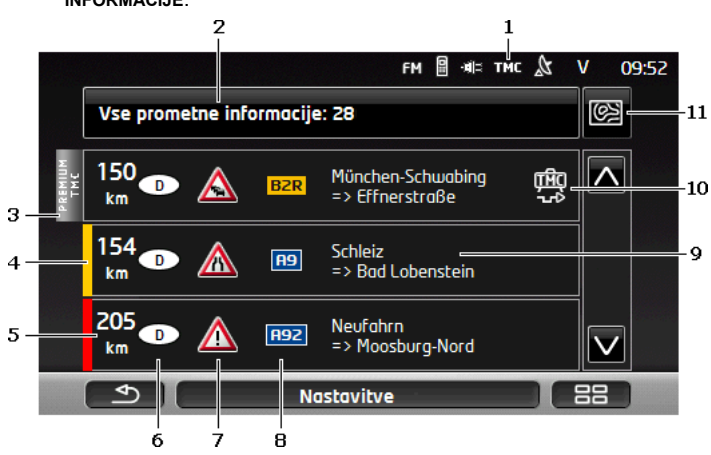

- Po ikoni **TMC** prepoznate, da sporočila prihajajo od radijskih oddajnikov. Če prometna sporočila prejemete od storitev *Live*, se na tem mestu prikaže ikona **Traffic Live**. (Glejte "Prometne informacije" na strani 25)
- 2 Stikalna površina <u>Prometne informacije</u> prikazuje, katera vrsta prometnih sporočil je navedena in koliko tovrstnih sporočil obstaja.

- Pritisnite <u>Prometne informacije</u>, da določite, katera sporočila bodo prikazana.
- 3 Oznaka prikazuje, da zadevno sporočilo izhaja od ponudnika PremiumTMC.
- 4 Tukaj vidite stopnjo ovire:

**Rdeča**: Prizadet odsek poti zaradi ovire ni prehoden ali pa nastajajo veliki zastoji (več kot 30 minut). To je lahko posledica zapore več voznih pasov zaradi nesreče.

**Rumena**: Pot zaradi ovire ni neprevozna, vendar obstaja velika možnost zastojev (10-30 minut). To se lahko na primer zgodi v primeru gostega prometa.

**Brez barve**: Ovira ni upoštevana kot velika. To se lahko zgodi v primeru gostega prometa na zelo kratki poti, izpada telefonskih stebričkov za klic v sili ali zaprtih parkirišč.

- 5 Tukaj vidite, koliko ste oddaljeni od te ovire. Če ovira ne leži na vaši poti ali če je bil zanjo že izračunan obvoz, bo prikazana zračna razdalja.
- 6 Tukaj vidite, v kateri državi je ovira.

Napotek: Večina radijskih postaj sporoča samo prometne ovire v vaši državi.

- 7 Tukaj je javljena ovira prikazana kot prometni znak.
- 8 Tukaj je prikazana prizadeta cesta.
- 9 Tukaj vidite, na katerem odseku poti je ovira.

| 0 | Navigacijski sistem lahko ovire na poti ali Obvoz (                   |
|---|-----------------------------------------------------------------------|
|   | Polje prikazuje zadevni status. Dotaknite se polja, da izberete drugo |
|   | nastavitev.                                                           |

ന്മിന

11 (Prikaži na zemljevidu): to polje je na voljo le tedaj, če najmanj eno od prikazanih sporočil zadeva vašo pot. Pritisnite to polje, da odprete okno **PREDOGLED TMC** (glejte "Predogled TMC", stran 103).

#### 10.18.3 Podroben prikaz posameznih sporočil

Dotaknite se sporočila za prikaz podrobnosti.

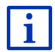

Navigacijski sistem prebere ustrezno prometno sporočilo, ko odprete podroben prikaz. Vendar pa ta možnost ni na voljo v vsakem jeziku.

 Pritisnite (Prikaži na zemljevidu), da si ogledate prizadeti odsek na zemljevidu.

ന്നിറ

#### 10.18.4 Nastavitve TMC

#### ► V oknu **PROMETNE INFORMACIJE** pritisnite <u>Nastavitve</u>.

V oknu **NASTAVITVE TMC** lahko nastavite in konfigurirate TMC-oddajnik ter če in kako naj sprejem prometne informacije za vašo pot vpliva na vodenje poti.

#### Način uglaševanja

Pritisnite <u>Način uglaševanja</u> in izberite nastavitev postaje, prek katere želite prejemati prometne informacije.

- <u>Samodejno</u>: s puščičnimi stikalnimi površinami lahko v razdelku postaje nastavite drugo postajo. Sistem bo poiskal drugo postajo, če se bo sprejem poslabšal.
- Zadrži postajo: s puščičnimi stikalnimi površinami lahko v razdelku postaje nastavite drugo postajo. Sistem bo poiskal isto postajo na drugi frekvenci, če se bo sprejem poslabšal.
- Zadrži frekvenco: s puščičnimi stikalnimi površinami lahko v razdelku postaje lahko nastavite drugo frekvenco. Sistem ne bo poiskal druge postaje, če se bo sprejem poslabšal.

#### Ponovno izračunaj pot

Pritisnite <u>Ponovno izračunaj pot</u> in določite, kako naj bodo upoštevane prometne informacije, ki zadevajo vašo pot.

- <u>Samodejno</u>: obvoz se izračuna samodejno. O ponovnem izračunu poti boste obveščeni.
- <u>Na zahtevo</u>: napoved navigacijskega sistema vas obvesti, da je za vašo pot prispelo prometno obvestilo. Na zaslonu <u>Prometne</u> informacije je prikazana oddaljenost od javljene prometne ovire.

Dotaknite se polja <u>Prometne informacije</u>. Nato se lahko določite za izračun obvoza.

# 10.19 🛛 Dnevnik voženj

Navigacijska naprava lahko vodi dnevnik vožnje. Dnevnik voženj se shranjuje v datoteko "*Logbook.xls*". Odprete jo lahko s programom Microsoft Excel. Vsaka shranjena pot se v dototeko doda na konec tabele kot nov vnos.

Datoteka "<u>Logbook.x/s</u>" se ustvari v imeniku "NAVIGON\Logbook" ob prvi shranjeni vožnji. Če datoteko izbrišete, prestavite ali preimenujete, se bo pri naslednji shranjeni poti ustvarila nova datoteka.

## Shranjevanje vožnje

Vožnje se lahko shranjujejo samodejno.

- V oknu Navigacija pritisnite <u>Nadaljnje funkcije</u> > <u>Nastavitve</u> > <u>Navigacija</u>.
- 2. Nastavite nastavitev Dnevnik na Da.
- 3. Pritisnite V redu.

Od zdaj naprej se bodo vse nadaljnje vožnje shranjevale, dokler ne boste nastavitve <u>Dnevnik</u> preklopili na <u>Ne</u>. Če želite. lahko posamezne shranjene vožnje odstranite.

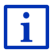

Navigacijski sistem vožnje beleži tudi tedaj, ko ne navigirate. Pogoj je seveda, da je sistem vključen in sprejema GPS-signale.

## Pred vožnjo

Če se vaše vožnje shranjujejo v dnevnik voženj, se pred začetkom vožnje odpre okno, v katerega lahko vnesete potrebne podatke o tej vožnji. Lahko pa tudi določite, da se ta vožnja ne shrani.

- Če vožnje ne želite shraniti, pritisnite (Prekliči).
   ali -
- 1. V polju Razlog za pot izberite enega od možnih razlogov za vožnjo.
- V polje <u>Vnos v dnevnik</u> vnesite oznako za ta vnos, npr. "Vožnja do stranke X".
- 3. Pritisnite Kilometrina.
- 4. Vnesite stanje kilometrov vašega vozila.
- Pritisnite <u>Začni</u>. Navigacija se začne.

# 11 Vozilo

Če je držalo pravilno nameščeno v vozilu in je navigacijska naprava vstavljena, vam bo na voljo veliko novih funkcij, s katerimi lahko preverjate podatke vozila in ocenite svoj stil vožnje.

Te funkcije lahko uporabljate, če so izpolnjeni naslednji pogoji:

- Držalo navigacijske naprave je pravilno vstavljeno v vozilo (glejte "Montaža navigacijske naprave", stran 14).
- Navigacijska naprava je pravilno vstavljena v držalo (glejte "Vstavljanje držala", stran 14).
- Vžig vozila je vklopljen.
# 11.1 Potovalni računalnik

Potovalni računalnik prikazuje podatke o vožnji in porabi vašega vozila.

## 11.1.1 Odpiranje potovalnega računalnika

- 1. Dotaknite se (Glavni meni), da odprete okno ZAČNI.
- V oknu ZAČNI pritisnite <u>Vozilo</u> > <u>Potovalni računalnik</u>. Odpre se okno POTOVALNI RAČUNALNIK.

Potovalni računalnik prikazuje naslednje podatke:

- povprečno hitrost
- prevoženo pot
- preostali doseg
- povprečno porabo
- čs vožnje
- trenutno porabo

Pri vozilih, ki so opremljena za obratovanje na zemeljski plin, je prikazan skupni doseg. Ločene podatke za doseg s plinom in doseg z bencinom boste videli, ko se boste dotaknili ikone () (Info).

Na polju na spodnjem robu zaslona prepoznate, ali se prikazani podatki nanašajo na trenutno vožnjo (**Od začetka**) ali na čas od zadnje ponastavitve podatkov (**Dolgoročno**).

# 11.1.2 Izbor časovnega obdobja

V oknu **POTOVALNI RAČUNALNIK** se dotaknite polja **Časovno obdobje** (na njem je napis <u>Od začetka</u> ali <u>Dolgoročno</u>).

Izberite, za katero časovno obdobje želite prikazati podatke.

- <u>Od začetka</u>: to obdobje ustreza pomnilniku 1 večfunkcijskega prikaza kombiniranega instrumenta. To časovno obdobje se vedno začne znova, če je bil vžig izklopljen 2 ali več ur.
- Dolgoročno: to obdobje ustreza pomnilniku 2 večfunkcijskega prikaza kombiniranega instrumenta. Začne se vedno znova tedaj, če je bila prekoračena katera od njegovih največjih vrednosti. Podrobnejše informacije najdete v navodilih za uporabo svojega vozila.

# 11.2 OD CNG Stanje

Navigacijska naprava lahko prikazuje dva okrogla instrumenta. Nastavite lahko, katera instrumenta to sta.

## 11.2.1 Odpiranje okna Stanje

- 1. Dotaknite se (Glavni meni), da odprete okno ZAČNI.
- V oknu ZAČNI pritisnite <u>Vozilo</u> > <u>Stanje</u>.
  Odpre se okno STANJE. Prikažeta se dva okrogla instrumenta.

### 11.2.2 Konfiguriranje okna Stanje

Navigacijska naprava lahko prikazuje naslednje instrumente:

- Merilnik števila vrtljajev
- ► Temperatura hladilne tekočine
- Zunanja temperatura

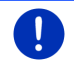

Napotek: Morda vaše vozilo ne bo podpiralo vseh instrumentov, ki jih navigacijska naprava lahko prikaže. V tem primeru je izbor omejen.

 V oknu STANJE se dotaknite <u>Možnosti</u> > <u>Inštrument 1</u>, da konfigurirate levi okrogli instrument.

- ali -

 V oknu STANJE se dotaknite <u>Možnosti</u> > <u>Inštrument 2</u>, da konfigurirate desni okrogli instrument.

- ali -

 V oknu STANJE se dotaknite okroglega instrumenta, ki ga želite ponovno konfigurirati.

Odpre se seznam **INŠTRUMENT 1** oz. **INŠTRUMENT 2**. Vsebuje vse instrumente, ki so lahko prikazani. Trenutno prikazan instrument je označen.

- 2. Dotaknite se instrumenta, ki ga želite prikazati.
- 3. Pritisnite V redu.

# 11.3 Performance Display

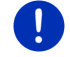

Napotek: To poglavje velja samo, če imate vozilo SEAT Cupra.

Prek okna **Performance Display** pridete do dodatnih aplikacij, kot je npr. prikaz pospeška. Z aplikacijo **ŠTOPARICA** lahko tekmujete s časom.

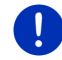

Napotek: Okno *Performance Display* in njegove aplikacije so na voljo samo v vozilu, s katerim je bila dostavljena navigacijska naprava.

# 11.3.1 Odpiranje aplikacij okna Performance Display

- 1. Dotaknite se (Glavni meni), da odprete okno ZAČNI.
- 2. V oknu ZAČNI pritisnite Vozilo > Performance Display.

Odpre se okno **PERFORMANCE DISPLAY**. Vsebuje štiri stikalne površine:

- Stanje
- Sila G
- <u>Zmogljivost</u>
- <u>Štoparica</u>
- 3. Dotaknite se ene stikalne površine, da se odpre ustrezna aplikacija.

#### 11.3.2 Stanje

 Odprite aplikacijo STANJE (glejte "Odpiranje aplikacij okna Performance Display", strani 111).

Okno STANJE lahko prikazuje naslednje instrumente:

- Polnilni tlak
- Temperatura hladilne tekočine
- Povprečno porabo
- Merilnik števila vrtljajev
- 1. V oknu STANJE se dotaknite instrumenta, da ga konfigurirate.

Odpre se seznam Levi INŠTRUMENT oz. DESNI INŠTRUMENT. Vsebuje vse instrumente, ki so lahko prikazani. Trenutno prikazan instrument je označen.

- 2. Dotaknite se instrumenta, ki ga želite prikazati.
- 3. Pritisnite V redu.

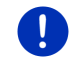

Napotek: En instrument ne more biti prikazan dva krat.

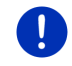

**Napotek:** Enoti za Polnilni tlak in Temperatura hladilne tekočine lahko spremenite v možnostih (glejte "Možnosti", strani 118).

## 11.3.3 Sila G

 Odprite aplikacijo SILA G (glejte "Odpiranje aplikacij okna Performance Display", strani 111).

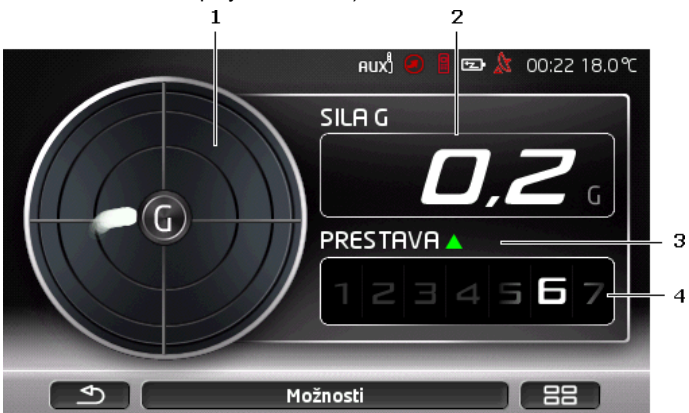

Okno SILA G prikazuje naslednje vrednosti:

- 1 Sila G. Pika pri učinkovanju sile prikazuje njeno smer in intenzivnost.
- 2 Sila G
- Priporočilo za prestavljanje. Puščica navzgor () pomeni, da je treba prestaviti v višjo prestavo. Puščica navzdol () pomeni, da je treba prestaviti v nižjo prestavo. Priporočilo za prestavljanje je prikazano samo, če trenutna prestava ne ustreza priporočilu.
- 4 Prestava

# 11.3.4 Zmogljivost

 Odprite aplikacijo ZMOGLJIVOST (glejte "Odpiranje aplikacij okna Performance Display", strani 111).

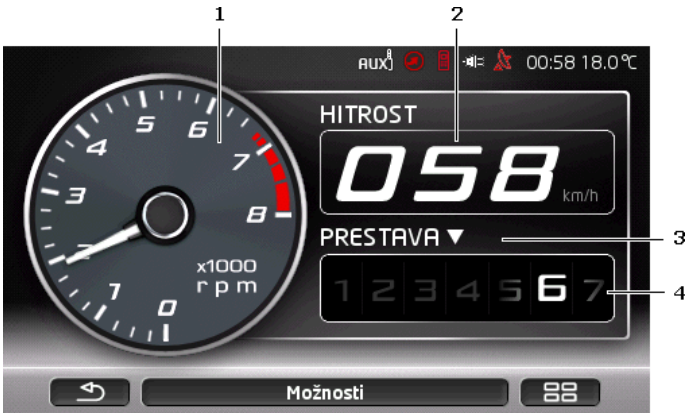

Okno ZMOGLJIVOST prikazuje naslednje vrednosti:

- 1 Merilnik števila vrtljajev
  - Dotaknite se instrumenta, da ga konfigurirate. Izberete lahko <u>Polnilni tlak</u> ali <u>Merilnik števila vrtljajev</u>.
- 2 Hitrost
- Priporočilo za prestavljanje. Puščica navzgor ()) pomeni, da je treba prestaviti v višjo prestavo. Puščica navzdol ()) pomeni, da je treba prestaviti v nižjo prestavo. Priporočilo za prestavljanje je prikazano samo, če trenutna prestava ne ustreza priporočilu.
- 4 Prestava

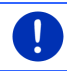

Napotek: V možnostih lahko spremenite možnost za Polnilni tlak (glejte "Možnosti", strani 118).

# 11.3.5 Štoparica

**Pozor!** Uporabnik uporablja aplikacijo PERFORMANCE DISPLAY (v nadaljevanju: aplikacija) na lastno odgovornost. Dolžan jo je uporabljati izključno v skladu z zakoni in prevzema odgovornost za škode, nastale podjetju SEAT in/ali tretjim osebam, zaradi kršitve te dolžnosti. Aplikacija je bila razvita izključno za uporabo na zaprtih dirkalnih stezah, tako da je voznik ne sme uporabljati na javnih cestah. Voznik mora upoštevati vse prometne in varnostne predpise in je se mora nujno držati cestno-prometnih predpisov, omejitev hitrosti in pravil uporabe dirkalne steze ter meje vozila. Voznik mora peljati previdno, zavestno in odgovorno.

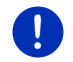

**Napotek:** Aplikacija **Štoparica** je na voljo samo, če je v napravi pomnilniška kartica microSD.

V aplikaciji **ŠTOPARICA** merite čas, v katerem se doseže določena hitrost ali v katerem prepeljete določeno pot. Doseženi rezultati se shranijo in ogledate si lahko najboljše čase.

 Odprite aplikacijo ŠTOPARICA (glejte "Odpiranje aplikacij okna Performance Display", strani 111).

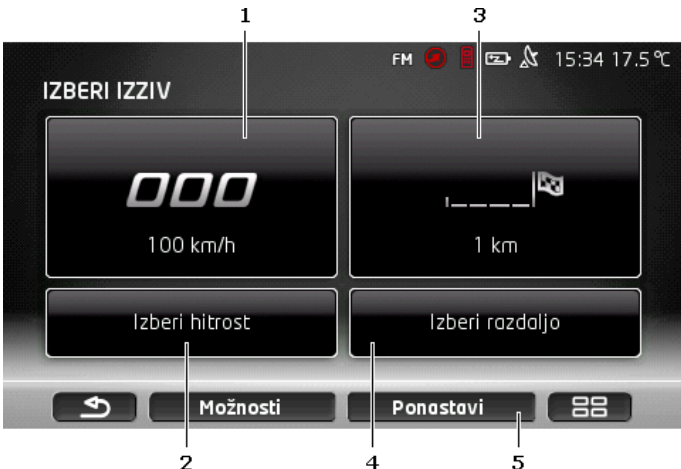

V oknu ŠTOPARICA so prikazana naslednja stikalna polja:

- 1 <u>Hitrost</u> (glejte "Vožnja s časom", strani 115)
- 2 <u>Izberi hitrost</u> (glejte "Izberi hitrost", strani 116)
- 3 <u>Razdalja</u> (glejte "Vožnja s časom", strani 115)
- 4 <u>Izberi razdaljo</u> (glejte "Izberi razdaljo", strani 117)
- 5 <u>Ponastavi</u>. Izbriše vse do sedaj shranjene vožnje.

#### Vožnja s časom

V oknih **HITROST** oz. **RAZDALJA** merite čas, v katerem dosežete določeno hitrost oz. prevozite določeno pot. Hitrost oz. pot je razdeljena na 4 sektorje, tako da je mogoče prikazati tudi vmesne čase.

 V oknu ŠTOPARICA se dotaknite <u>Hitrost</u>, da prikličete merjenje časa do dosega določene hitrosti.

- ali -

 V oknu ŠTOPARICA se dotaknite <u>Razdalja</u>, da prikličete merjenje časa za prevoženo pot.

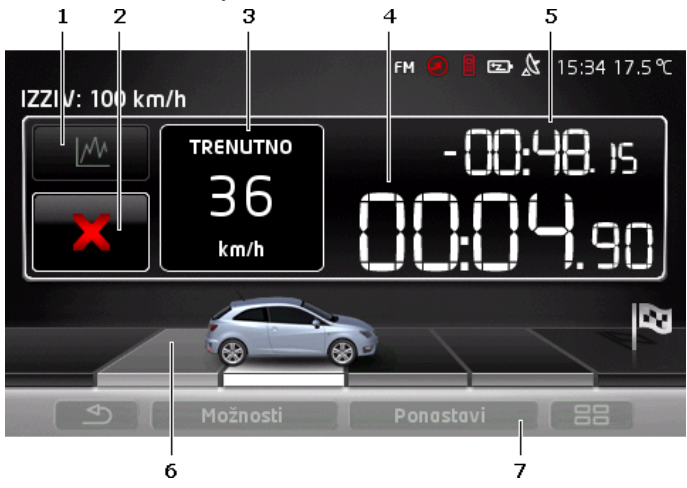

Prikaže se naslednje okno.

Prikažejo se naslednje stikalne površine in vrednosti:

- 1 <u>Statistika</u>
  - Dotaknite se (Statistika), da si ogledate svoje dosedanje rezultate.
- 2 Začni / Prekliči
  - Dotaknite se (Začni) / (Prekliči), da začnete oz. prekinete merjenje časa. V možnostih lahko izberete, ali se naj merjenje časa začne po začetnem signalu ali takoj, ko speljete (glejte "Možnosti", strani 118).
- 3 Hitrost ali Razdalja
- 4 Štoparica

- 5 Vmesni čas. Ura po dosegu sektorja prikaže primerjalni čas s predhodnimi meritvami. V možnostih lahko izberete, ali se naj primerjali čas izračuna na osnovi vašega najboljšega časa ali povprečnega časa (glejte "Možnosti", strani 118).
- 6 Sektorji. Če enega od 4 sektorjev zaključite z novim najboljšim časom, bo sektor prikazan s sivo. Če najboljšega časa ne dosežete, je sektor prikazan s črno.

Ko zaključite vse 4 sektorje, se samodejno prikaže pregled rezultatov. Videli boste zadnji čas z vmesnimi časi v primerjavi z najboljšim oz. povprečnim časom. Razlika je vedno prikazana na sredini.

7 <u>Ponastavi</u>. Izbriše dosedanje shranjene vožnje za **HITROST** oz. **RAZDALJA**.

#### **Pregled rezultatov**

Ko dosežete izbrano hitrost oz. prevozite izbrano pot, se samodejno prikaže pregled rezultatov. Videli boste zadnji čas z vmesnimi časi v primerjavi z najboljšim oz. povprečnim časom. Razlika je vedno prikazana na sredini.

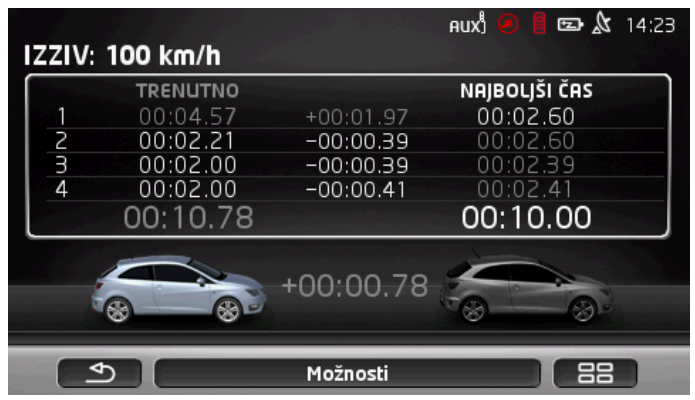

#### Izberi hitrost

Nastavite lahko hitrost, do katere želite pospešiti.

- V oknu ŠTOPARICA pritisnite <u>Izberi hitrost</u>. Odpre se okno IZBERI HITROST.
- Dotaknite se hitrosti, do katere želite pospešiti. Trenutna nastavitev je prikazana v oknu ŠTOPARICA na stikalni površini <u>Hitrost</u>.

#### Izberi razdaljo

Nastavite lahko pot, ki jo želite prevoziti.

- V oknu ŠTOPARICA pritisnite <u>Izberi razdaljo</u>. Odpre se okno IZBERI RAZDALJO.
- Vnesite pot, ki jo želite doseči. Trenutna nastavitev je prikazana v oknu ŠTOPARICA na stikalni površini <u>Razdalja</u>.

#### 11.3.6 Statistika

Ogledate si lahko statistiko za HITROST in RAZDALJA.

V oknu HITROST oz. RAZDALJA se dotaknite (Statistika). Na več straneh se prikaže statistika za HITROST oz. RAZDALJA. S stikalnima površinama (Navzgor) in (Navzdol) lahko listate po teh straneh.

#### Hitrost

Prva stran:

- Čas v zadnjem izzivu
- Razdalja na zadnjem izzivu
- Povprečna hitrost pri zadnjem izzivu
- Najvišja sila G

Druga stran:

4 sektorji z vmesnimi časi zadnje vožnje.

Tretja in četrta stran:

Shranjeni najboljši časi na hitrost

#### Razdalja

Prva stran:

- Čas v zadnjem izzivu
- Najvišja hitrost pri zadnjem izzivu
- Povprečna hitrost pri zadnjem izzivu
- Najvišja sila G

Druga stran:

4 sektorji z vmesnimi časi zadnje vožnje.

Tretja stran:

- Najboljša najvišja hitrost
- Najboljša povprečna hitrost

## 11.3.7 Možnosti

V Možnosti lahko nastavite naslednje:

- <u>Temperaturna enota</u>: Določite, katero enoto želite uporabiti za temperaturne vnose (Celzij (°C) ali Fahrenheit (°F)).
- Enota za polnilni tlak: Izberite, katera enota se naj uporabi za polnilni tlak (bar ali psi).
- Začni merjenje časa: Določite, ali želite, da se merjenje časa začne, ko speljete ('ko vozilo spelje') ali s štartnim semaforjem ('s štartnim semaforom').
- <u>Primerjaj rezultate z</u>: Določite, ali želite rezultate primerjati z dosedanjim povprečnim časom ('Povprečni čas') ali dosedanjim najboljšim časom ('Najboljši čas').

Tako spremenite nastavitev:

- 1. V enem od oken se dotaknite Možnosti.
- Dotakntie se (Spremeni), če želite preklapljati med nastavitvami.

# 11.4 • Aplikacije za električna vozila

### 11.4.1 Odpiranje aplikacij za električna vozila

- 1. Dotaknite se (Glavni meni), da odprete okno ZAČNI.
- 2. V oknu ZAČNI pritisnite Vozilo > Elektrika.

Odprla se bo aplikacija za električna vozila, ki je bila na zadnje aktivna.

Na spodnjem robu slike polje prikazuje ime aktivne aplikacije: <u>e-vodja</u>, <u>Montiro energije</u> ali <u>Rekuperacija</u>.

Dotaknite se polja, da odprete eno od neaktivnih aplikacij.

### 11.4.2 Montiro energije

Ta aplikacija grafično prikazuje stanja napolnjenosti in porabe vašega vozila.

 Odprite aplikacijo Montiro energije (glejte "Odpiranje aplikacij za električna vozila", stran 118).

Zagledali boste animiran prikaz trenutnih stanj napolnjenosti in porabe vašega vozila. Po prikazu akumulatorja lahko prepoznate, kako poln trenutno je.

Prikazana so lahko naslednja stanja:

# Vožnja

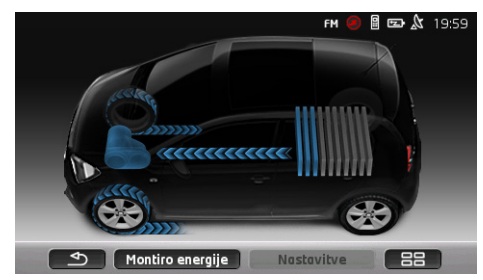

Vozilo vozi, voznik dodaja plin. Porablja se energija iz akumulatorja.

# Rekuperacija

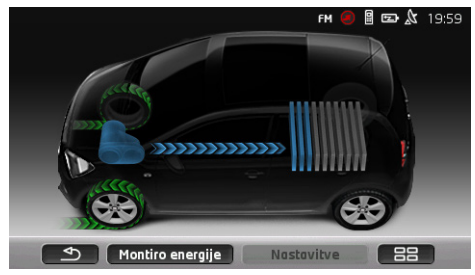

Vozilo se kotali ali pa ga zavira voznik ali motorna zavora. Energija se pridobiva nazaj (rekuperira).

# Ni toka energije

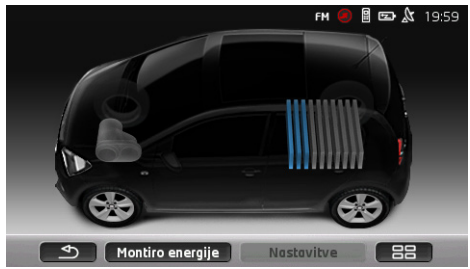

Vozilo miruje, "jadra" ali pa je vžig izključen. Energija se ne porablja ne pridobiva (rekuperira).

### 11.4.3 e-vodja

To aplikacijo lahko uporabite za načrtovanje polnjenj in klimatizacije glede na vaš čas odhoda. Nadaljnje lahko določite polnilne lokacije, ki jih lahko dodelite časom odhoda.

 Odprite okno E-VODJA (glejte "Odpiranje aplikacij za električna vozila", stran 118).

|     |                   |           |          |   | FM  |        | ⊃ & z | 20:28 10 | 0.0℃ |    |
|-----|-------------------|-----------|----------|---|-----|--------|-------|----------|------|----|
|     | e-vod             | ja        |          |   |     |        |       |          |      |    |
|     | Č                 | is odhod  | la 1     |   |     |        | :-    | - /-     |      | -2 |
|     | Č                 | is odhod  | la 2     |   |     | Pon    | 05:4  |          |      |    |
| 3 - | 💉 Čo              | is odhod  | la 3     | С | Ş   | Pet    | 07:1  | 5-2      |      | -4 |
|     | ĝ <sub>≣</sub> Po | Inilna m  | esta     |   |     |        |       | Ē        |      | -1 |
| 5 - | <u>_</u> OP       | stajajo s | sporočil | ٥ |     |        |       |          |      |    |
|     | •                 | e-1       | vodja    |   | Nas | avitve |       | 88       |      |    |
|     |                   |           |          |   | 6   |        |       |          |      |    |

1 Odpre okno **POLNILNA MESTA**. Dotaknite se tega polja, če želite izvesti enega naslednjih postopkov:

- nastavitev nove polnilne lokacije (glejte "Nastavitev polnilne lokacije", stran 121).
- urejanje polnilne lokacije (glejte "Urejanje polnilne lokacije", stran 124).
- brisanje polnilne lokacije (glejte "Brisanje polnilne lokacije", stran 124).
- 2 Odpre okno ČAS ODHODA. Dotaknite se tega polja, da določite čas odhoda in ga dodelite polnilni lokaciji (glejte "Opredelitev časov odhoda", stran 122).
- 3 Aktivirajte kontrolno polje 🗹 poleg časa odhoda, ki ga želite uporabiti.
- 4 Ko je čas odhoda aktiviran (glejte točko 3), si lahko tukaj glede na vaše nastavitve ogledate različne informacije (od leve proti desni):
  - (Ponovi): čas odhoda je določen kot niz dogodkov, npr. "vsak ponedeljek ob 7:30"). Če gre za enkratni dogodek, ta simbol ne bo prikazan.
  - (Klimatska naprava): klimatska naprava je aktivirana.
    - Ø (Polni): polnjenje baterije je aktivirano.

- ► Dan v tednu: dan v tednu, nastavljen pri določitvi časa odhoda.
- Čas: čas, nastavljen pri določitvi časa odhoda.
- 5 Če obstajajo sporočila o napakah za polnjenje akumulatorja ali klimatiziranje, je tukaj prikazano <u>Obstajajo sporočila</u>.
  - Pritisnite na polje (Seznam), da si ogledate sporočilo(a).
- 6 Odpre okno **NASTAVITVE**. To so osnovne nastavitve, ki veljajo za vse polnilne lokacije (glejte "Nastavitve", stran 123).

#### Nastavitev polnilne lokacije

Opredelite in shranite lahko do 10 polnilnih lokacij. Shranjenim polnilnim lokacijam lahko dodelite čas odhoda in jih naknadno uredite, preimenujete ali izbrišete. Polnilna lokacija je že opredeljena, vendar njenih nastavitev ni več mogoče spremeniti.

 V oknu E-VODJA pritisnite (Seznam) desno poleg vnosa Polnilna mesta.

Odpre se seznam **POLNILNA MESTA**.

- 2. Pritisnite Dodaj.
- 3. Vnesite ime za polnilno lokacijo.
- 4. Pritisnite (Shrani).

Odpre se okno **POLNILNO MESTO**. V njem lahko določite nastavitve za novo polnilno lokacijo:

- <u>Klimatska naprava</u>: aktivirajte kontrolno polje <u>poleg</u> poleg te nastavitve, če bi naj temperatura v vozilu že ob času odhoda bila na določeni vrednosti. Za določitev temperature postopajte, kot je opisano v "<u>Notranja temperatura klime</u>", stran 123.
- <u>Polni</u>: aktivirajte kontrolno polje poleg te nastavitve, če naj bo akumulator vozila ob odhodu napolnjen do določenega stanja. Stanje polnosti ustreza vrednosti nastavitve <u>Zgornja</u> meja polnjenja akumulatorja.
- Zgornja meja polnjenja akumulatorja: ta nastavitev je aktivna samo, če je aktivirana nastavitev <u>Polni</u>. Tukaj določite, do katerega stanja naj bo akumulator napolnjen ob odhodu. Dotaknite se nastavitve in izberite želeno vrednost (<u>0 %</u> -<u>100 %</u>).
- <u>Napajalni tok</u>: tukaj določite, s katero jakostjo toka naj poteka polnjenje na polnilni postaji. Dotaknite se nastavitve in izberite pravilno vrednost (<u>5 A</u>, <u>10 A</u>, <u>13 A</u> ali <u>16 A</u>).

 <u>Nočni tok</u>: aktivirajte kontrolno polje poleg te nastavitve, če je na polnilni lokaciji na voljo ugodnejša tarifa za nočni tok. Nato

se dotaknite nastavitve in s pomočjo polj (Navzgor) in

(<u>Navzdol</u>) nastavite začetek in konec nočne tarife. Priporočljivo je, da tedaj akumulator polnite v tem času.

 Dotaknite se polja <u>Shrani</u>, da shranite nastavitve za polnilno lokacijo.

Odpre se seznam **POLNILNA MESTA**. Na seznamu bo prikazana nova polnilna lokacija.

6. Dotaknite se Nazaj, da odprete okno E-vodJA.

#### Opredelitev časov odhoda

Za postopke polnjenja in klimatiziranje lahko opredelite 3 čase odhoda. Vsak čas odhoda lahko dodelite eni polnilni lokaciji. Poleg tega lahko določite, ali pri tem gre za ponavljajoči se dogodek.

 V oknu E-VODJA se dotaknite polja (Uredi) desno poleg časa odhoda, ki ga želite nastaviti.

Odpre se okno ČAS ODHODA.

- 2. S pomočjo polj (<u>Navzgor</u>) in (<u>Navzdol</u>) nastavite čas konca polnjenja oz. klimatiziranja.
- 3. Nastavite dan v tednu, tako da se dotaknete ustreznega polja.
- 4. Če želite vneseni termin določiti kot ponavljajoči se dogodek, npr.

"vsak ponedeljek ob 7:30", aktivirajte polje M (Ponovi) na zgornjem desnem robu zaslona. Izberete lahko tudi več dni v tednu, da npr. termin nastavite za "vsako soboto in nedeljo ob 9h".

 Času odhoda lahko dodelite drugo polnilno lokacijo (glejte naslednje poglavje).

#### Dodelitev polnilne lokacije

Vsak čas odhoda je dodeljen določeni polnilni lokaciji. To dodelitev lahko spremenite.

 Dotaknite se okna E-VODJA na polju (Uredi) desno poleg časa odhoda, ki ga želite dodeliti polnilni lokaciji.

Odpre se okno Čas odhoda.

Dotaknite se polja (Dodeli polnilno mesto), če želite dodeliti drugo lokacijo.

Odpre se seznam **POLNILNA MESTA**.

- Dotaknite se želene polnilne lokacije, da jo izberete. Ponovno se odpre okno Čas odhoda.
- Pritisnite <u>Shrani</u>.
  Odpre se okno **E-VODJA**.

#### Nastavitve

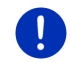

**Napotek:** Naslednjih nastavitev ni mogoče določiti samo za eno polnilno lokacijo. Veljajo za vse polnilne lokacije enako.

V oknu E-VODJA pritisnite <u>Nastavitve</u>.
 Odpre se okno Nastavitve.

Nastavitve so razdeljene na dve strani zaslona. S poljema

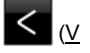

levo) in 🔽 (V desno) lahko listate po straneh.

Možne so naslednje nastavitve:

<u>Notranja temperatura klime</u>: določite lahko temperaturo, na katero se naj segreje oz. ohladi notranjost vozila v času odhoda.

<u>Uravnavanje klime brez električnega napajanja</u>: določite lahko, ali naj bo vozilo v času odhoda klimatizirano le tedaj, če je priključeno na polnilno postajo (<u>Ne</u>) ali tudi, ko ni več priključeno na zunanje napajanje (<u>Da</u>).

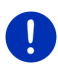

**Napotek:** Če izberete <u>Da</u>, se lahko zaradi delovanja klimatske naprave porabi zelo veliko toka akumulatorja. Za zagotovitev, da se akumulator povsem ne izprazni, se klimatska naprava izključi tako, ko stanje akumulatorja pade pod določeno vrednost. To vrednost določite v nastavitvi <u>Spodnja meja polnjenja akumulatorja</u>.

<u>Spodnja meja polnjenja akumulatorja</u>: ne glede na vse ostale nastavitve se baterija vedno napolni najmanj do te vrednosti, ko je vozilo priključeno na polnilno postajo. Klimatska naprava se ne izključi, dokler se ne doseže ta vrednost.

<u>Polnilni tok (Takojšnje polnjenje)</u>: tukaj določite, s katero jakostjo toka lahko polnite svoje vozilo.

Ponastavi na tovarniške nastavitve: s to nastavitvijo lahko ponastavite vse nastavitve, nastavljene v E-VODJA, na tovarniške nastavitve. Pri tem se izbrišejo vse polnilne lokacije in časi odhoda.

- 1. Pritisnite Ponastavi na tovarniške nastavitve.
- 2. Vprašanje, ali želite obnoviti tovarniško stanje, potrdite z Da.

# Urejanje polnilne lokacije

1. V oknu **E-vodja** se dotaknite (Seznam) desno poleg vnosa <u>Polnilna mesta</u>.

Odpre se seznam POLNILNA MESTA.

- Dotaknite se polja (<u>Uredi</u>) desno poleg polnilne lokacije, ki jo želite spremeniti.
- 3. Izvedite želene spremembe.
- 4. Pritisnite Shrani.

## Preimenovanje polnilne lokacije

 V oknu E-VODJA se dotaknite (Seznam) desno poleg vnosa <u>Polnilna mesta</u>.

Odpre se seznam POLNILNA MESTA.

- Dotaknite se polja (<u>Uredi</u>) desno poleg polnilne lokacije, ki jo želite preimenovati.
- 3. Pritisnite Preimenuj.
- 4. Vnesite novo ime.
- 5. Pritisnite (Shrani).

# Brisanje polnilne lokacije

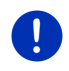

Napotek: Polnilne postaje, ki ji čas odhoda ni dodeljen, ni mogoče izbrisati. Tedaj morate čas odhoda dodeliti drugi polnilni lokaciji (glejte "Dodelitev polnilne lokacije ", stran 122).

 V oknu E-VODJA se dotaknite (Seznam) desno poleg vnosa <u>Polnilna mesta</u>.

Odpre se seznam **POLNILNA MESTA**.

- Dotaknite se polja (<u>Uredi</u>) desno poleg polnilne lokacije, ki jo želite preimenovati.
- 3. Pritisnite Izbriši.

Odpre se seznam **POLNILNA MESTA**. Polnilna lokacija je izbrisana s seznama.

# 11.4.4 Rekuperacija

Ta aplikacija s stolpci prikazuje pridobivanje energije v preteklih 30 minutah v vašem e-vozilu; npr. pri zaviranju ali kotaljenju po hribu navzdol.

 Odprite okno REKUPERACIJA (glejte "Odpiranje aplikacij za električna vozila", stran 118).

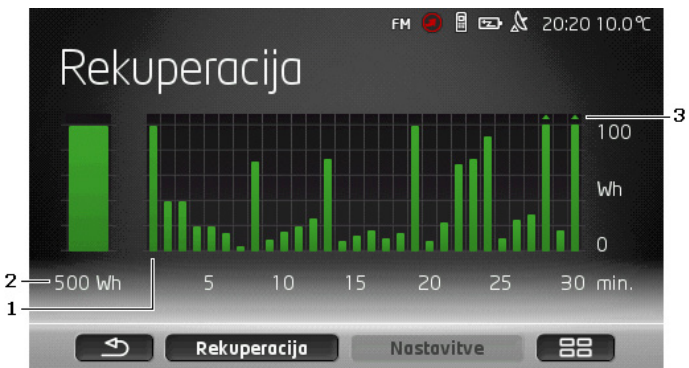

- 1 Za vsako od preteklih 30 minut vožnje stolpec prikazuje povprečno pridobivanje energije (rekuperacija) v tej minuti.
- 2 Skrajno levo je povečano prikazana trenutna vrednost.
- 3 Stolpec lahko prikazuje največ 500 Wh. Vrednosti, ki presegajo te, so prikazane z majhno puščico (,, ) na stolpcu.

# 12 Medij

Integrirano večpredstavnostno aplikacijo lahko uporabljate.

- za upravljanje avtoradia
- za upravljanje CD-predvajalnika v avtoradiu
- za predvajanje zvočnih datotek na pomnilniški kartici v navigacijski napravi
- za predvajanje zvočnih datotek na napravi, povezani s povezavo Bluetooth (telefon, pametni telefon ali MP3-predvajalnik s povezavo Bluetooth)
- za predvajanje zvočnih datotek na napravi, priključeni v vhod AUX na avtoradiu
- za prikaz slikovnih datotek na pomnilniški kartici v navigacijski napravi

# 12.1 Upravljanje avtoradia

Navigacijsko napravo lahko uporabljate za upravljanje osnovnih funkcij avtoradia.

- 1. Dotaknite se (Glavni meni), da odprete okno ZAČNI.
- 2. V oknu ZAČNI pritisnite <u>Medij</u> > <u>Radio</u>.

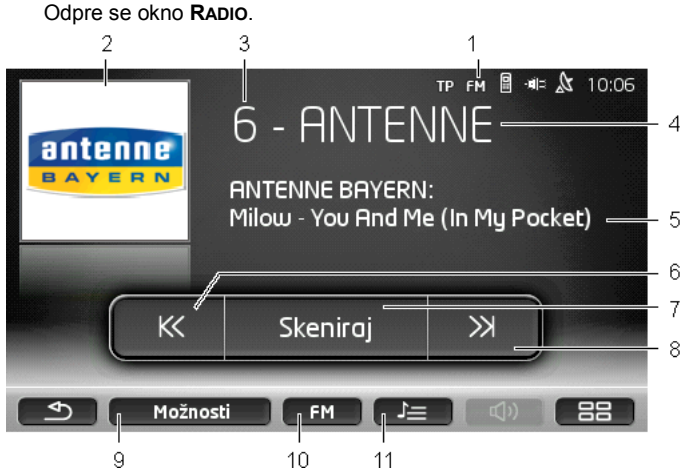

- 1 Prikaz trenutno izbranega frekvenčnega pasu (glejte tudi točko 10).
- 2 Logotip oddajnika. Logotip se prikaže le, če je na voljo.

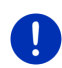

Napotek: Na voljo je vedno več logotipov. Posodobitev logotipov v vaši navigacijski napravi lahko enostavno izvedete s programsko opremo *Fresh. Fresh* si lahko brezplačno prenesete s spletnega mesta www.garmin.com/pid.

- 3 Številka pomnilnika. Če je postaja shranjena v radiu, bo tukaj prikazana številka pomnilniškega mesta.
- 4 Ime postaje. Če postaja ne oddaja imena, bo tukaj prikazana njegova frekvenca.
- 5 Besedilo radia. Če postaja oddaja besedilo radia, bo to prikazano tukaj. Pri sprejemu DAB bosta prikazana naslov pesmi in izvajalec, če sta na voljo.
- 6 <u>Iskanje postaje nazaj</u>. Poišče naslednjo nižjo frekvenco, na kateri je mogoč sprejem postaje (glejte tudi "Izbor postaje", stran 127).
- 7 <u>Skeniraj</u>. Poišče postaje na celotnem frekvenčnem pasu. Vsaka najdena postaja se bo nekaj sekund predvajala, nato pa se bo iskanje nadaljevalo.

- 8 <u>Iskanje postaje naprej</u>. Poišče naslednjo višjo frekvenco, na kateri je mogoč sprejem postaje (glejte tudi "Izbor postaje", stran 127).
- 9 <u>Možnosti</u>. Tukaj lahko nastavite zvočne nastavitve. Poleg tega lahko določite, ali se naj prometna obvestila predvajajo ali ne.
- 10 <u>Frekvečni pas</u>. Tukaj lahko nastavite frekvenčni pas. Na stikalni površini je prikazan trenutni frekvenčni pas (<u>AM, FM</u> ali <u>DAB</u>).
- 11 <u>Shranjen seznam</u>. Tukaj je mogoče shraniti trenutno postajo ali izbrati drugo shranjeno postajo.

#### 12.1.1 Izbor frekvenčnega pasu

Na stikalni površini <u>Frekvečni pas</u> je prikazan trenutni frekvenčni pas (<u>AM</u>, <u>FM</u> ali <u>DAB</u>).

1. V oknu RADIO pritisnite Frekvečni pas.

Odpre se seznam razpoložljivih frekvenčnih pasov.

 Dotaknite se frekvenčnega pasu, na katerem želite sprejemati postaje.

Če izberete DAB, toda je sprejem slab, radio samodejno preklopi na frekvenčni pas FM. Informacije, kot sta naslov pesmi in izvajalec, tedaj morda več ne bodo prikazane.

Če tudi sprejem FM ni mogoč, se prikaže ikona (Ni sprejema).

### 12.1.2 Nastavitev določene frekvence

KK

KK

▶ V oknu RADIO se dotikajte

) (Navzgor) ali

(<u>Navzdol</u>), dokler se ne odpre oknor **FREKVENCA**.

Frekvenco je mogoče spreminjati v korakih po 0,1 MHz (FM), 9 kHz (AM) ali po kanalih (DAB).

Na kratko se dotaknite

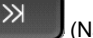

(<u>Navzgor</u>) ali

(<u>Navzdol</u>), da frekvenco spremenite za en korak.

- Stikalne površine se dotikajte, dokler frekvence ne spremenite za več korakov.
- Pritisnite (<u>Nazaj</u>), da se vrnete v okno RADIO.

### 12.1.3 Izbor postaje

Namesto nastavitve določene frekvenca, lahko postajo poiščete ročno.

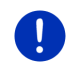

**Napotek:** V avtoradiu lahko nastavite, ali naj radio išče vse postaje ali samo postaje na seznamu shranjenih postaj. Podrobnejše informacije najdete v priročniku radia.

- V oknu RADIO se dotaknite (<u>Iskanje postaje naprej</u>), da poiščete naslednjo višjo frekvenco, na kateri je mogoč sprejem postaje.
- V oknu RADIO se dotaknite (Iskanje postaje nazaj), da poiščete naslednjo nižjo frekvenco, na kateri je mogoč sprejem postaje.

Če je aktivirano predvajanje prometnih obvestil (TP), bodo najdene samo postaje, ki oddajajo prometna obvestila.

#### 12.1.4 Skeniraj: Iskanje po frekvenčnem pasu

Navigacijska naprava omogoča samodejno iskanje po trenutnem frekvenčnem pasu. Vsaka najdena postaja se bo nekaj sekund predvajala, nato pa se bo iskanje nadaljevalo.

1. V oknu RADIO pritisnite Skeniraj.

Iskanje se začne. Med iskanje je stikalna površina <u>Skeniraj</u> poudarjena z rdečo (<u>rdeča</u>). Poleg tega je na zgornjem robu zaslona napis **Skeniraj**.

 Dotaknite se <u>Skeniraj</u>, če vam je postaja všeč. Iskanje se konča.

#### 12.1.5 Shranjen seznam

Za vsak frekvenčni pas je na voljo 12 pomnilniških mest, na katera lahko shranite svoje priljubljene postaje.

#### Shranjevanje postaje

Nastavite postajo, ki jo želite shraniti. Postajo lahko nastavite na navigacijski napravi ali radiu.

1. V oknu RADIO se dotaknite []\_\_\_\_ (Shranjen seznam).

Odpre se seznam za shranjevanje trenutnega frekvenčnega pasu.

 Pritiskajte na pomnilniško mesto, na katero želite shraniti postajo, dokler se ne oglasi potrditveni zvok.

Postaja je shranjena.

3. Pritisnite Zapri.

Ponovno se odpre okno **RADIO**. Pred oznako postaje je prikazana številka pomnilniškega mesta.

## Izbor shranjene postaje

- 1. V oknu **RADIO** se dotaknite **Shranjen** seznam).
  - Odpre se seznam za shranjevanje trenutnega frekvenčnega pasu.
- 2. Na kratko se dotaknite pomnilniškega mesta postaje, ki jo želite poslušati.

Poleg oznake postaje se prikaže simbol (Trenutna postaja) in zaslišali boste postajo.

3. Pritisnite Zapri.

Ponovno se odpre okno **RADIO**. Prikazani sta oznaka postaje in številka pomnilniškega mesta.

# 12.2 Predvajalnik

Navigacijsko napravo lahko uporabljate kot predstavnostni predvajalnik.

- 1. Dotaknite se (Glavni meni), da odprete okno ZAČNI.
- V oknu ZAČNI pritisnite <u>Medij</u> > <u>Predvajalnik</u>.
  Odpre se okno PREDVAJALNIK.

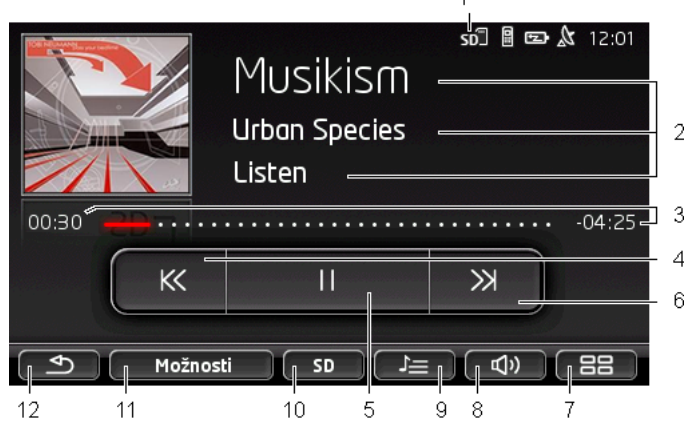

- 1 Trenutno izbrani vir. Glejte tudi točko 10.
- 2 Informacije o medijih (oznaka ID3).

Tukaj so (od zgoraj navzdol) prikazani naslov trenutno predvajane skladbe, ime izvajalca, ime albuma in naslovnica albuma (levo zgoraj), če so te informacije shranjene v oznaki ID3. Če informacije niso na voljo, sta prikazani imeni datoteke in mape, v kateri je datoteka shranjena.

3 Prikaz napredka. Prikazuje skupno dolžino zvočne datoteke.

Na levi strani prikaza napredka je prikazan že predvajani čas trenutne datoteke. Ta je prikazan tudi z barvnim delom prikaza.

Na desni strani prikaza napredka je prikazan še preostali čas trenutne datoteke. Prikazan je tudi s pikčastim delom prikaza.

- Dotaknite se preostalega časa, da se prikaže celotni čas trenutne datoteke.
- Dotaknite se celotnega časa, da se znova prikaže preostali čas trenutne datoteke.
- 4 Nazaj
  - Kratko pritisnite

Na začetku datoteke: predvajanje prejšnje datoteke Na sredini datoteke: vrnitev na začetek datoteke

- Dlje časa držite: hitro pomikanje nazaj
- 5 Začni/zaustavi predvajanje

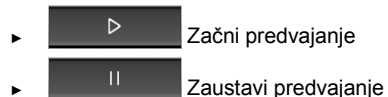

- 6 Naprej
  - Kratko pritisnite: predvajanje naslednje datoteke
  - Dlje časa držite: hitro pomikanje naprej
- 7 Odpre okno ZAČNI.
- 8 Odpre vrstico za glasnost (na voljo samo, če sistem ni povezan z radiem).
- 9 Odpre okno UPRAVITELJ DATOTEK. V njem lahko izberete predstavnostne datoteke, ki jih želite predvajati. Tukaj lahko nastavite tudi vrstni red predvajanje in način ponavljajočega predvajanja ter zaženete iskanje postaj (Skeniraj).
- 10 <u>Vir medija</u>. Na stikalni površini in v zgornjem desnem robu zaslona je prikazan trenutni vir (glejte točko 1). Možni viri: <u>SD-kartica</u>, <u>CD</u>, <u>BT-Avdio</u> in <u>AUX</u>.
- 11 <u>Možnosti</u>. Nastavitev <u>Zvok</u> in <u>TP</u> (samo, če je sistem povezan z radiem), glejte "Možnosti za radio in predstavnostni predvajalnik", stran 134.
- 12 Nazaj na nazadnje odprto okno.

### 12.2.1 Podprte zvočne datoteke

Upravljate lahko predvajanje zvočnih CD-jev, vstavljenih v CDpredvajalniku navigacijske naprave. Poleg tega lahko zvočne datoteke predvajate v naslednjih formatih:

MP3, WMA, OGG Vorbis, AAC, FLAC

#### 12.2.2 Izbor predstavnostnega vira

Na stikalni površini <u>Vir medija</u> je prikazan trenutni vir (<u>AUX</u>, <u>BT</u>, <u>CD</u> ali <u>SD</u>).

1. V oknu PREDVAJALNIK pritisnite Vir medija.

Odpre se seznam predstavnostnih virov.

- <u>AUX</u> Zunanja naprava, ki je s kablom priključena na vhod AUX avtoradia. Podrobnejše informacije najdete v priročniku avtoradia.
- <u>BT-Avdio</u>: Naprava (mobilni telefon, pametni telefon ali MP3predvajalnik s povezavo Bluetooth), ki je s povezavo bluetooth povezana z navigacijsko napravo. Naprava mora podpirati protokol Bluetooth A2DP. Če sta z navigacijsko napravo povezani dve tovrstni napravi, bosta tukaj prikazani obe.
- <u>CD</u>: CD-plošča, vstavljena v avtoradio. Podrobnejše informacije najdete v priročniku avtoradia.
- <u>SD-kartica</u>: Kartica SD, vstavljena v navigacijsko napravo.

Trenutni vir je označen z barvno točko (rdeča).

Dotaknite se vira, katerega datoteke želite poslušati.

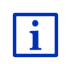

Podrobnejše informacije o povezavi naprave, ki podpira Bluetooth, z navigacijskim sistemom najdete v poglavju "Povezava Bluetooth", stran 140.

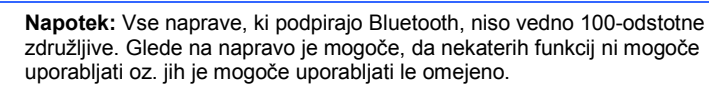

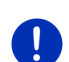

Napotek: Ko navigacijska naprava ni montirana v vozilu, možnosti <u>AUX</u> in <u>CD</u> nista prikazani.

Če je vhod **AUX** v nastavitvah avtoradia izključen, možnost <u>AUX</u> ne bo prikazana. Podrobnejše informacije najdete v priročniku radia.

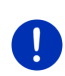

Napotek: S <u>BT-Avdio</u> lahko pri predvajanju datotek pride do prekinitev, če je razdalja med navigacijsko napravo in povezano napravo (mobilni telefon, pametni telefon ali MP3-predvajalnik s povezavo Bluetooth) prevelika ali so med njimi ovire.

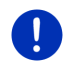

Napotek: Zamenjava pomnilniške kartice se zazna samo pri vklopljeni napravi. Če pomnilniška kartica ni zaznana, jo znova vstavite, ko je naprava vklopljena.

## 12.2.3 Izbor datotek za predvajanje

V oknu PREDVAJALNIK se dotaknite (Upravitelj datotek).
 Odpre se okno UPRAVITELJ DATOTEK.

Na vrhu seznama je ime mape, katere vsebina je trenutno prikazana. Spodaj so v abecednem vrstnem redu najprej prikazane podmape in nato datoteke v trenutni mapi. Označene so kot sledi:

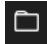

Mapa: prikazana je podmapa trenutne mape.

Dotaknite se podmape, da jo odprete.

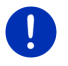

Napotek: Če podmapa ne vsebuje predvajalnih avdio datotek in podmape, je ni mogoče odpreti.

Л

<u>Datoteka</u>: prikazane so samo datoteke, ki jih predstavnostni predvajalnik lahko predvaja (glejte "Podprte zvočne datoteke", stran 130).

- Dotaknite se polja <sup>[]</sup> (<u>Ena raven navzgor</u>), da odprete nadrejeno mapo.
- Dotaknite se imena predstavnostne datoteke, da jo izberete za predvajanje. Poleg imena datoteke se prikaže simbol O (<u>Trenutna</u> <u>datoteka</u>) in zaslišali boste datoteko. Datoteka ostane izbrana tudi, če odprete drugo mapo.

Pritisnite (Zapri), da se vrnete v okno **Predstavnostni** PREDVAJALNIK.

### 12.2.4 Izbor načina za predvajanje

Datoteke trenutne mape je mogoče predvajati na različne načine.

V oknu PREDVAJALNIK se dotaknite (Upravitelj datotek).
 Odpre se okno UPRAVITELJ DATOTEK.

Na spodnjem robu okna so stikalna polja za načine predvajanja. Trenutni način predvajanja je barvno poudarjen (rdeča).

Cartering (Standardno): Skladbe trenutne mape bodo predvajane v prikazanem vrstnem redu.

(Mešanica): Skladbe trenutne mape in njenih podmap bodo predvajane v naključnem vrstnem redu. (Ponovi): Skladbe trenutne mape in njenih podmap bodo predvajane v prikazanem vrstnem redu. Po koncu zadnje skladbe se bo predvajanje začelo znova.

Skeniroj (<u>Skeniraj</u>): Skladbe trenutne mape in njenih podmap se bodo predvajale ena za drugo za samo nekaj sekund. Dotaknite se <u>Skeniraj</u>, če želite trenutno skladbo poslušati v celoti.

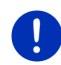

**Napotek:** Morda izbran predstavnostni vir ne podpira vseh načinov predvajanja, ki jih omogoča navigacijska naprava. V tem primeru je izbor omejen.

- 2. Dotaknite se stikalne površine želenega načina predvajanja.
- 3. Pritisnite (Zapri), da se vrnete v okno PREDSTAVNOSTNI PREDVAJALNIK.

### 12.2.5 Upravljanje predvajanja

Za upravljanje predvajanja so vam na voljo tri stikalne površine:

- Na hitro pritisnite: predvajanje predhodne datoteke Na začetku datoteke: predvajanje prejšnje datoteke Na sredini datoteke: vrnitev na začetek datoteke
- Dlje časa držite: hitro pomikanje nazaj
- (<u>Predvajanje</u>): Začne s predvajanjem trenutne datoteke oz. ga nadaljuje.
- (Premor): Prekine predvajanje trenutne datoteke.
  - >>> (Naprej)
  - Kratko pritisnite: predvajanje naslednje datoteke
  - Dlje časa držite: hitro pomikanje naprej

# 12.3 Možnosti za radio in predstavnostni predvajalnik

V možnostih za zvočne aplikacije je mogoče uravnavati zvok in nastaviti, ali želite predvajati prometna obvestila radijske postaje ali ne.

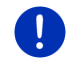

Napotek: Možnosti so na voljo le, če je navigacijska naprava montirana v vozilu.

# 12.3.1 Prometne informacije (TP)

Avdioradio lahko izklopi predvajanje glasbe ali navigacijska navodila in namesto njih predvaja prometna obvestila, če katero prejme.

Če so prometna obvestila omogočena, je na zgornjem robu zaslona vidna ikona **TP**.

1. V oknu RADIO ali PREDVAJALNIK pritisnite Možnosti.

Odpre se seznam razpoložljivih možnosti. Poleg vnosa **TP** boste videli, ali so prometna obvestila omogočena ali ne.

2. Dotaknite se vnosa TP, da izberete drugo nastavitev.

Če je možnost **TP** aktivirana in se prometna obvestila oddajajo, se bo prikazala sporočilno okno.

Pritisnite <u>Prekliči</u>, če prometnih obvestil ne želite slišati.

#### 12.3.2 Zvok

Na navigacijski napravi lahko uravnavate visoke tone, nizke tone in ravnovesje.

V oknu RADIO ali PREDVAJALNIK pritisnite <u>Možnosti</u> > <u>Zvok</u>.
 Odpre se okno Zvok.

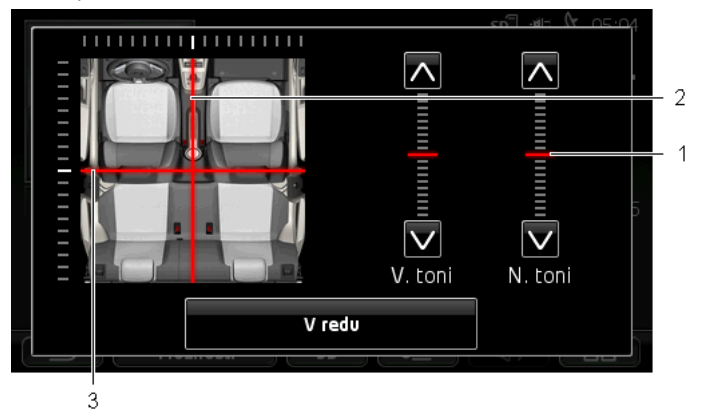

- 1 Vrednosti za visoke in nizke tone so barvno prikazane na navpičnih skalah (rdeča).
- Ravnovesje je barvno prikazano na shematskem prikazu notranjosti vozila (rdeča).
- 3 Če so vgrajeni zadnji zvočniki, je prikazana tudi možnost za fader za ravnovesje sprednjih in zadnjih zvočnikov.

Zvok uravnavate sledeče:

- 1. Premikajte barvne oznake, dokler ne boste zadovoljni z zvokom.
- 2. Pritisnite V redu.

#### 12.3.3 Glasnost

Glasnost radia in predstavnostnega predvajalnika je mogoče uravnavati za vsakega posebej.

#### Če je naprava montirana v vozilu:

 Glasnost lahko uravnavate na radiu, če je odprto okno
 PREDVAJALNIK oz. okno RADIO in se navigacijska navodila trenutno ne izgovarjajo.

#### Če naprava ni montirana v vozilu:

1. Pritisnite (Glasnost).

Odpre se skala za nastavitev glasnosti. Ta vsebuje tri stikalne površine za prilagoditev glasnosti:

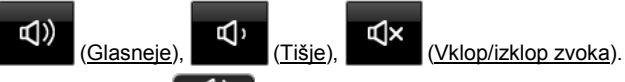

 Ponovno pritisnite (Glasnost) ali počakajte nekaj sekund. Skala za glasnost se zapre.

# 12.4 Slike

Navigacijska naprava lahko prikazuje slikovne datoteke, ki so shranjene na eni od vstavljenih pomnilniških kartic.

#### 12.4.1 Primerne datoteke

Prikazovalnik slik lahko predvaja datoeke v naslednjih formatih: BMP, GIF, JPEG, JPG, PNG, TIF, TIFF.

Slike ne smejo biti večje kot 2048 x 1536 slikovnih pik.

Poleg tega veljajo omejitve za velikost datoteke:

| Format datoteke | Najv. velikost |
|-----------------|----------------|
| JPG, JPEG, BMP  | 4 MB           |
| Vse ostalo      | 1 MB           |

## 12.4.2 Odpiranje prikazovalnika slik

- 1. Dotaknite se (Glavni meni), da odprete okno ZAČNI.
- 2. V oknu ZAČNI pritisnite Medij > Slike.

#### 12.4.3 Izbor slikovne datoteke

V oknu SLIKE pritisnite <u>Prebrskaj</u>.

Odpre se okno **TRENUTNA MAPA**. Zgoraj je prikazano ime trenutne mape. Pod njo so prikazane datoteke in podmapa. Označene so kot sledi:

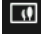

Slik. Datoteka: Prikazane so samo datoteke, ki jih prikazovalnik slik podpira (glejte "Primerne datoteke", stran 135).

Po krajšem času bo namesto simbola 🛄 prikazana majhna slika.

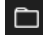

Mapa: prikazana je podmapa trenutne mape.

- Dotaknite se podmape, da jo odprete.
- Dotaknite se polja (Ena raven navzgor), da odprete nadrejeno mapo.
- ▶ Dotaknite se slikovne datoteke, da jo prikažete.
- Dotaknite se <u>X</u> (<u>Zapri</u>), da zaprete okno TRENUTNA MAPA, brez da izberete datoteko.

### 12.4.4 Upravljanje prikazovalnika slik

V oknu SLIKE so vam za upravljanje prikaza na voljo tri stikalna polja:

- (Nazaj): prikaže predhodno sliko
- (Celotni zaslon): preklopi v način Celotni zaslon. Tukaj se dotaknite poljubnega mesta, da ta način znova končate.
- (Naprej): prikaže naslednjo sliko

### 12.4.5 Izbor načina za predvajanje

Zaporedje slik pri prikazovalniku lahko določite.

1. V oknu SLIKE pritisnite Prebrskaj.

Odpre se okno UPRAVITELJ DATOTEK.

Na spodnjem robu okna so stikalna polja za načine predvajanja.

(<u>Standardno</u>): Zaporedoma bodo prikazane vse slike na pomnilniški kartici. Ko se prikažejo vse slike ene mape, prikazovalnik preide na naslednjo mapo.

(Mešanica): Vse slike na pomnilniški kartici bodo prikazane v naključnem zaporedju.

- 2. Dotaknite se ene od stikalnih površin, da nastavite ustrezni način.
- 3. Pritisnite (Zapri), da se vrnete v okno SLIKE.

# 12.5 Možnosti za prikazovalnika slik

V možnostih za prikazovalnika slik lahko zaženete diaprojekcijo ali izberete sliko za ozadje ohranjevalnika zaslona.

## 12.5.1 Diaprojekcija (Diaprojekcija)

Slike na pomnilniški kartici si lahko ogledate kot diaprojekcijo. Pri tem na zaslonu ne bodo vidni upravljalni elementi.

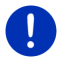

Napotek: Če je navigacijska naprava montirana v vozilu, predvajanje diaprojekcije med vožnjo ni mogoče.

# Diaprojekcija

V oknu SLIKE pritisnite <u>Možnosti</u> > <u>Diaprojekcija</u>.

Diaprojekcija se začne. Slike na pomnilniški kartici bodo prikazane ena za drugo. Ko se prikažejo vse slike ene mape, bodo prikazane slike naslednje mape.

 Dotaknite se poljubnega mesta na zaslonu, da končate diaprojekcijo.

# Mešana diaprojekcija

V oknu SLIKE pritisnite <u>Možnosti</u> > <u>Mešanica diaprojekcije</u>.

Diaprojekcija se začne. Slike na pomnilniški kartici bodo prikazane v naključnem zaporedju.

 Dotaknite se poljubnega mesta na zaslonu, da končate diaprojekcijo.

#### 12.5.2 Ozadje za ohranjevalnik zaslona

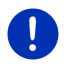

**Napotek:** Ta funkcija serijsko ni na voljo. Vendar pa jo lahko enostavno namestite prek programske opreme *Fresh*. *Fresh* si lahko brezplačno prenesete s spletnega mesta <u>www.garmin.com/pid</u>.

Vsako sliko na pomnilniški kartici lahko uporabite kot ozadje za ohranjevalnik zaslona.

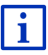

Podrobnejše informacije o ohranjevalniku zaslona najdete v poglavju "Ohranjevalnik zaslona" na strani 17.

#### Izbor slike za ohranjevalnik zaslona

- 1. Odprite sliko, ki jo želite uporabiti kot ozadje za ohranjevalnik zaslona (glejte "Izbor slikovne datoteke", stran 136).
- V oknu SLIKE pritisnite <u>Možnosti</u> > <u>Izberi sliko za stanje</u> pripravljenosti.

Slika se bo sedaj uporabila kot ozadje za ohranjevalnik zaslona.

#### Ponastavitev ohranjevalnika zaslona

 V oknu SLIKE pritisnite <u>Možnosti</u> > <u>Ponastavi sliko za stanje</u> pripravljenosti.

Ohranjevalnik zaslona bo znova uporabil standardno grafiko.

# 13 Prostoročni modul

Navigacijska naprava ima prostoročni modul, ki podpira povezave Bluetooth z mobilnimi telefoni, MP3-predvajalniki in slušalkami, ki imajo vključeno funkcijo Bluetooth. Istočasno jo lahko povežete z do dvema mobilnima telefonoma oz. MP3-predvajalnikoma.

Če ste vzpostavili povezavo z mobilnim telefonom, lahko navigacijsko napravo uporabljajte za prostoročno telefoniranje.

Če ste vzpostavili povezavo s pametnim telefonom, ki lahko deli internetno povezavo z navigacijsko napravo (tethering), imate dostop do trenutnih spletnih storitev *Live Services*.

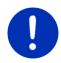

**Napotek:** Vse naprave, ki podpirajo Bluetooth, niso vedno 100-odstotne združljive. Glede na napravo je mogoče, da nekaterih funkcij ni mogoče uporabljati oz. jih je mogoče uporabljati le omejeno. Lahko se zgodi, da naprave (mobilni telefon, pametni telefon ali MP3-predvajalnik s povezavo Bluetooth) ni mogoče povezati, če je že povezana določena druga naprava.

## Odpiranje prostoročnega modula

- 1. Dotaknite se (Glavni meni), da odprete okno ZAČNI.
- 2. V oknu ZAČNI pritisnite <u>Telefon</u>.

Odpre se okno **Prostoročni modul**.

Ob prvem zagonu prostoročnega modula se bo odprlo okno, v katerem lahko poiščete naprave, združljive z Bluetoothom.

- Dotaknite se polja <u>Da</u>, če želite naprave poiskati zdaj in vzpostaviti povezavo z mobilnim telefonom ali slušalkami. Takoj ko navigacijska naprava najde vašo napravo Bluetooth, lahko iniciirate seznanjanje (glejte "Seznanjanje naprave", stran 141).
- Dotaknite se polja <u>Ne</u>, če želite povezavo vzpostaviti pozneje (glejte poglavje "Iskanje in seznanjanje naprav Bluetooth", stran 140).

### Elementi prostoročnega modula

Vse funkcije so dostopne iz okna Prostoročni modul.

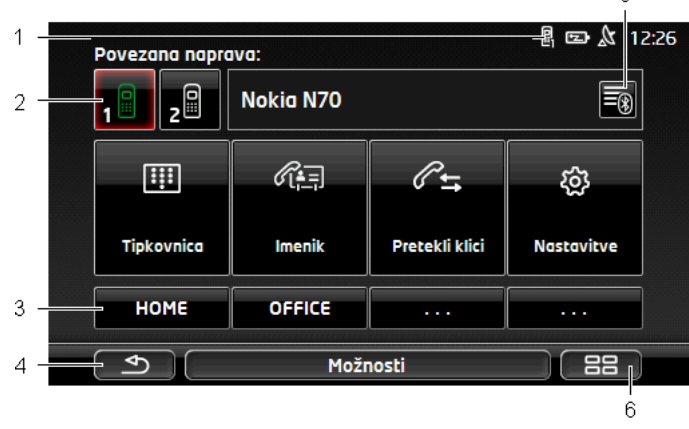

- Prikaz stanja prostoročnega modula. Statusni prikaz je viden tudi v navigacijski programski opremi (glejte "Bluetooth / Telefon", stran 26).
- 2 Polji <u>Telefon 1</u> in <u>Telefon 2</u> se uporabljata za izbor aktivnega telefona (glejte "Aktiviranje mobilnega telefona", stran 143).

Polje trenutno aktivnega telefona je prikazano zeleno (tukaj: <u>Telefon 1</u>). Oznaka aktivnega telefona je prikazana poleg stikalnih površin.

Ta polja so lahko različne barve.

- Zelena, če je mobilni telefon povezan kot "Telefon 1" ozirom kot "Telefon 2".
- ▶ Bela, če ni povezan noben mobilni telefon.

5

- 3 Polje za hitro klicanje. Glejte "Hitri klic", stran 151.
- 4 Se vrne na nazadnje odprto okno.
- 5 Odpre okno ZAUPANJA VREDNE NAPRAVE. V njem lahko nastavite, katere naprave so povezane s prostoročnim modulom (glejte "Povezovanje naprave", stran 142).
- 6 Če pritisnete to polje, pridete znova do okna **ZAČNI**.

Poleg tega se prikažejo naslednja stikalna polja:

<u>Tipkovnica</u>: Odpre tipkovnico, s katero lahko izberete telefonsko številko (glejte "Vnos telefonske številke", stran 148).

- Imenik: Odpre imenik aktivnega telefona (glejte "Klicanje stika iz imenika", stran 148 in "Navigiranje do stika v imeniku", stran 150).
- <u>Pretekli klici</u>: Odpre dnevnik klicev aktivnega telefona (glejte "Klicanje ene zadnje klicanih številk", stran 149).
- <u>Glasovno krmiljenje</u>: odpre okno **GLASOVNO KRMILJENJE**, v katerem lahko z glasovnim vnosom začnete klic (glejte "Klicanje z glasovno izbiro", stran 147).

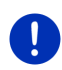

**Napotek:** Če ni povezave Bluetooth z mobilnim telefonom ali glasovno upravljanje ni na voljo za izbrani jezik uporabniškega vmesnika, bo namesto stikalnega polja <u>Glasovno krmiljenje</u> prikazano polje <u>Nastavitve</u>.

# 13.1 Povezava Bluetooth

Če želite uporabljati prostoročni modul navigacijske naprave, mora biti povezan z vsaj eno napravo Bluetooth.

**Napotek:** Funkciji Bluetooth navigacijske naprave in mobilnega telefona morata biti ustrezno konfigurirani, da je mogoče vzpostaviti povezavo Bluetooth med obema napravama.

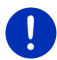

Informacije o konfiguraciji navigacijske naprave najdete v poglavju "Nastavitve" na strani 152.

Informacije o konfiguraciji mobilnega telefona najdete v pripadajočem priročniku proizvajalca.

#### 13.1.1 Iskanje in seznanjanje naprav Bluetooth

Seznanjanje opisuje postopek, pri katerem napravi Bluetooth vzpostavita zakodirano povezavo. Pri tem morata obe napravi ena drugi poslati isto geslo. Geslo in podatki o povezavi so shranjeni na vsaki napravi, tako da je seznanjanje potrebno samo pri prvi vzpostavitvi povezave. Seznanjenje naprave se shranijo na seznam ZAUPANJA VREDNE NAPRAVE. Navigacijska naprava se lahko samodejno poveže z nazadnje povezano napravo, takoj ko je ta na dosegu.

Modul za prostoročno telefoniranje navigacijske naprave lahko shrani in upravlja podatke o povezavi 4 seznanjenih mobilnih telefonov oz. MP3predvajalnikov s povezavo Bluetooth. Od vsakega seznanjenega mobilnega telefona si lahko uvozite imenik in dnevnik klicev ter shranite podatke o povezavi.

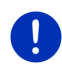

**Napotek:** Imenik in dnevnik klicev za sta na voljo samo, če je povezan ustrezen telefon. Informacije o uvažanju imenika in dnevnika klicev najdete v poglavju "Uvozi imenik", stran 144 in "Uvozi pretekle klice", stran 145.

#### Iskanje naprav

- 1. Zagotovite, da je Bluetooth vključen tako na mobilnem telefonu kot tudi na navigacijski napravi.
- V oknu PROSTOROČNI MODUL se dotaknite (Zaupanja vredne naprave).

Odpre se okno ZAUPANJA VREDNE NAPRAVE.

Pritisnite <u>Možnosti</u> > <u>Išči naprave</u>.

Navigacijska naprava začne z iskanjem naprav Bluetooth in vse zaznane naprave prikaže v oknu ZAZNANE NAPRAVE.

#### Seznanjanje naprave

- 4. V oknu ZAZNANE NAPRAVE pritisnite na oznako naprave, s katero želite vzpostaviti povezavo.
- Če ste seznanjanje že izvedli s 4 mobilnimi telefoni, boste sedaj pozvani, da s seznama ZAUPANJA VREDNE NAPRAVE izbrišete eno napravo (glejte "Brisanje naprave", stran 144).
- 5. Navigacijska naprava vas bo pozvala, da vnesete geslo.
- Če vzpostavite povezavo z mobilnim telefonom, v polje <u>Ključ</u> vnesite geslo (1-16 številk) in pritisnite (<u>V redu</u>). Nato na mobilnem telefonu vnesite enako geslo.
- Pri združevanju s sodobnim pametnim telefonom vam gesla morda ne bo treba vnesti. Namesto tega se bo na pametnem telefonu in navigacijski napravi prikazala številka. Preverite, ali sta številki enaki. Nato to potrdite na obeh napravah.

Seznanjanje se izvede in obe napravi se povežeta. Povezana naprava bo prikazana na seznamu **ZAUPANJA VREDNE NAPRAVE**. (zeleni simbol)

#### 13.1.2 Seznanjanje z mobilnega telefona

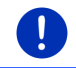

Napotek: Če niste prepričani, kako na vašem mobilnem telefonu izvesti naslednje korake, si preberite priročnik mobilnega telefona.

- Zagotovite, da je Bluetooth vključen tako na mobilnem telefonu kot tudi na navigacijski napravi. Da lahko seznanjanje izvedete z mobilnega telefona, morata biti na navigacijski napravi aktivirani tudi funkciji <u>Viden za druge</u> in <u>Drugi se lahko povežejo</u> (glejte "Konfiguriranje modula za prostoročno telefoniranje", stran 151).
- 2. Na vašem mobilnem telefonu poiščite naprave Bluetooth. Navigacijska naprava bo zaznana kot **Car Phone**.
- Iniciirajte povezavo z zaznano napravo Car Phone. Mobilni telefon vas bo pozval, da vnesete geslo.
- 4. Vnesite geslo (1-16 številk).

Navigacijska naprava vas bo pozvala, da vnesete geslo.

5. V polje <u>Ključ</u> vnesite enako geslo kot v mobilni telefon in pritisnite  $\underline{V}$  redu.

Seznanjanje se izvede in obe napravi se povežeta. Povezana naprava bo prikazana na seznamu ZAUPANJA VREDNE NAPRAVE.

- Če je nova naprava mobilni telefon, se desno poleg njene oznake z zeleno prikaže eden njenih simbolov, glede na to, ali je povezan kot <u>Telefon 1</u> ali <u>Telefon 2</u>.
- Pri združevanju s sodobnim pametnim telefonom vam gesla morda ne bo treba vnesti. Namesto tega se bo na pametnem telefonu in navigacijski napravi prikazala številka. Preverite, ali sta številki enaki. Nato to potrdite na obeh napravah.

#### 13.1.3 Povezovanje naprave

S povezovanjem je mišljeno nadaljnjo povezovanje že seznanjenih naprav Bluetooth. Pri tem vam ni treba več vnesti gesla.

- 1. Zagotovite, da je Bluetooth na vaši navigacijski napravi vključen.
- Zagotovite, da je Bluetooth na mobilnem telefonu vključen in da sta aktivirani funkciji <u>Viden za druge</u> in <u>Drugi se lahko povežejo</u>.

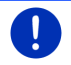

Napotek: Natančen potek nastavitve je odvisen od proizvajalca. Podrobne informacije najdete v priročniku svojega mobilnega telefona.

#### Ročno povezovanje

Če je naprava trenutno preko Bluetootha povezana z drugo napravo, morate to povezavo najprej prekiniti, preden lahko napravo povežete z drugo napravo. Obstoječa povezava se bo prekinila samodejno, takoj ko boste inicializirali povezavo z drugo napravo. 2. V oknu **Prostoročni modul** se dotaknite (Zaupanja vredne <u>naprave</u>).

Odpre se okno **ZAUPANJA VREDNE NAPRAVE**. Trenutno povezane naprave so prikazane z zelenim simbolom desno poleg svoje oznake. Nepovezane naprave imajo bele simbole.

- 3. Vzpostavite povezavo Bluetooth.
  - Pritisnite na simbol (Poveži), da ustrezni mobilni telefon povežete kot "Telefon 1". Povezava z napravo, povezano kot Telefon 1, se bo prekinila.
  - Pritisnite na simbol (Poveži), da ustrezni mobilni telefon povežete kot "Telefon 2". Povezava z napravo, povezano kot Telefon 2, se bo prekinila.

Ustrezni simbol bo prikazan zeleno. Navigacijska naprava se bo povezala z izbrano napravo.

 Pritisnite na (<u>Nazaj</u>), da se vrnete nazaj na okno Prostoročni modul.

Če telefona, ki ga želite povezati s prostoročnim modulom, ni na seznamu, lahko zaženete iskanje naprav Bluetooth (glejte "Iskanje in seznanjanje naprav Bluetooth", stran 140).

#### Samodejno povezovanje

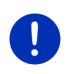

**Napotek:** Navigacijska naprava mora biti na mobilnem telefonu pri nastavitvah Bluetooth shranjena kot "pooblaščena" ali "pooblaščena naprava", da je mogoča samodejna vzpostavitev naprave (natančno besedilo se lahko razlikuje glede na proizvajalca). Podrobne informacije najdete v priročniku svojega mobilnega telefona.

Če je naprava, s katero želite vzpostaviti povezavo, ena od na zadnje povezanih naprav in je aktivirana nastavitev <u>Vzpostavi zadnjo</u> <u>povezavo</u>, se bo povezava vzpostavila samodejno takoj, ko bo naprava na dosegu.

#### 13.1.4 Aktiviranje mobilnega telefona

Če je prostoročni modul povezan z dvema mobilnima telefonoma, lahko v oknu **Prostoročni modul** izberete, kateri naj bo aktivni telefon.

Če želite nekoga poklicati, bo klic potekal preko aktivnega telefona. Kljub temu pa boste obveščeni o dohodnih klicih in SMS-ih na neaktivnem telefonu in jih boste lahko sprejeli.

Dnevnik klicev in imenik neaktivnega telefona nista na voljo.

Aktivirate lahko samo povezan telefon.

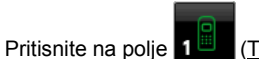

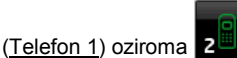

(Telefon 2), da

aktivirate ustrezni mobilni telefon.

Stikalno polje aktivnega telefona je prikazano poudarjeno. Oznaka aktivnega telefona je prikazana desno poleg stikalnih polj.

Če še noben mobilni telefon ni povezan kot "Telefon 1" ozirom "Telefon 2", bo simbol na ustreznem stikalnem polju prikazan z oranžno. Če pritisnete nanj, se bo odprlo okno **ZAUPANJA VREDNE NAPRAVE**. V njem lahko povežete mobilni telefon s prostoročnim modulom (glejte "Povezovanje naprave", stran 142).

## 13.1.5 Brisanje naprave

Povezovalne podatke seznanjene naprave lahko tudi izbrišete. Naprava tedaj več ne bo prikazana na seznamu **ZAUPANJA VREDNE NAPRAVE**. Če ste si s te naprave uvozili imenik in/ali dnevnik klicev, se bodo ti podatki izbrisali iz navigacijske naprave.

 V oknu PROSTOROČNI MODUL se dotaknite (Zaupanja vredne naprave).

Odpre se okno ZAUPANJA VREDNE NAPRAVE.

- Pritisnite <u>Možnosti</u> > <u>Izbriši napravo</u>.
  Odpre se okno **Izbriši napravo**.
- Dotaknite se polja III (Izbriši napravo) desno poleg naprave, ki jo želite izbrisati.

Pozvani boste, da potrdite izbris.

4. Pritisnite Izbriši.

Naprava se bo izbrisala s seznama ZAUPANJA VREDNE NAPRAVE.

### 13.1.6 Uvozi imenik

Za vsak seznanjen mobilni telefon na seznamu **ZAUPANJA VREDNE NAPRAVE** si lahko uvozite imenik in ga shranite skupaj s povezovalnimi podatki. Dostop do imenika mobilnega telefona je mogoč samo, če je navigacijska naprava povezana z mobilnim telefonom, iz katerega ste imenik uvozili. Takoj, ko se povežete z drugim telefonom ali prekinete povezavo, imenik v modulu za prostoročno telefoniranje ne bo več na voljo.

- V oknu PROSTOROČNI MODUL aktivirajte mobilni telefon, katerega imenik želite uvoziti (glejte "Aktiviranje mobilnega telefona", stran 143).
- 2. V oknu PROSTOROČNI MODUL pritisnite Imenik.

Uvažanje imenika se bo začelo. Glede na velikost imenika lahko postopek traja nekaj časa. Po koncu uvažanju se bo odprl imenik.
Napotek: Uvozi se največ 1000 vnosov iz imenika mobilnega telefona.

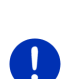

**Napotek:** Glede na velikost imenika lahko uvažanje traja nekaj časa. Med tem lahko aplikacijo Bluetooth prestavite v ozadje, da si lahko npr. med navigacijo ogledate zemljevid. V oknu, prikazanem med uvažanjem, pritisnite na <u>V ozadje</u>, da prestavite navigacijsko aplikacijo v ospredje.

#### Urejanje in posodabljanje imenika

Imenik lahko urejate v modulu za prostoročno telefoniranje. Če želite spremeniti ali izbrisati vnos v imeniku, morate spremembo izvesti na mobilnem telefonu in nato imenik posodobiti v modulu za prostoročno telefoniranje. Pri posodabljanju se imenik ponovno uvozi.

- V oknu PROSTOROČNI MODUL aktivirajte mobilni telefon, katerega imenik želite posodobiti (glejte "Aktiviranje mobilnega telefona", stran 143).
- 2. V oknu **PROSTOROČNI MODUL** pritisnite <u>Imenik</u>.

Odpre se imenik aktivnega telefona.

Pritisnite <u>Možnosti</u> > <u>Posodobi</u>.

Uvažanje imenika se bo začelo.

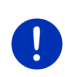

Napotek: Celoten imenik lahko izbrišete samo tako, da izbrišete mobilne telefon s seznama ZAUPANJA VREDNE NAPRAVE (glejte "Brisanje naprave" na strani 144). Pri tem se bodo izbrisali vsi povezovalni podatki, imenik in dnevnik klicev, tako da boste po izbrisali morali ponoviti seznanjanje naprav, če boste želeli vzpostaviti povezavo.

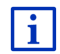

Nadaljnje informacije o imeniku najdete v poglavju "Klicanje stika iz imenika" na strani 148.

## 13.1.7 Uvozi pretekle klice

Za vsak seznanjen mobilni telefon na seznamu **ZAUPANJA VREDNE** NAPRAVE si lahko uvozite dnevnik klicev in ga shranite skupaj s povezovalnimi podatki.

Dostop do poteka klicev in imenika mobilnega telefona je mogoč samo, če je navigacijska naprava povezana z mobilnim telefonom, iz katerega ste imenik uvozili. Takoj, ko se povežete z drugim telefonom ali prekinete povezavo, dnevnik klicev v modulu za prostoročno telefoniranje ne bo več na voljo.

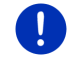

Napotek: Uvozi se največ 20 vnosov iz dnevnika klicev mobilnega telefona.

- V oknu PROSTOROČNI MODUL aktivirajte mobilni telefon, katerega dnevnik klicev želite uvoziti (glejte "Aktiviranje mobilnega telefona", stran 143).
- 2. V oknu PROSTOROČNI MODUL pritisnite Pretekli klici.

Uvažanje dnevnika klicev se bo začelo. Po koncu uvažanju se bo prikazal dnevnik klicev.

## 13.2 Sprejemanje klica

Če vas kdo kliče, se oglasi zvonjenje in odpre se okno **DOHODNI KLIC**. V naslovni vrstici je prikazano, preko katerega povezanega telefona prihaja klic.

Če so na voljo ustrezni podatki, sta prikazana ime in številka klicatelja. (Če je prikazana številka klicatelja, vendar ta ni shranjen v imeniku, bo namesto imena prikazano **Neznana številka**. Če je številka skrita, bo prikazano **Anonimno**.)

Pritisnite <u>Sprejmi</u>, če želite klic sprejeti.

Odpre se okno KLIC V TEKU.

Pritisnite <u>Zavrni</u>, če klica ne želite sprejeti.

Napotek: Navigacijska navodila so med telefonskim pogovorom izklopljena.

## 13.3 Sprejemanje SMS-sporočil

Prostoročni modul lahko prikazuje kratka sporočila (SMS).

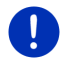

**Napotek:** Prikaza prejetih SMS-sporočil na prostoročnem modulu ne podpira vsak mobilni telefon.

Če prejmete SMS, se oglasi signalni zvok in odpre se okno **PREJETI SMS-I**. V naslovni vrstici je prikazano, na kateri telefon je bilo sporočilo poslano.

Če so na voljo ustrezni podatki, sta prikazana ime in številka pošiljatelja. (Če je prikazana številka pošiljatelja, vendar ta ni shranjen v imeniku, bo namesto imena prikazano **Neznana številka**. Če je številka skrita, bo prikazano **Anonimno**.)

Če želite SMS prebrati takoj, pritisnite polje <u>Preberi</u>.

Odpre se okno SMS. Preberete si lahko besedilo sporočila.

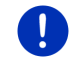

**Napotek:** Navigacijski sistem vam prav tako lahko prebere besedilo, če je odprto okno. Vendar pa ta možnost ni na voljo v vsakem jeziku.

Pritisnite na polje <u>Prekliči</u>, če želite sporočilo prebrati pozneje.

**Napotek:** Prav tako lahko določite, da ne želite biti takoj obveščeni o prispelih SMS-ih (glejte "Nastavitve", stran 152).

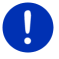

Vendar pa lahko seznam prispelih SMS-ov odprete kadarkoli in si ogledate, ali ste prejeli nov SMS (glejte "Odpiranje poštnega nabiralnika", stran 151).

## 13.4 Klicanje

S prostoročnim modulom lahko telefonirate na različne načine.

## 13.4.1 Klicanje z glasovno izbiro

Izredno udobno je klicanje z glasovno izbiro.

- V oknu PROSTOROČNI MODUL aktivirajte mobilni telefon, preko katerega želite izvesti klic (glejte "Aktiviranje mobilnega telefona", stran 143).
- 2. V oknu PROSTOROČNI MODUL pritisnite Glasovno krmiljenje.
- Nato recite "Kliči".

Odpre se okno GLASOVNO KRMILJENJE.

## Vnos številke

3. Recite "Tel. številka".

Izgovorite številko, ki jo želite poklicati.

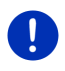

**Napotek:** Izgovoriti morate vsako številko posebej, vendar pa lahko navedete več številk v enem sklopu. Izgovorite npr. "devet-štiri-tri-tri", če želite poklicati številko 9433.

4. Počakajte, da se prikažejo izgovorjene številke.

Korake 3 do 4 ponavljajte, dokler na zaslonu ne bo prikazana celotna številka. Izgovorite "Popravek", če naprava zadnjega vnosa ni pravilno razumela.

Recite "Kliči".
Sistem bo poklical vneseno številko.

## Klicanje stika iz imenika

- 3. Recite "Imenik".
- 4. Izgovorite ime stika, ki ga želite poklicati.

Če je pod tem imenom shranjenih več stikov, se bo odprl seznam s posameznimi vnosi.

Izgovorite številko pred stikom, ki ga želite poklicati.

Če imate za ta stik shranjenih več številk, se bo odprl seznam s številkami.

 Izgovorite številko pred telefonsko številko, ki jo želite poklicati. Telefonska povezava se bo vzpostavila.

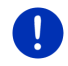

Napotek: Funkcija Glasovno krmiljenje ni na voljo za vsak jezik. Če ni na voljo, se v oknu Prostoročni modul ne prikaže polje <u>Glasovno</u> <u>krmiljenje</u>, ampak polje <u>Nastavitve</u>.

#### 13.4.2 Vnos telefonske številke

- V oknu PROSTOROČNI MODUL aktivirajte mobilni telefon, preko katerega želite izvesti klic (glejte "Aktiviranje mobilnega telefona", stran 143).
- V oknu PROSTOROČNI MODUL pritisnite <u>Tipkovnica</u>. Odpre se okno TEL. ŠTEVILKA.
- 3. Vnesite želeno telefonsko številko.
- 4. Pritisnite Kliči.

#### 13.4.3 Klicanje s hitro tipko

Na voljo imate 4 stikalne površine za hitro klicanje. Te lahko nastavite za vsak povezan mobilni telefon posebej.

- V oknu PROSTOROČNI MODUL aktivirajte mobilni telefon, preko katerega želite izvesti klic (glejte "Aktiviranje mobilnega telefona", stran 143).
- 2. V oknu **PROSTOROČNI MODUL** se dotaknite ustrezne stikalne površine za hitro tipko.

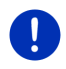

**Napotek:** Če izbrano polje za hitro klicanje še ni nastavljeno, bo prikazano samo s tremi pikami (....). Če pritisnete nanj, se bo odprlo okno **UREDI HITRI KLIC** (glejte "Hitri klic", stran 151).

#### 13.4.4 Klicanje stika iz imenika

Izbirate lahko številke iz imenika aktivnega telefona.

- V oknu PROSTOROČNI MODUL aktivirajte mobilni telefon, preko katerega želite izvesti klic (glejte "Aktiviranje mobilnega telefona", stran 143).
- 2. V oknu **PROSTOROČNI MODUL** pritisnite <u>Imenik</u>.
  - Če imenik aktivnega telefona še ni uvožen, se bo uvoz sedaj zagnal (glejte "Uvozi imenik", stran 144).
- 3. V imeniku izberite stik, ki ga želite poklicati.

Odpre se okno **IZBRANI VNOS V IMENIKU**. V njem so shranjene vse telefonske številke in naslovi za izbrani stik.

#### 13.4.5 Klicanje ene zadnje klicanih številk

Seznam **PRETEKLI KLICI** vsebuje odhodne, dohodne in zgrešene klice aktivnega telefona.

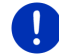

**Napotek:** Dohodne in zgrešene klice je mogoče klicati samo, če je bila posredovana tudi številka klicatelja.

- 1. V oknu Prostoročni modul pritisnite Pretekli klici.
  - Če dnevnik klicev aktivnega telefona še ni uvožen, se bo uvoz sedaj zagnal; glejte "Uvozi pretekle klice", stran 145.

Odpre se seznam **PRETEKLI KLICI**. Vnosi so kronološko razvrščeni, simboli na desni strani vnosa pa prikazujejo vrsto klica:

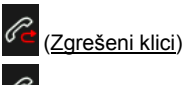

(Dohodni klici)

(Odhodni klici)

2. Dotaknite se želenega vnosa.

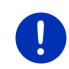

**Napotek:** Seznam **PRETEKLI KLICI** je v modulu za prostoročno telefoniranje na voljo samo, dokler je povezan z mobilnim telefonom. Vsakič, preden ga odprete, se bo samodejno posodobil.

#### 13.4.6 Prevzem pogovora z mobilnega telefona

Navigacijska naprava samodejno prevzame tekoče pogovore z mobilnega telefona, takoj ko se med obema napravama vzpostavi povezava Bluetooth.

## 13.5 Med pogovorom

Trenutno telefonirate prek modula za prostoročno telefoniranje. Odprto je okno **KLIC V TEKU**.

#### 13.5.1 Priklic navigacijske aplikacije v ospredje

Navigacijsko aplikacijo lahko kadarkoli prikličete v ospredje. Če navigacijska naprava trenutno izvaja navigacijo, imate lahko med pogovorom v ospredju prikazan zemljevid z navigacijskimi navodili.

▶ Pritisnite \_\_\_\_\_\_ (<u>Začni</u>) > <u>Navigacija</u>.

Med telefoniranjem v desnem zgornjem kotu zaslona vidite ikono (Klic v teku). Številka prikazuje, na katerem od obeh povezanih telefonov trenutno poteka pogovor (tukaj "Telefon 1").

 Pritisnite [23] (Začni) > <u>Telefon</u>, da ponovno odprete okno KLIC V TEKU.

## 13.5.2 Vnos številk

Med pogovorom lahko vnašate številke. To je lahko nujno na primer, če vas telefonska tajnica želi povezati naprej.

- 1. Pritisnite Tipkovnica.
- 2. Vnesite želene številke.
- 3. Pritisnite (Nazaj), da ponovno odprete okno KLIC V TEKU.

## 13.5.3 Izklop zvoka mikrofona

Med pogovorom lahko izklopite zvok mikrofona, če se želite npr. posvetovati, ne da bi oseba na drugi strani telefonske linije to slišala.

 V oknu KLIC V TEKU se dotaknite (<u>Izklop zvoka</u>), da izklopite zvok telefona.

Oseba na drugi strani telefona vas sedaj ne more slišati. To prikazuje spremenjena ikona stikalne površine.

Dotaknite se (Izklop zvoka), da ponovno vklopite mikrofon.

#### 13.5.4 Prenos pogovora na mobilni telefon

V oknu KLIC V TEKU pritisnite <u>Možnosti</u> > <u>Preklopi</u>.
Pogovor lahko nadaljujete na mobilnem telefonu.

## 13.5.5 Končanje pogovora

V oknu KLIC V ΤΕΚU pritisnite <u>Odloži</u>, da končate pogovor.

## 13.6 Uporabne funkcije

#### 13.6.1 Navigiranje do stika v imeniku

Naslov stika v imeniku aktivnega telefona lahko uporabite kot cilj navigacije.

- 1. V oknu PROSTOROČNI MODUL pritisnite Imenik.
- 2. Izberite stik, do katerega želite navigirati, iz imenika.

Odpre se okno **IZBRANI VNOS V IMENIKU**. V njem sta prikazana do dva naslova in do štiri telefonske številke, shranjene za izbrani stik.

3. Pritisnite Začni navigacijo.

Če je pri izbranem stiku na voljo več naslovov, bodo prikazani vsi.

Dotaknite se naslova, do katerega želite navigirati.

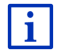

V navigacijski programski opremi lahko kot cilj izberete tudi naslove iz imenika. Podrobne informacije najdete v poglavju "Uvoženi naslovi iz imenika" na strani 44.

## 13.6.2 Odpiranje poštnega nabiralnika

Preberete lahko vsak SMS v poštnem nabiralniku aktivnega telefona.

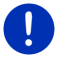

**Napotek:** Uvozi se največ 15 SMS-sporočil iz nabiralnika mobilnega telefona.

1. V oknu PROSTOROČNI MODUL pritisnite Možnosti > Prejeta pošta.

Odpre se seznam **PREJETA POŠTA**. Vnosi so razvrščeni v kronološkem zaporedju. Ikona na desni strani vsakega vnosa prikazuje, ali je bil SMS že odprt.

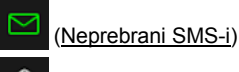

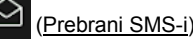

2. Dotaknite se želenega vnosa.

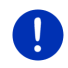

**Napotek:** Seznam **PREJETA POŠTA** je v modulu za prostoročno telefoniranje na voljo samo, dokler je povezan z mobilnim telefonom. Vsakič, preden ga odprete, se bo samodejno posodobil.

# 13.7 Konfiguriranje modula za prostoročno telefoniranje

Modul za prostoročno telefoniranje ima par nastavitev, ki jih lahko poljubno določite.

## 13.7.1 Hitri klic

Modul za prostoročno telefoniranje navigacijske naprave ima štiri stikalne površine za hitro klicanje, ki jih lahko poljubno določite.

V oknu PROSTOROČNI MODUL pritisnite <u>Možnosti</u> > <u>Uredi hitri klic</u>.

Odpre se okno HITRI KLIC.

 Dotaknite se polja (<u>Uredi</u>) desno poleg hitre tipke, ki jo želite določiti.

Odpre se okno UREDI HITRI KLIC.

#### Nov vnos ali urejanje hitre tipke

- 3. Dotaknite se stikalne površine 💋 (<u>Uredi</u>).
- 4. Vnesite oznako in številko za izbrano hitro tipko ali pa ju spremenite.
- 5. Pritisnite V redu.

#### Prevzem številke iz imenika mobilnega telefona

- Dotaknite se stikalne površine (<u>Iz imenika</u>). Če ni povezave z mobilnim telefonom, ta stikalna površina ni aktivna.
- 4. Izberite stik, ki ga želite prevzeti za hitro klicanje.

Odpre se okno IZBERITE TELEFONSKO ŠTEVILKO. V njem so prikazane vse telefonske številke, shranjene pri izbranem stiku.

5. Dotaknite se številke, ki jo želite prenesti na hitro tipko.

#### Brisanje hitre tipke

- 3. Dotaknite se stikalne površine 🔟 (Izbriši).
- 4. Potrdite brisanje hitre tipke.

Ponovno se odpre okno **HITRI KLIC**. V izbranem polju za hitro klicanje ne bodo več shranjene telefonske številke in oznaka.

#### 13.7.2 Nastavitve

V oknu **NASTAVITVE** lahko izvajate nastavitve za telefonske funkcije prostoročnega modula.

 V oknu PROSTOROČNI MODUL pritisnite <u>Možnosti</u> > <u>Nastavitve</u>. Odpre se okno NASTAVITVE.

<u>Glasnost telefonskega pogovora</u>: glasnost pogovora lahko uravnavate neodvisno od glasnosti navigacijske aplikacije.

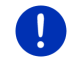

**Napotek:** Med telefonskim pogovorom lahko glasnost pogovora uravnavate na radiu.

<u>Glasnost zvonjenja</u>: glasnost zvonjenja lahko uravnavate neodvisno od glasnosti navigacijske aplikacije.

Informacije pri novem SMS-u: določite, ali želite biti obveščeni o prispelih SMSih (<u>Da</u> ali <u>Ne</u>).

<u>Funkcija Bluetooth</u>: določite, ali naj bo funkcija Bluetooth aktivirana (<u>Da</u> ali <u>Ne</u>). Če Bluetooth ni aktiviran, se modul za prostoročno telefoniranje ne more povezati z mobilnim telefonom.

<u>Drugi se lahko povežejo</u>: določite, ali se lahko povezava iniciira z drugih naprav (<u>Da</u> ali <u>Ne</u>).

- <u>Viden za druge</u>: izberite, ali naj bo navigacijska naprava prepoznavna za druge naprave, združljive z Bluetoothom (predvsem mobilne telefone) (<u>Da</u> ali <u>Ne</u>).
- <u>Vzpostavi zadnjo povezavo</u>: določite, ali se lahko samodejno vzpostavi povezava z nazadnje povezanim mobilnim telefonom, takoj ko je ta ponovno na dosegu (<u>Da</u> ali <u>Ne</u>).
- <u>Razvrsti imenik po</u>: določite, po katerem stolpcu naj bo imenik razvrščen (<u>Imenu</u> ali <u>Priimku</u>). Ta nastavitev velja samo za imenik v navigacijski napravi.
- <u>Samodejno predvajanje</u>: Izberite, ali se naj zvočne datoteke povezane naprave Bluetooth predvajajo prek predstavnostnega predvajalnika navigacijske naprave, ko zaženete predvajanje na povezani napravi (<u>Da</u> ali <u>Ne</u>).

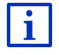

Informacije o upravljanju nastavitvenih oken najdete v poglavju "Konfiguriranje navigacijskega sistema" na strani 159.

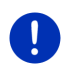

**Napotek:** Da se lahko zadnja povezava vzpostavi brez nadaljnjih vprašanj, mora biti navigacijska naprava na vašem mobilnem telefonu shranjena kot "pooblaščena" ali "pooblaščena naprava" (natančno besedilo se lahko razlikuje glede na proizvajalca).

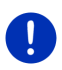

**Napotek:** Nastavitvi <u>Viden za druge</u> in <u>Drugi se lahko povežejo</u> delujeta samo, če je aktivna funkcija Bluetooth.

Samo če sta obe nastavitvi nastavljeni na <u>Da</u>, se lahko povezava Bluetooth vzpostavi tudi iz mobilnega telefona.

# 14 Live Services

Če je vaša naprava povezana s pametnim telefonom in lahko uporablja njegovo internetno povezavo (tethering), imate vedno dostop do spletne storitve *Live Services*:

- Vreme: za vsako točko na cestnem omrežju razpoložljivih navigacijskih zemljevidov si lahko ogledate trenutno vreme. Poleg tega boste prejeli napovedi za naslednje dni.
- Lokalno iskanje: če iščete določeno vrsto cilja, kot je npr. tajska restavracija, lahko uporabite storitev Lokalno iskanje. Tako boste imeli dostop do priporočil in ocen milijonih ljudi po vsem svetu.
- Traffic Live: prometna obvestila lahko sedaj prejemate od strežnika Live. Tukaj so med drugim analizirani tudi anonimno pridobljeni podatki o gibanju vozil (Floating Car Data) številnih uporabnikov storitev Live. Tako lahko hitreje in bolj zanesljivo prepoznate in se izognete gnečam. Ocena Floating Car Data pa vam prav tako pomaga bolj zanesljivo izračunati predviden čas prihoda.

## 14.1 Stroški

#### 14.1.1 Stroški za promet podatkov

Pri uporabi storitev *Live* pride do prometa podatkov. Internetna povezava in prenos podatkov sta povezana s stroški, o katerih višini se pozanimajte pri svojem ponudniku mobilne telefonije.

Pri povprečni uporabi storitev *Live* pri letno prevoženih pribl. 20.000 km (12.500 mi) lahko računate s pribl. 5 MB prometa podatkov mesečno.

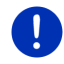

Napotek: Priporočamo, da s ponudnikom mobilne telefonije sklenete pogodbo s fiksno ceno.

#### 14.1.2 Stroški za uporabo storitev Live

Storitve *Live* lahko določen čas preizkušate brezplačno. To poskusno obdobje se začne, ko prvič vzpostavite povezavo s strežnikom *Live*.

Po koncu tega poskusnega obdobja lahko prek programske opreme *Fresh* sklenete naročnino, ki je po enkratnem plačilu na voljo brez časovne omejitve.

Upoštevajte, da npr. informacije za storitev **Traffic Live** niso na voljo v vsaki državi.

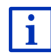

Podrobnejše informacije o razpoložljivosti in obsegu storitev *Live* v različnih državah ter o naročnini na te storitve si lahko preberete na <u>www.garmin.com/pid</u>.

## 14.2 Pogoji za uporabo storitev Live

- Imate pametni telefon, ki lahko deli svojo internetno povezavo, z naslednjimi operacijskimi sistemi:
  - Apple iOS 5.0 ali novejše
  - Android OS 4.0.3 ali novejše

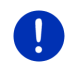

**Napotek:** Nekateri androidni pametni telefoni s primernim operacijskim sistemom ne podpirajo profila Bluetooth "PAN". Brez tega profila storitev *Live* ni mogoče uporabljati.

- Vzpostavili ste povezavo med navigacijsko napravo in svojim pametnim telefonom (glejte "Povezava Bluetooth", stran 140).
- Nastavitev <u>Uporabi storitve Live</u> je aktivirana (glejte "Konfiguriranje storitev Live", stran 159).
- Vaš pametni telefon je konfiguriran tako, da lahko preko povezave Bluetooth druge naprave uporabljajo njegovo internetno povezavo. Podrobnejše informacije najdete v uporabniškem priročniku svojega pametnega telefona.

 Pametni telefon je izbran kot dostopna točka do interneta (glejte "Uporaba internetne povezave pametnega telefona", stran 155).

## 14.3 Uporaba storitev Live

Storitev Live so integrirane v navigacijsko programsko opremo.

- 1. Dotaknite se (Glavni meni), da odprete okno ZAČNI.
- 2. V oknu ZAČNI pritisnite <u>Navigacija</u> > (Live).

Odpre se okno LIVE. Od tukaj imate dostop do nastavitev storitve Live.

 Sistem preveri, ali je navigacijska naprava prek povezave Bluetooth povezana s pametnim telefonom.

Če ni, boste pozvani, ali želite povezavo Bluetooth vzpostaviti zdaj.

 Dotaknite se <u>Bluetooth</u>, da vzpostavite povezavo (glejte "Povezava Bluetooth", stran 140).

Sistem preveri, ali lahko navigacijska naprava uporablja internetno povezavo pametnega telefona (tethering).

Če povezava z internetom ni mogoča, boste popeljani skozi potrebne korake. Podrobne informacije najdete v poglavju "Uporaba internetne povezave pametnega telefona" na strani 155.

Odpre se okno LIVE. Od tukaj imate dostop do vseh nastavitev storitve Live. Če je internetna povezava mogoča, lahko dostopate do vseh storitev.

## 14.3.1 Uporaba internetne povezave pametnega telefona

Poleg polja <u>Nastavitve</u> v oknu **Live** je polje <u>Uporabi pametni telefon za</u> <u>internet</u>.

 Dotaknite se tega polja in izberite pametni telefon, ki ga želite uporabiti za vzpostavitev povezave.

## 14.3.2 Vreme

Storitev **Vreme** nudi vremenske informacije za vsako točko na cestnem omrežju razpoložljivih navigacijskih zemljevidov. Poleg tega boste prejeli napovedi za naslednje dni.

#### Vremenske informacije za trenutni položaj

Ta funkcija je zanimiva predvsem tedaj, če želite prejemati vremenske napovedi za prihodnie dni.

V oknu Navigacija pritisnite

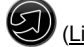

(Live) > Vreme.

Odpre se okno VREME. Videli boste izsek zemlievida, na katerem bo prikazan vaš položaj. Poleg njega bodo prikazani trenutni vremenski podatki in napoved za prihodnje dni.

#### Vremenske informacije za cilj

Med navigacijsko lahko kadarkoli prikličete vremenske informacije za cili.

Pritisnite Možnosti > Storitve > Vreme.

Odpre se okno VREME. Videli boste izsek zemlievida, na katerem bo prikazan vaš navigacijski cilj. Poleg njega bodo prikazani trenutni vremenski podatki in napoved za prihodnie dni.

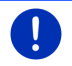

Napotek: Če ste načrtovali pot z več etapami, bodo prikazani vremenski podatki za navigacijski cilj in ne za vsako naslednjo etapo.

#### Vremenske informacije za drugi kraj

Prikličete lahko vremenske informacije za katerokoli točko na zemljevidu, ki jo lahko določite kot cilj navigacije.

Poleg Pelji me domov in Prikaži zemljevid > Poišči cilj lahko uporabite skoraj vsak možen način vnosa, kot so npr. Vnesi naslov, Zadnji cilji ali Poišči POI.

Če vnesete naslov, zadošča že, da izberete kraj. Če želite, pa lahko vnesete tudi ulico in hišno številko

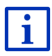

Informacije o vnosu navigacijskega cilja najdete v poglavju "Vnos cilja" na strani 33

1. Kraj, za katerega želite prejeti vremenske informacije, vnesite tako,

kot navigacijske cilje. Ne dotaknite se polja navigacijo)!

(Začni

Če trenutno poteka navigacija, pritisnite Možnosti > Cilj > Dodaj • vmesni cilj in nato vnesite kraj, za katerega želite vremensko

napoved. Ne dotaknite se polja

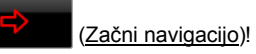

Pritisnite <u>Možnosti</u> > <u>Vreme</u>.

Odpre se okno VREME. Videli boste izsek zemljevida, na katerem bo prikazan izbrani kraj. Poleg njega bodo prikazani trenutni vremenski podatki in napoved za prihodnie dni.

## 14.3.3 Lokalno iskanje

Storitev *Lokalno iskanje* vam pri iskanju posebnih ciljev nudi rezultate, ki jih najdete tudi pri iskanju z Yelp.

Pri številnih posebnih ciljih so na seznamu rezultatov mnenja, ki so jih napisali uporabniki storitve Yelp, in ocene od 1 do 5 zvezdic.

Vedno je prikazana povprečna ocena. Če ni nobene zvezdice, pomeni, da ni bila oddana še nobena ocena.

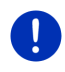

**Napotek:** Yelp omogoča uporaba storitev *Lokalno iskanje* le ob upoštevanju svojih pogojev uporabe, ki si jih lahko prebete na www.garmin.com/pid.

1. V oknu Navigacija pritisnite

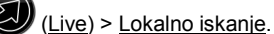

- ali -

V oknu **Navigacija** pritisnite <u>Nov cilj</u> > <u>Poišči POI</u> > <u>Lokalno</u> <u>iskanje</u>.

Odpre se okno LOKALNO ISKANJE.

2. Vnesite ime ciljnega kraja.

Ni vam treba vnesti, ali iščete posebni cilj v bližini vašega trenutnega položaja.

Če je ciljni kraj v tujini, lahko vnesete tudi ime države, kot npr. "Pariz Francija".

Upoštevajte, da lahko vnesete vsak poljubni vnos. Če se zatipkate, se vam morda ne bodo prikazali pričakovani rezultati.

- Dotaknite se polja (Odpri seznam), da lahko izbirate med zadnjimi 30 vnosi krajev.
- 3. Pritisnite V (V redu).
- 4. Vnesite iskalni pojem.

Pri vnosu iskalnega polja imate proste roke, vendar je število rezultatov močno odvisno od vnosa primernega iskalnega pojma.

- Dotaknite se polja (Odpri seznam), da lahko izbirate med zadnjimi 30 vnosi iskalnih pojmov.
- 5. Pritisnite <u>(V redu</u>).

Odpre se seznam **REZULTATI**. Vsebuje najdene posebne cilje. Poleg vsakega posebnega cilja je prikazana povprečna ocena (1 zvezdica do 5 zvezdic). Če ni nobene zvezdice, pomeni, da ni bila oddana še nobena ocena.

6. Dotaknite se oznake cilja, do katerega želite navigirati.

Odpre se okno **INFORMACIJE O CILJU**. V njem so povprečna ocena, telefonska številka in naslov izbranega cilja.

- Dotaknite se polja 1 (Info), če si želite prebrati mnenja o tem cilju ali si ogledati cilj na zemljevidu.
- Dotaknite se polja (Parkiranje), če želite navigirati do parkirišča v vaši bližini.
- Pritisnite 2 (<u>Kliči</u>), da pokličete prikazano številko.

0

**Napotek:** Funkcija <u>Kliči</u> je na voljo samo tedaj, če je navigacijska naprava povezana z mobilnim telefonom prek Bluetootha.

Če in kako vzpostaviti povezavo Bluetooth, najdete v poglavju "Povezava Bluetooth" na strani 140.

7. Pritisnite Začni navigacijo.

Zemljevid se odpre v načinu **Predogled**. Cilj bo prikazan na zemljevidu.

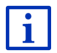

Informacije o zagonu navigacije najdete v poglavju "Predogled poti" na strani 46. Prosimo, da z branjem nadaljujete pri tem poglavju.

## 14.3.4 Prometne informacije

Storitev *Traffic Live* med drugim ocenjuje tudi anonimno pridobljene Floating Car Data številnih uporabnikov storitve. Prednosti tega so med drugim naslednje:

- Prometne ovire, ki upočasnjujejo promet, je mogoče zaznati hitreje in bolj zanesljivo ter se jim izogniti.
- Hitreje in bolj zanesljivo je mogoče zaznati, kdaj prometne ovire ni več. Tako lahko preprečite nepotrebne obvoze.
- ► Natančneje je mogoče izračunati predvidene čase prihoda.

S storitvijo *Traffic Live* se upravljanje navigacijske naprave ne spremeni, le vir prometnih informacij je drug.

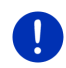

**Napotek:** Če storitev *Live* več ne uporabljate, ne boste prejeli prometnih obvestil. V tem primeru nastavitev <u>Vir prometnih informacij</u> nastavite na <u>radijske postaje</u> (glejte "Konfiguriranje storitev Live", stran 159).

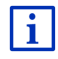

Opis funkcije TMC najdete v poglavju "TMC (Prometne informacije)" na strani 102.

## 14.4 Konfiguriranje storitev Live

Na oknu NASTAVITVE lahko izvedete nastavitve za storitve Live.

- 1. Dotaknite se (Glavni meni), da odprete okno ZAČNI.
- V oknu ZAČNI pritisnite <u>Navigacija</u> (V) > <u>Live</u> > <u>Možnosti</u> > <u>Nastavitve</u>.

Odpre se okno NASTAVITVE.

Uporabi storitve Live: izberite, ali želite, da so na voljo storitve Live (Da ali Ne).

- <u>Vir prometnih informacij</u>: izberite, s katerega vira želite prejemati prometne informacije (<u>storitve Live</u> ali <u>radijske postaje</u>). Storitve *Live* v analizo prometne situacije vključujejo tudi Floating Car data številnih vozil. Zato pogosto nudijo več in bolj aktualne informacije.
- Izboljšanje zaznavanja gneče: navigacijska naprava anonimno prenaša Floating Car Data na strežnik *Live*. Več anonimnih Floating Car Data kto je na voljo, tem bolje bodo prepoznani zastoji in tem bolj zanesljivo se jim boste lahko izognili. Poleg tega je natančneje mogoče izračunati predvidene čase prihoda. Izberite, ali želite prenašati podatke o gibanju vozil ali ne (<u>Da</u> ali <u>Ne</u>). Teh podatkov nikakor ni mogoče povezati z vami.

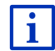

Informacije o uporabi okna **NASTAVITVE** najdete v poglavju "Konfiguriranje navigacijskega sistema" na strani 159.

# 15 Konfiguriranje navigacijskega sistema

Okno **NASTAVITVE** je izhodiščna točka za vse prilagoditve, s katerimi lahko navigacijsko napravo nastavite po lastnih željah.

Nastavitve so dostopne preko možnosti okna **Navigacija** in preko možnosti številnih drugih oken navigacijske aplikacije.

Pritisnite <u>Možnosti</u> > <u>Nastavitve</u>.

Okno **Nastavitve** v navigacijskem programu ima več stikalnih površin: <u>Aktualen profil poti, Navigacija, Prikaz zemljevida</u> in <u>Splošno</u>.

 Dotaknite se ene stikalne površine, da se odpre ustrezno nastavitveno okno.

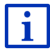

Podrobne informacije o izboru in konfiguraciji profila poti najdete v poglavju "Profili poti" na strani 76.

Nastavitve posameznih oken so razdeljene na več zaslonskih strani. S

stikalnima površinama (<u>V levo</u>) in (<u>V desno</u>) lahko listate po straneh.

Nekatere nastavitve imajo samo dve različni vrednosti. Te nastavitve prepoznate po stikalni površini (Spremeni). Vse možne vrednosti so vidne. Trenutno veljavna vrednost je poudarjena (rdeča).

► Pritisnite ▲ (Spremeni), če želite preklapljati med vrednostma.

Nekatere nastavitve imajo več vrednosti. Te nastavitve prepoznate po stikalni površini (Seznam). Trenutno veljavna vrednost je vidna.

1. Pritisnite (Seznam).

Odpre se seznam z možnimi vrednostmi. Trenutno veljavna vrednost je označena.

- 2. Dotaknite se želene vrednosti. Ta je zdaj označena.
- 3. Pritisnite V redu.

Seznam se ponovno zapre. Prikazana je nova vrednost.

Pri vsaki nastavitvi je na voljo stikalna površina 🔟 (<u>Pomoč</u>). Če se je dotaknete, se prikaže natančna razlaga posamezne nastavitve.

Nastavitveno okno lahko zaprete na dva načina:

Pritisnite <u>V redu</u>.

Spremembe, ki ste jih naredili, bodo prevzete.

Pritisnite <u>Prekliči</u>.

Spremembe, ki ste jih naredili, ne bodo prevzete.

# 16 Dodatek

## 16.1 Tehnični podatki navigacijske naprave

| Mere                |                             | 137,7 x 83,3 x 18,2 mm                                                                                        |
|---------------------|-----------------------------|----------------------------------------------------------------------------------------------------|
| Teža                |                             | 191 g                                                                                                    |
| Pogoji<br>delovanja | Delovna<br>temperatura      | -10°C do 70°C (14°F do 158°F)                                                                                 |
|                     | Temperatura<br>skladiščenja | -20°C do 60°C (-4°F do 140°F)                                                                                 |
|                     | Zračna vlažnost             | 0% do 90%, nekondenzacijska                                                                                   |
| CPU                 |                             | STM Cartesio 2064 (533MHz)                                                                                    |
| Operacijski siste   | m                           | Microsoft Windows CE                                                                                          |
| Zaslon              |                             | 5"-palčni LCD-barvni zaslon z<br>odpornim zaslonom na dotik, 320<br>cd/m²,<br>480 x 272 slikovnih pik (WQVGA) |
| Domnilnik           | RAM                         | 256 MB                                                                                                    |
| FUITITIIK           | Bliskovni                   | 4 GB                                                                                                    |
| GPS                 |                             | da (STM STA5630, ST-AGPS)<br>Vgrajena antena                                                                  |
| TMC                 |                             | Da.                                                                                                    |
| Tipke naprave       |                             | 1 (Vklop/izklop)                                                                                              |
|                     | Tipkovnica                  | Tipkovnica programske opreme                                                                                  |
|                     | Zvočnik                     | Da.                                                                                                    |
| V/I                 | Pomnilniška<br>kartica      | microSD                                                                                                    |
|                     | USB                         | 1 x USB 2.0                                                                                                   |
|                     | Bluetooth                   | vgrajeno                                                                                                    |
| Napajanje           |                             | prek držala za avto                                                                                           |
| Baterija za         |                             |                                                                                                    |
| večkratno           | Vrsta                       | LilonPo / Lilon, 1200 mAh                                                                                     |
| polnjenje           |                             |                                                                                                    |
| Polnjenje           | elektronika                 | vgrajeno                                                                                                    |

# 16.2 Licenčna pogodba za končnega uporabnika programske opreme in podatkov

Lastnik programske opreme, ki je vdelana v Garminov izdelek ("programska oprema") je Garmin Ltd. ali njegove podružnice ("Garmin"). Podatki zemljevidov, ki so vdelani v Garminov izdelek ali pa so temu priloženi ("podatki zemljevidov"), so last tretje osebe in so licencirani za družbo Garmin. Garmin tudi izdaja licence za informacije, besedila, slike, grafike, fotografije, zvok, video, slike in druge aplikacije ter podatke drugih neodvisnih ponudnikov podatkov ("vsebine tretjih oseb"). Podatki zemljevidov in vsebine tretjih oseb so "podatki". Programska oprema in podatki so zaščiteni z zakoni o avtorskih pravicah in mednarodnimi sporazumi o avtorskih pravicah. Programska oprema in podatki se licencirajo in ne prodajajo. Programska oprema in podatki so zagotovljeni v skladu s to licenco in predmet teh pogojev in določil, s katerimi se strinjata končni uporabnik ("vi" ali "vaš") na eni strani in Garmin ter njegovi dajalci licenc (vključno z njihovimi dajalci licenc in dobavitelji) in povezane družbe na drugi strani.

**POMEMBNO**: PRED UPORABO IZDELKA POZORNO PREBERITE LICENCO. NAMESTITEV, KOPIRANJE ALI DRUGE VRSTE UPORABE POTRJUJEJO, DA STE LICENCO PREBRALI IN SE STRINJATE S POGOJI. ČE SE S POGOJI NE STRINJATE, ZA NADOMESTILO CELOTNEGA ZNESKA IZDELEK V CELOTI VRNITE V 7 DNEH OD DNEVA NAKUPA (ČE STE KUPILI NOV IZDELEK) PRODAJALCU, PRI KATEREM STE KUPILI TA IZDELEK.

## Licenčni pogoji in določila

Garmin ("mi" ali "nami") vam zagotavlja medije za shranjevanje, ki vsebujejo računalniško programsko opremo ("programska oprema") in vdelane ali spremliaioče podatke, vkliučno s "spletno" ali elektronsko dokumentacijo in natisnjenimi gradivi (ki se za namene te pogodbe skupaj imenujejo "izdelek") in vam zagotavlja omejeno, neizključno licenco za uporabo izdelka v skladu s pogoji te pogodbe. Strinjate se, da boste podatke in Garminov izdelek uporabljali izključno v zasebne namene, ali če je to mogoče, v namene notranjega poslovanja družbe, ne boste pa jih uporabljali v storitvenih oddelkih, jih uporabljali skupaj z drugimi, jih preprodajali ali jih uporabljali v druge namene. V skladu s to pogodbo, vendar z upoštevaniem omeiitev, določenih v nasledniih odstavkih, lahko te podatke, če je to nujno potrebno, kopirate za (i) ogled, in (ii) shranjevanje, vendar pa pri tem ni dovoljeno odstraniti nobenega prikazanega obvestila o avtorskih pravicah, prav tako pa programske opreme ali podatkov ni dovoljeno spreminjati na kakršen koli način. Strinjate se, da na noben drug način ne boste reproducirali, kopirali, spreminjali, razstavljali, razčlenjevali, izvajali obratnega inženiringa ali ustvariali izvedenih izdelkov iz katerega koli dela izdelka in ga ne boste prenašali ali distribuirali v kakršni koli obliki, za kakršen koli namen, razen v obsegu, ki ga dovoljujejo obvezni zakoni. Garmin si tudi pridržuje pravico do prekinitve zagotavljanja podatkov katerega koli neodvisnega ponudnika, če preneha ponudnik zagotavljati te podatke ali se Garminova pogodba s takim ponudnikom prekine iz katerega koli razloga.

**Omejitve**. Razen, kjer ste za to pridobili eksplicitno Garminovo licenco in brez omejevanja prejšnjega odstavka, podatkov ne smete uporabljati s kakršnimi koli izdelki, sistemi ali aplikacijami, ki so nameščeni ali na kakršen koli drug način povezani ali v komunikaciji z vozili in ki omogočajo odpravo, upravljanje voznih parkov ali druge uporabe, kjer podatke osrednji nadzorni center uporablja za odpravo voznega parka. Poleg tega vam je prepovedano oddajanje ali posojanje podatkov ali Garminovih izdelkov s podatki kateremu koli drugemu posamezniku ali pravni osebi. Take izdelke lahko oddajajo samo družbe za najemanje avtomobilov, ki jih je Garmin pisno pooblastil za oddajanje Garminovih izdelkov s podatki.

Brez jamstva. Ta izdelek (vključno s podatki) vam je zagotovljen "kot je". Strinjate se, da ga uporabljate na lastno odgovornost. Garmin in njegovi dajalci licenc (in njihovi dajalci licenc in dobavitelji) ne dajejo nikakršnih garancij, zastopanj ali jamstev, izraženih ali nakazanih, ki izhajajo iz zakonov ali iz drugje in vključujejo, vendar niso omejeni na, vsebino, kakovost, natančnost, celovitost, učinkovitost, zanesljivost, trženje in primernost za določen namen, koristnost, uporabo ali rezultate, ki jih dobite iz izdelka ali da bodo podatki ali strežnik delovali nemoteno ali brez napak.

Omejitve odgovornosti za jamstvo. GARMIN IN NJEGOVI DAJALCI LICENCE (VKLJUČNO Z NJIHOVIMI DAJALCI LICENC IN DOBAVITELJI) ZAVRAČAJO ODGOVORNOST ZA KATERO KOLI JAMSTVO, IZRAŽENO ALI NAKAZANO, ZA KAKOVOST, UČINKOVITOST DELOVANJA, TRŽENJE, PRIMERNOST ZA DOLOČEN NAMEN ALI NEKRŠITVE. NOBEN USTNI ALI PISNI NASVET ALI INFORMACIJE, KI JIH ZAGOTOVI GARMIN ALI NJEGOVI DOBAVITELJI IN DAJALCI LICENC NE BODO USTVARILI JAMSTVA. NA TAK NASVET ALI INFORMACIJE SE NE SMETE ZANESTI. TA OMEJITEV ODGOVORNOSTI ZA JAMSTVA JE KLJUČEN POGOJ TE POGODBE. Nekatere zvezne države, teritoriji in države ne dovoljujejo izključitve nekaterih jamstev, zato zgornje izključitve za vas morda ne veljajo.

Zavračanje odgovornosti. GARMIN IN NJEGOVI DAJALCI LICENC (VKLJUČNO Z NJIHOVIMI DAJALCI LICENC IN DOBAVITELJI) NE BODO ODGOVORNI<sup>,</sup> ZA KAKRŠNO KOLI TERJATEV, ZAHTEVO ALI DEJANJE. NE GLEDE NA VZROK TERJATVE. ZAHTEVE ALI DEJANJA, KI JE POVZROČILO IZGUBO, POŠKODBE ALI ŠKODO. NEPOSREDNO ALI POSREDNO, IN KI SO JIH MORDA POVZROČILE UPORABA ALI LASTNIŠTVO PODATKOV: ALI ZA KAKRŠNO KOLI IZGUBO DOBIČKA. PRIHODKOV. POGODB ALI PRIVARČEVANIH SREDSTEV ALI KAKRŠNO KOLI DRUGO NEPOSREDNO, POSREDNO, POSEBNO, NAKLJUČNO ALI POSLEDIČNO ŠKODO. KI JE POSLEDICA VAŠE UPORABE ALI NEZMOŽNOSTI UPORABE TEH PODATKOV. NAPAK V PODATKIH ALI INFORMACIJAH ALI KRŠENJA TEH POGOJEV IN DOLOČIL. V TOŽBI ZARADI POGODBE ALI ODŠKODNINSKEGA SPORA ALI NA OSNOVI JAMSTVA, ČEPRAV SO BILI GARMIN ALI NJEGOVI DAJALCI LICENC OBVEŠČENI O MOŽNOSTI TAKE ŠKODE. SKUPNA ODŠKODNINSKA ODGOVORNOST DRUŽBE GARMIN IN NJENIH DAJALCEV LICENC S SPOŠTOVANJEM DOLOČIL V TEJ POGODBI ALI V SKLADU Z GARMINOVIMI IZDELKI ALI PODATKI NE BO PRESEGLA \$1,00.

Nekatere zvezne države, teritoriji in države ne dovoljujejo izključitve nekaterih jamstev ali omejitev škode, zato do tega obsega zgornje omejitve za vas morda ne veljajo.

**Omejitve odgovornosti za potrditve**. Sklici na katere koli izdelke, storitve, postopke, hiperpovezave do tretjih oseb ali drugih podatkov imena blagovna znamke, proizvajalca, dobavitelja ali drugih ne pomenijo nujno, da jih Garmin ali dajalci licence podpirajo, sponzorirajo ali priporočajo. Podatki o izdelkih in storitvah so izključna odgovornost vsakega ponudnika.

Nadzor izvoza. Strinjate se, da nobenega dela zagotovljenih podatkov ali neposrednega izdelka teh podatkov ne boste izvažali iz kjer koli, razen, če je to v skladu, skupaj z izpolnjenimi vsemi licencami in odobritvami, z ustreznimi izvoznimi zakoni, pravili in določili.

Nadomestila za škodo. Strinjate se, da boste družbo Garmin in njene dajalce licenc (vključno z ustreznimi dajalci licenc, dobavitelji, prevzemniki, podružnicami, povezanimi družbami in njihovimi uslužbenci, direktorji, zaposlenimi in njihovimi delničarji, zastopniki in predstavniki) izključili in branili pred kakršno koli odgovornostjo, izgubo, poškodbami (vključno s poškodbami, ki se končajo s smrtjo), zahtevki, dejanji, stroški, odhodki ali terjatvami, izraženimi na kakršen koli način, vključno z, vendar ne omejeno na, stroške za odvetnike, ki izhajajo ali so povezani z vašo uporabo ali lastništvom izdelka (vključno s podatki).

Čas trajanja. Ta pogodba velja, (i) dokler obdobje naročnine ni prekinjeno (s strani vas ali družbe Garmin) ali poteče ali (ii) Garmin pogodbo prekine iz kakršnega koli vzroka, vključno z, vendar ne omejeno na, če ugotovi, da ste prekršili katerokoli določilo te pogodbe. Poleg tega bo pogodba takoj prekinjena ob prekinitvi pogodbe med družbo Garmin in tretjo osebo, pri kateri ima Garmin licenco za uporabo podatkov. Strinjate se, da boste po preteku licence uničili vse kopije podatkov. Zgoraj določene omejitve garancij in jamstva veljajo tudi po preteku veljavnosti licence.

**Celotna pogodba**. Ti pogoji in določila predstavljajo celotno pogodbo med družbo Garmin (in njenimi dajalci licenc, vključno z njihovimi dajalci licenc in dobavitelji) in vami, ki se nanaša na ustrezno zadevo in v celoti nadomešča katere koli in vse prejšnje pisne ali ustne pogodbe z nami, ki se nanašajo na ustrezno zadevo.

Veljavno pravo. Za zgornje pogoje in določila veljajo zakoni zvezne države Kansas brez upoštevanja (i) sporov zakonov in določil ali (ii) konvencije za pogodbe za mednarodno prodajo blaga Združenih narodov, ki je izrecno izključena. Strinjate se, da boste za kakršne koli in vse spore, terjatve in dejanja, ki izhajajo ali so povezani s podatki in jih sprožijo Garmin in/ali dajalci licenc, vključno z njihovimi dajalci licenc in dobavitelji, upoštevali zakonodajo zvezne države Kansas.

Vladni končni uporabniki. Če je končni uporabnik agencija, oddelek ali druga pravna oseba vlade Združenih držav ali pa jo v celoti ali delno financira vlada Združenih držav, mora biti uporaba, kopiranje, reprodukcija, izdajanje, spreminjanje, razkrivanje ali prenašanje izdelkov in spremliajoče dokumentacije v skladu z ustreznimi omeiitvami, določenimi v členih DFARS 252.227-7014(a)(1) (JUN 1995) (določitev DOD o komercialni računalniški programski opremi), DFARS 27.7202-1 (pravilnik DOD o komercialni računalniški programski opremi), FAR 52.227-19 (JUN 1987) (klavzula o komercialni računalniški programski opremi za civilne agencije). DFARS 252,227-7015 (NOV 1995) (tehnični podatki DOD – klavzula o komercialnih izdelkih): FAR 52.227-14 o nadomestnih klavzulah I. II in III (JUN 1987) (tehnični podatki za civilne agencije in klavzula o nekomercialni računalniški programski opremi); in/ali FAR 12.211 ter FAR 12.212 (pridobitve komercialnih izdelkov). V primeru spora med določili FAR in DFARS, določenimi v tej pogodbi, in to licenco, bo velialo določilo, ki dodatno omejuje omejitve vladnih pravic. Pogodbenik/proizvajalec je Garmin International, Inc., 1200 East 151st Street, Olathe, KS 66062, 7DA

Garmin® je blagovna znamka podjetja Garmin Ltd. ali njegovih podružnic, registrirana v ZDA in drugih državah. Blagovnih znamk ni dovoljeno uporabljati brez izrecnega dovoljenja družbe Garmin.

## 16.3 Izjava o skladnosti

Podjetje Garmin izjavlja, da je ta izdelek v skladu z vsemi bistvenimi zahtevami in drugimi relevantnimi predpisi Direktive 1999/5/ES.

Celotno izjavo o skladnosti najdete na www.garmin.com/pid.

## 17 Odpravljanje napak

V tem poglavju boste našli rešitve za težave, ki se lahko pojavijo pri uporabi navigacijskega sistema.

Seznam ne vsebuje vseh možnih napak. Odgovore na številna dodatna vprašanja najdete na spletnih straneh podjetja Garmin Würzburg GmbH (glejte "Vprašanja o izdelku", stran 10).

# Na navigacijsko napravo sem priključil polnilnik. Na zaslonu je prikazana povezava z računalnikom.

- ali -

#### Navigacijsko napravo sem priklopil na računalnik, vendar ga računalnik ne zazna kot izmenljivega nosilca podatkov.

USB-vtič napajalnika ni popolnoma vstavljen v ohišje.

- ali -

USB-vtič ni pravilno priključen.

1. Izvlecite vtič.

Navigacijska naprava se bo ponovno zagnala. Počakajte, da se navigacijska programska oprema ponovno naloži.

 Vstavite USB-vtič napajalnika čim globlje v ustrezno vtičnico na navigacijski napravi (glejte "Opis navigacijske naprave", stran 11).

#### Moja navigacijska naprava se ne odziva na nič, zaslon je zamrznil.

Ponastavite napravo.

- Pritiskajte tipko () (<u>Vklop/izklop</u>), dokler se naprava ne izklopi (pribl. 5 sekund).
- 2. Počakajte nekaj sekund.
- Pritisnite in držite tipko () (<u>Vklop/izklop</u>) tako dolgo, dokler se naprava ne vklopi.

Vaše nastavitve in shranjeni cilji ter poti se pri tem ohranijo.

# Imam občutek, da se baterija moje navigacijske naprave precej hitro izprazni, če naprava ni priključena na zunanje napajanje.

Nekatere nastavitve lahko konfigurirate tako, da zmanjšate porabo energije.

- 1. V oknu Navigacija pritisnite Možnosti > Nastavitve > Splošno.
- Nastavite vrednosti za <u>Svetlost podnevi</u> in <u>Svetlost ponoči</u> na čim nižjo vrednost.
- 3. Pritisnite V redu.
- 4. Pritisnite (<u>Nazai</u>).

Zdaj se ponovno odpre okno Navigacija.

#### Vstavil se pomnilniško kartico, vendar ni zaznana. Glasbe na njej ne morem predvajati ali si ogledovati slik na njej.

Poskusite naslednje:

- 1. Preverite, ali je pomnilniška kartica pravilno vstavljena.
- Pritiskajte tipko () (<u>Vklop/izklop</u>), dokler se naprava ne izklopi (pribl. 5 sekund).
- 3. Počakajte nekaj sekund.
- Pritisnite in držite tipko () (<u>Vklop/izklop</u>) tako dolgo, dokler se naprava ne vklopi.

Če kartica še vedno ni zaznana, je morda poškodovana.

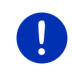

**Napotek:** Uporabljajte samo dodatno opremo, ki jo je Garmin predvidel izrecno za vaš navigacijski sistem. Podjetje Garmin Würzburg GmbH ne prevzema nobene odgovornosti za napake ali škodo, nastalo zaradi uporabe druge dodatne opreme.

# 18 Besedno kazalo

# Α

| Aktiviraj14 | 3 |
|-------------|---|
|-------------|---|

## В

| Blagovne znamke            | 10       |
|----------------------------|----------|
| Blokiraj                   | . 92, 93 |
| Bluetooth                  |          |
| Aktiviraj                  | 143      |
| Poveži                     | 142      |
| Združevanje                | 140      |
| Bluetoothglejte Prostoročr | ni modul |

## С

| Cilj                |           |
|---------------------|-----------|
| Domači naslov       | 45, 49    |
| Glasovno krmiljenje |           |
| Iz imenika          | 150       |
| Lokalno iskanje     | 157       |
| Moji cilji          | 33        |
| Neposredni dostop   |           |
| Nov cilj            | 33        |
| Opis poti           |           |
| Pelji me domov      | 45, 49    |
| Posebni cilj (POI)  | 38        |
| Neposredni dostop   | 42        |
| po državi           | 40        |
| v bližini           | 38        |
| v mestu             | 40        |
| Priljubljeni        | 43        |
| Shrani              | 48        |
| Uvoženi naslovi     |           |
| Iz imenika          | . 44, 150 |
| Vnesi koordinate    | 37        |
| Z zemljevida        | 45        |
| Začni navigacijo    |           |
| Zadnji cilji        | 44        |

## D

| Dnevnik       | 27, 107 |
|---------------|---------|
| Domači naslov |         |
| Uredi         | 50      |

| Domači naslov        | 45, 49  |
|----------------------|---------|
| Doseg                |         |
| 360-stopinjski doseg | 73      |
| Opozorilo za doseg   | 97, 101 |
| Pot Več postankov    | 96, 100 |

## Ε

| Elektrika        |     |
|------------------|-----|
| e-vodja          | 120 |
| Montiro energije | 118 |
| Rekuperacija     | 125 |
| Energija         |     |
| e-vodja          | 120 |
|                  |     |

## G

| Garancija           | 9           |
|---------------------|-------------|
| Glasnost            | 67          |
| Glasovno krmiljenje | 30, 34, 147 |
| GPS                 |             |
| Inicializiraj       | 32          |
| Moten sprejem       | 32          |
| Signali             | 15          |
| Simboli             | 23          |
| GPS-položaj         | 91          |
|                     |             |

# Н

| Hitri klic15 |
|--------------|
|--------------|

## I

| Imenik                         |     |
|--------------------------------|-----|
| Posodobi                       | 145 |
| Uvozi imenik                   | 144 |
| Imenik                         | 148 |
| Inštrumenti                    |     |
| Merilnik števila vrtljajev     | 110 |
| Temperatura hladilne tekočine. | 110 |
| Zunanja temperatura            | 110 |
| Izklop zvoka                   | 26  |
|                                |     |

# Κ

| Klic v teku         |     |
|---------------------|-----|
| Izklop zvoka        | 150 |
| Odloži              | 150 |
| Preklopi            | 149 |
| Preklopi            | 150 |
| Prikaži zemljevid   | 149 |
| Vnos številk        | 150 |
| Kliči               |     |
| Glasovno krmiljenje | 147 |
| Hitri klic          | 148 |
| Imenik              | 148 |
| Kličite številko    | 148 |
| Pretekli klici      | 149 |
| Kompas              | 23  |
| Konfiguracija       |     |
| Live                | 159 |
| Konfiguracija       | 159 |
|                     |     |

## L

| Lastni posebni cilji        | 79  |
|-----------------------------|-----|
| Linija za pomoč uporabnikom | 10  |
| Live                        |     |
| Konfiguracija               | 159 |
| Naročnik                    | 154 |
| Nastavitve                  | 159 |
| Simboli                     | 24  |
| Stroški                     | 154 |
| Lokalno iskanje             | 157 |
| -                           |     |

## Μ

| Medij                |      |
|----------------------|------|
| Predvajalnik         | 129  |
| Prometne informacije | 134  |
| TP                   | 134  |
| Vir medija           | 131  |
| Zvok                 | 134  |
| Radio                | 126  |
| Prometne informacije | 134  |
| TP                   | 134  |
| Zvok                 | 134  |
| Medij                | . 27 |
| Meni                 | . 30 |

| Merilnik števila vrtljajev | 110        |
|----------------------------|------------|
| Moji cilji                 | 33         |
| Montiro energije           | 118        |
| Možnosti                   | 21, 30, 57 |
| MyPOIs                     | 79         |
| MyRoutes                   | 46, 55     |

## Ν

| Način uglaševanja            | 107    |
|------------------------------|--------|
| Načrtovanje poti             | 51     |
| Nadzor vrat                  | 96     |
| Naročnik                     | 154    |
| Nastavitve                   |        |
| Glasnost                     | 67     |
| Konfiguracija                | 159    |
| Live                         | 159    |
| Prostoročni modul            | 152    |
| Nastavitve Prostoročni modul |        |
| Hitri klic                   | 151    |
| Izbriši napravo              | 144    |
| Povezava Bluetooth           | 140    |
| Nastavitve TMC               |        |
| Način uglaševanja            | 107    |
| Ponovno izračunaj pot        | 107    |
| Prometne informacije         | 107    |
| TMC                          | 107    |
| Navigacija                   |        |
| Blokiraj                     | 92, 93 |
| MyRoutes                     | 46, 55 |
| Ní GPS-a                     | 47, 57 |
| Odpravi blokado              | 92     |
| Opis poti                    | 46, 55 |
| Profil poti                  | 46, 55 |
| Začni                        | 46, 55 |
| Začni navigacijo             | 47, 56 |
| Navigacijska aplikacija      |        |
| Začni                        | 32     |
| Navigacijski sistem          |        |
| Energija                     | 14     |
| Namestitev                   | 13     |
| Ni TMC-ja                    | 15     |
| Obseg dobave                 | 10     |
| Opis poti                    | 11     |
| Pomnilniška kartica          | 15     |
| Tehnični podatki             | 161    |
| Začni                        | 16     |
|                              |        |

| Nov | <sup>,</sup> cilj 3 | 33 |
|-----|---------------------|----|
|-----|---------------------|----|

## 0

| 10       |
|----------|
| 92       |
| 166      |
|          |
| 93       |
| , 55, 92 |
| 94       |
| 95       |
| 95       |
|          |

## Ρ

| Pomoč v sili               | 90       |
|----------------------------|----------|
| Pomočnik za parkiranje     |          |
| Ponovno izračunaj pot      | 107      |
| Posebni cilj (POI)         |          |
| Neposredni dostop          | 42       |
| po državi                  | 40       |
| POI na izbrani poti        |          |
| Sightseeing                |          |
| v bližini                  |          |
| v mestu                    | 40       |
| Posnetek                   |          |
| Naloži                     | 53       |
| Snemanje posnetka          | 23, 81   |
| Pot Več postankov          |          |
| Doseg                      | .96, 100 |
| Prometne informacije       | 101      |
| Pot Več postankov          | 97       |
| Poti                       |          |
| Naloži                     | 53       |
| Opis poti                  | 55       |
| Prikaži                    | 54       |
| Profil poti                | 55       |
| Shrani                     | 53       |
| Simulacija                 | 54       |
| Točke poti                 | 52       |
| Upravljaj                  | 53       |
| Začetna točka              | 51       |
| Začni navigacijo           | 55       |
| Poti in posnetki           |          |
| Načrtovanje                | 51       |
| Naloži                     | 53       |
| Poti in posnetki           | 51       |
| Poti za ogled znamenitosti |          |
| Potovalni računalnik       | 109      |
| Povezava Bluetooth         | 140      |
| Poveži                     | 142      |
| Predogled TMC              | 103      |
| Predvajalnik               |          |
| Prometne informacije       | 134      |
| TP                         | 134      |
| Vir medija                 | 131      |
| Zvok                       | 134      |
| Predvajalnik               | 129      |
| Pregledovalnik slik        | 135      |
| Prejeta pošta              | 151      |
| Pretekli klici             |          |
| Uvozi pretekle klice       | 145      |

| Pretekli klici        | 149        |
|-----------------------|------------|
| Priljubljeni          | 43, 48     |
| Priročnik             |            |
| Rabe                  | 9          |
| Simboli               | 9          |
| Priročnik             | 20         |
| Profil poti           | 46, 55, 76 |
| Prometne informacije  |            |
| Nacin uglasevanja     |            |
| Ponovno izracunaj pot |            |
| Pot Vec postankov     | 97, 101    |
| Predogled IMC         |            |
| Prikazi               |            |
| Radio                 |            |
|                       |            |
| Dreatereăni modul     |            |
| Aktivizai             | 140        |
| Debodni klio          |            |
| Classyns krmilionis   |            |
|                       | 147        |
| Imonik                | 140, 131   |
| Inenia                | 140        |
| Izklon zvoka          |            |
| Klic v teku           | 149        |
| Kliči                 | 147        |
| Kličite številko      | 148        |
| Nastavitve            | 151 152    |
| Odloži                | 150        |
| Odpri                 |            |
| Povezava Bluetooth    |            |
| Poveži                |            |
| Prejeta pošta         | 151        |
| Prejeti SMS-i         | 146        |
| Preklopi              | 149        |
| Preklopi              | 150        |
| Pretekli klici        | 149        |
| Prikaži zemljevid     | 149        |
| Simboli               |            |
| Uvozi imenik          | 144        |
| Uvozi pretekle klice  | 145        |
| Vnos številk          | 150        |
| Združevanje           | 140        |
|                       |            |

## R

| Rabe v priročniku    | 9       |
|----------------------|---------|
| Radio                |         |
| Prometne informacije | 134     |
| TP                   | 134     |
| Zvok                 | 134     |
| Radio                | 27, 126 |
| Reality View         | 67      |
| Rekuperacija         | 125     |

## S

| Servis               | 10     |
|----------------------|--------|
| Sightseeing          |        |
| Simboli              |        |
| Dnevnik              | 27     |
| Izklop zvoka         |        |
| Live                 | 24     |
| Medij                | 27     |
| Prometne informacije | 25, 26 |
| Prostoročni modul    |        |
| Radio                | 27     |
| ТМС                  | 25     |
| TP                   |        |
| Traffic Live         | 25     |
| Simboli v priročniku | 9      |
| Simulacija           |        |
| Izhod                | 55     |
| Začni                | 54     |
| Slike                |        |
| Stroški              |        |
|                      |        |

## Т

| Tehnični podatki<br>Telefonglejte Prostoročni<br>Temperatura hladilne tekočine<br>Tipkovnica<br>Tipkovnica prog. opr | 161<br>modul<br>110<br>28<br>28 |
|----------------------------------------------------------------------------------------------------|---------------------------------|
| TMC                                                                                                    |                                 |
| Način uglaševanja                                                                                                    | 107                             |
| Ponovno izračunaj pot                                                                                                | 107                             |
| Predogled TMC                                                                                                    | 103                             |
| Prikaži                                                                                                    | 105                             |
| Simboli                                                                                                    | 25                              |

| 52  |
|-----|
| 52  |
| 52  |
| 52  |
|     |
| 134 |
| 26  |
|     |
| 158 |
| 25  |
|     |
| 91  |
|     |

## U

| Uporabi glasovno krmiljenje | 30 |
|-----------------------------|----|
| Uvoženi naslovi             |    |
| Iz imenika                  | 44 |

## V

| V bližini            | . 84 |
|----------------------|------|
| Varnostni napotki    | . 11 |
| Vnašanje podatkov    | . 29 |
| Vnesi koordinate     | . 37 |
| Vnos podatkov        | . 29 |
| Vozilo               |      |
| Performance Display  | 111  |
| Potovalni računalnik | 109  |
| Stanje               | 110  |
| Vreme                | 155  |

# Ζ

| Zadnji cilji             | 44, 48 |
|--------------------------|--------|
| Zaščita desla            |        |
| Zasebna polnilna postaia |        |
| Združevanie              | 140    |
| Zemlievid                |        |
| 360-stopinjski doseg     | 73     |
| Pešec                    | 68     |
| Poišči cilj              | 71     |
| Posnetek                 | 70     |
| Predogled                | 61     |
| Reality View             | 67     |
| Standardno               | 60     |
| Terenska vožnia          | 70     |
| Vozilo                   | 64     |
| Zunania temperatura      | 110    |
|                          |        |